# Routing & Approvals User Manual

Version 5.1 February 2011

FAMIS Services The Texas A&M University System

## Introduction

The purpose of this manual is to assist in accessing and utilizing information in the Routing & Approval section of Financial Accounting Management Information System (FAMIS). FAMIS is an accounting system that responds to financial regulations applicable to educational institutions. All applications access a common database that allows different users to access identical information. Other applications include Financial Accounting, Purchasing, Fixed Assets and Sponsored Research. Manuals for these applications are being developed or are currently available.

The materials are grouped according to Routing & Approval functions. All associated screens and processing information are included along with field descriptions.

By utilizing the information and guidelines contained in this manual, a user should be able to access electronic office information, create and modify desks and views, and create routing paths for documents to be approved and signed electronically.

The FAMIS User Manuals are in a constant state of revision, due to screen updates, changes in procedures, or any one of a multitude of reasons. If you would like to make suggestions or call attention to errors, please contact us at (979) 458-6450, or copy the page with the error, note the correction or suggestion and send it to:

College Station based:

FAMIS Services The Texas A&M University System 1144 TAMU College Station, TX 77843-1144

Non-College Station based:

FAMIS Services The Texas A&M University System 200 Technology Way, Suite 2180 College Station, TX 77845-3424

## **Table of Contents**

#### I Introduction

| Introduction                      | I-11 |
|-----------------------------------|------|
| Document Routing Process          |      |
| Routing & Approvals Process Chart | I-13 |

#### II Basic Concepts for Routing & Approvals

| <b>e</b> 11                                    |      |
|------------------------------------------------|------|
| User Perspective Summary                       | II-3 |
| Office Manager & Delegates Perspective Summary | II-3 |
| Security Access                                | II-3 |
| Essentials of Document Routing                 | II-3 |
| Routing Document Identification Numbers        | II-4 |
| Multiple Departments on a Document             |      |
| Electronic Offices                             |      |
| Electronic Desks                               |      |
| Creator Desk                                   | II-5 |
| Document 'Creator' – What Does This Mean?      | II-5 |
| Approver Desk                                  | II-5 |
| Approvers vs. Signers                          | II-5 |
| Signer Desk                                    | II-5 |
| Required Number of Approvals and Signatures    | II-5 |
| Substitute Approver or Signer                  | II-5 |
| Routing Paths                                  | II-6 |
| Routing Through Levels                         | II-6 |
| -                                              |      |

#### User Perspective

#### III Inbox, Outbox & Other Functions

#### CANOPY

| Inbox Tab                    |        |
|------------------------------|--------|
| Icons                        | III-5  |
| Filters                      | III-6  |
| Substitutes                  | III-6  |
| Quick Actions                | III-6  |
| Outbox Tab                   |        |
| Filters                      |        |
| Substitutes                  | III-8  |
| Document Tab                 |        |
| Document Details             | III-9  |
| Actions                      | III-12 |
| Profile Tab                  |        |
| User Profile                 | III-16 |
| Routing Notification Profile | III-16 |
| CANOPY System Profile        |        |
|                              |        |

#### <u>PAGE</u>

#### <u>PAGE</u>

| FAMIS Screens Summary                       |        |  |  |
|---------------------------------------------|--------|--|--|
| FAMIS Menu M90 – Routing and Approvals Menu | III-18 |  |  |
| Steps for Using FAMIS Screens               | III-19 |  |  |

#### Office Manager & Delegates Perspective

#### IV Electronic Office Basics

| Electronic Office Basics              | IV-3  |
|---------------------------------------|-------|
| Essentials of Routing Extended        | IV-4  |
| Electronic Offices                    | IV-4  |
| Electronic Routing Views              | IV-4  |
| Electronic Desks                      | IV-4  |
| Routing Paths                         | IV-5  |
| Routing Through Levels                | IV-6  |
| Document Forms and Routing Paths      | IV-7  |
| Purchase Order Documents              | IV-8  |
| EPA & DBR Documents                   | IV-8  |
| Choices of Paths                      | IV-9  |
| Basic Guidelines for Setting up Paths | IV-10 |
| Guidelines by Document Type or Form   | IV-11 |
|                                       |       |

#### V Productivity Aids – Inquiry

|            | Quick Reference                              | V-3  |
|------------|----------------------------------------------|------|
| Screen 915 | User Approval Profile                        | V-4  |
| Screen 945 | List Your Electronic Offices                 | V-6  |
| Screen 935 | List Departments/Subdepartments in an Office | V-8  |
| Screen 936 | List Views in an Office                      | V-10 |
| Screen 937 | List Desks in an Office                      | V-12 |
| Screen 938 | List Documents for Office/Desk               | V-14 |
| Screen 918 | List Documents by Department                 | V-18 |
| Screen 850 | Person File                                  | V-21 |
| Screen 860 | Department Table                             | V-25 |
|            |                                              |      |

#### VI Electronic Office Quick Reference for Set Up

| Quick Reference Office Set Up | VI-3 |
|-------------------------------|------|
| Office Level                  | VI-3 |
| Department Level              | VI-4 |
| Executive Level               | VI-5 |
| Processing Level              | VI-6 |

#### VII Electronic Office Detail

|            | Electronic Office Detail         | .VII-3 |
|------------|----------------------------------|--------|
| Screen 940 | Create/Modify Electronic Offices | .VII-4 |
| Screen 941 | Add Units to Electronic Offices  | .VII-7 |

#### <u>PAGE</u>

| VIII | Department Le    | vel Detail                                                 |  |  |
|------|------------------|------------------------------------------------------------|--|--|
|      |                  | Department Level DetailVIII-3                              |  |  |
|      | Screen 920       | Department ViewVIII-4                                      |  |  |
|      | Screen 924       | Creator DesksVIII-7                                        |  |  |
|      | Screen 922       | Approver DesksVIII-9                                       |  |  |
|      | Screen 923       | Signer DesksVIII-12                                        |  |  |
|      | Screen 921       | Department Level PathsVIII-15                              |  |  |
| IX   | Executive Leve   | l Detail                                                   |  |  |
|      |                  | Create Executive ViewIX-3                                  |  |  |
|      |                  | Add Executive Level to UnitsIX-3                           |  |  |
|      |                  | Create Executive Level Approver DesksIX-4                  |  |  |
|      | Screen 925       | Create Executive PathsIX-5                                 |  |  |
| х    | Processing Leve  | el Detail                                                  |  |  |
|      |                  | Create Processing OfficeX-3                                |  |  |
|      |                  | Create Processing Approver DesksX-3                        |  |  |
|      | Screen 926       | Create Processing PathsX-4                                 |  |  |
| XI   | Electronic Offic | Electronic Office Delete                                   |  |  |
|      |                  | Electronic Office DeleteXI-3                               |  |  |
|      |                  | Quick Reference – Delete an Office with Dept LevelXI-4     |  |  |
|      | Screen 928       | Delete Department ViewXI-5                                 |  |  |
|      | Screen 944       | Delete an Electronic OfficeXI-7                            |  |  |
|      |                  | Special Functions                                          |  |  |
| XII  | Special Functio  | ns                                                         |  |  |
|      |                  | Special Routing Functions on Purchasing ScreensXII-3       |  |  |
|      | Screen 943       | Security Officers Signer DeskXII-5                         |  |  |
|      | Screen 930       | Desk CopyXII-7                                             |  |  |
|      |                  | Quick Reference to Add a New SubDepartment to RoutingXII-9 |  |  |
|      | Screen 950       | Electronic Document ProfilesXII-10                         |  |  |
| XIII | FAMIS Screens    | Detail – User Perspective                                  |  |  |
|      |                  | InboxXIII-3                                                |  |  |
|      | Screen 910       | Document InboxXIII-3                                       |  |  |

| Screen 910 |                   | ΛΙΙΙ-۵  |
|------------|-------------------|---------|
| Screen 911 | Substitute Inbox  | XIII-12 |
|            | Outbox            | XIII-17 |
| Screen 912 | Document Outbox   | XIII-17 |
| Screen 913 | Substitute Outbox | XIII-21 |
|            |                   |         |

#### <u>PAGE</u>

| Screen 915 | User Approval Profile             | XIII-25 |
|------------|-----------------------------------|---------|
| Screen 914 | Document Routing History          | XIII-27 |
|            | PIPs (Purchasing Invoice Problem) | XIII-29 |
| Screen 292 | PIP Document Browse               | XIII-32 |
| Screen 293 | PIP Browse by Purchasing Document | XIII-34 |
| Screen 294 | PIP Browse by Invoice             | XIII-37 |
|            |                                   |         |

#### XIV Appendix

| IV-3  |
|-------|
| IV-8  |
| IV-10 |
| IV-12 |
|       |

# Section I Routing & Approvals Introduction

## Introduction

Routing & Approvals facilitates the electronic routing and approval for various types of documents. This module accommodates documents from different modules – Purchasing documents, DBR (Departmental Budget Request) documents and EPA documents. Documents in Routing & Approvals can be viewed in CANOPY or on the FAMIS screens.

Routing & Approvals has become more complex with the continuing addition of new document types. Each document type has its own set of rules for routing and the structures can often be different to accommodate these different rules.

### **Document Routing Process**

Generally, when a document is closed, it is submitted to Routing & Approvals where it follows a pre-determined path for various types and levels of approvals. Most documents go through a **Department** path first. Once all department approvals have been given, the documents may pass through an **Executive Level** for higher authority approvals. Finally for most document types, they pass to a **Processing Office** and follow yet another path.

Note that there are documents that can be initiated in a Processing Office and don't go through the Department and Executive Levels.

The chart on the following page shows the process and some of the decision points for documents that are related to Purchasing, Financial Accounting, Accounts Payable and Budget Payroll.

The Documents as they relate to the circles on the chart below are:

| PUR | <ul> <li>Purchasing related documents:</li> <li>Limited Purchase</li> <li>Exempt &amp; Delegated Purchases</li> <li>Requisitions</li> <li>Purchase Orders</li> </ul> |
|-----|----------------------------------------------------------------------------------------------------|
| ΑΡ  | <ul> <li>Accounts Payable related documents:</li> <li>Purchasing Invoice Problem</li> </ul>                                                                          |
| FA  | <ul> <li>Financial Accounting related documents:</li> <li>DBR – Departmental Budget Request</li> </ul>                                                               |
| ΡΑΥ | <ul> <li>Payroll/Budget related documents:</li> <li>EPA – Employee Payroll Action</li> </ul>                                                                         |

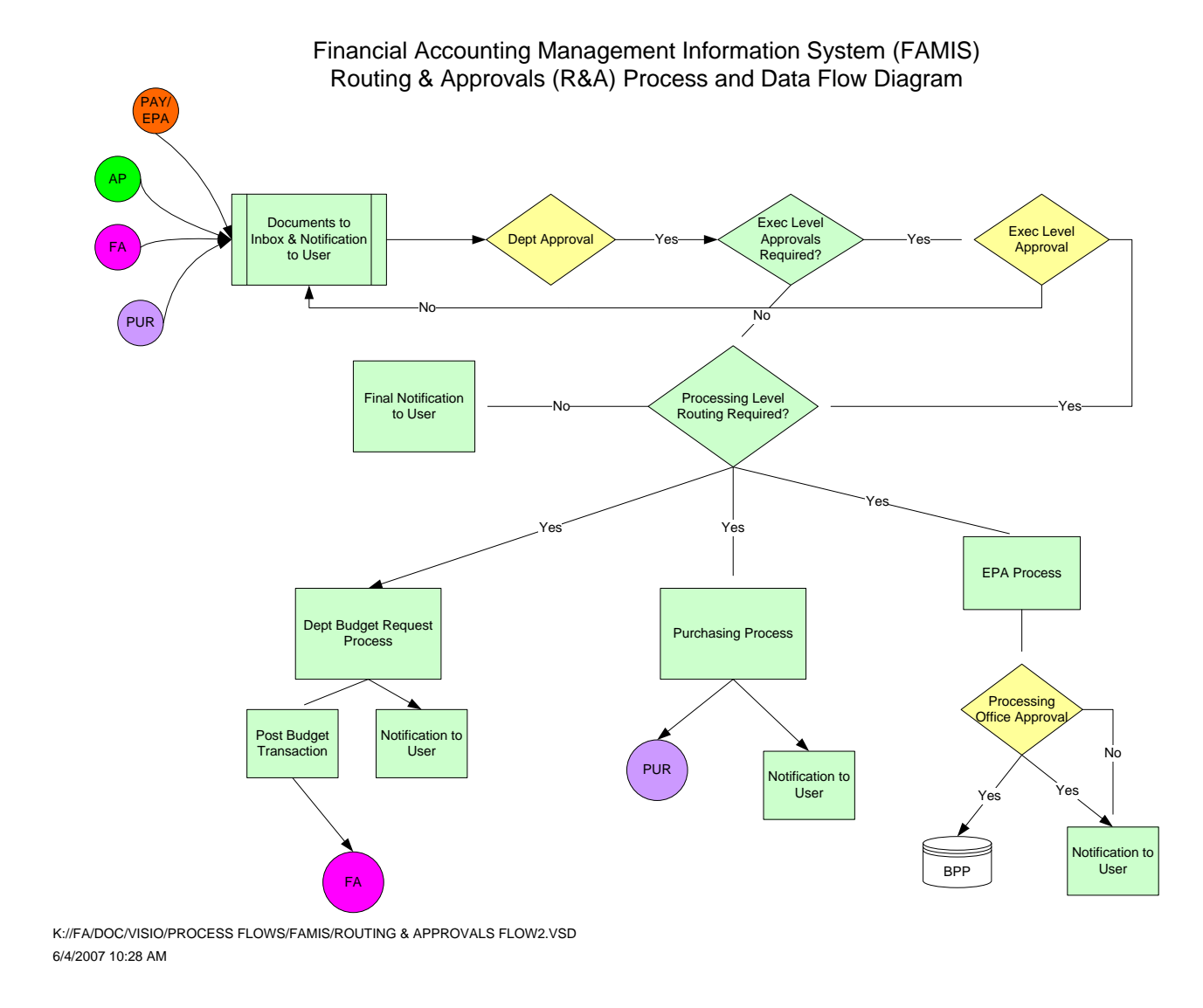

# Section II Basic Concepts for Routing & Approvals

## **Basic Concepts**

Routing & Approvals has two different perspectives: the User Perspective and the Electronic Office Manager & Delegates Perspective.

## **User Perspective Summary**

The first concept focuses on those **USERS** who approve or sign documents that come to them through Routing & Approvals. Also included as a user are the document creators as they have interest in the authorization of the document.

Users access their inbox / outbox, approve or sign documents and perform these functions either using CANOPY (under the Routing TAB) or the FAMIS screens.

## **Office Manager & Delegates Perspective Summary**

The second concept focuses on the **ELECTRONIC OFFICE MANAGERS & DELEGATES** and their responsibility for the set up and maintenance of the Routing & Approvals structure.

This functionality is ONLY available through the FAMIS screens; there is no equivalent in CANOPY.

### **Security Access**

#### User Perspective

To get to the Inbox, Outbox and other user features, users need to have screen security for the 910 series of FAMIS screens as seen on Menu 90. Your security officers can assist with this task.

To access particular documents, the user may need to have entity security for that department of the accounts on the document.

#### Office Manager & Delegates Perspective

To maintain the structure of the Electronic Office, the user needs to have screen access to most of the screens on Menu M91. Your security officers can assist with this task.

## **Essentials of Document Routing**

Each document, when created, is given a unique identifier. When a document is submitted to Routing & Approvals, it follows a pre-determined **path** for approvals. Here are some concepts and terms to help you to understand the Routing & Approvals process.

#### **Routing Document Identification Numbers**

Each routing document is uniquely identified with a three part configuration which includes the System Member code as well as the document number. In addition, on the front is tagged the type or form of the document. Examples are **PRQ07L433242** and **EWR230568457** or **DBR04U569448**.

The routing document identification number consists of these three parts:

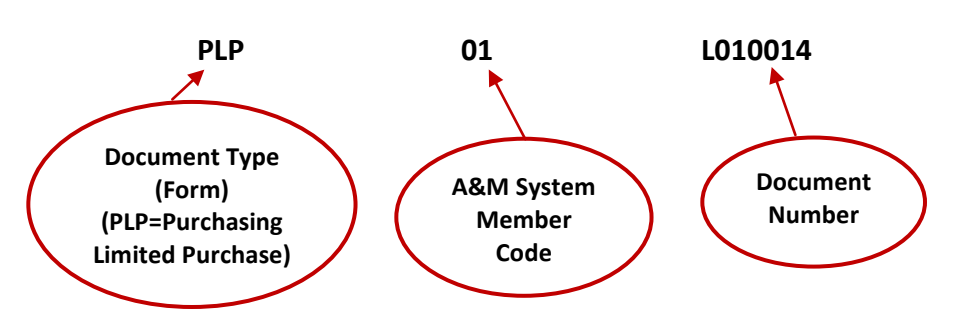

#### Document = PLP01L010014

#### Multiple Departments on a Document

When a document requires authorization from multiple departments, documents route through the appropriate routing structure for the first department, then continue on through the routing structure for the second department and so on until all Department routing has been satisfied.

Different types of documents may have different rules – for EPA documents, the department routing list is built automatically as the document information is entered. For DBR documents, routing for approval is only through the Source department with a notification copy sent to the Destination department.

If a department is on the document, but is not set up in Routing & Approvals (can be viewed on the Department Table, Screen 860), there is a message in the routing history to that affect and that manual routing may be necessary.

#### **Electronic Offices**

The Electronic Office provides the mechanism to efficiently manage the approval process. The purpose of the Electronic Office is to define the path(s) that documents will follow. There are three levels of electronic offices: Department, Executive and Processing Office. Generally, at the Department Level, each Electronic Office represents one department, although other aggregates may be created.

#### **Electronic Desks**

Desks are electronic 'approval' or 'review' stations. A routing path is constructed by linking desks together in a linear fashion within an electronic office. People are 'put on' or assigned to a desk. There can be many persons on one desk and one person can be on many desks. There are three basic types of desks: **Creator** desk, **Approver** (review/approval) desk and **Signer** Desk.

#### Creator Desk

This is a special desk that serves one main purpose: the people who are on this desk receive notification copies of document rejections. A creator of a document does NOT have to be on the Creator Desk to create and submit a document to Routing & Approvals.

#### Document 'Creator' – What does this mean?

The creator 'submits' the document for routing and the system considers this the first approval of the document. The person who submits the document for routing is the official creator regardless of who else may have entered document details.

#### Approver Desk

This is a general desk that can be created to insert multiple approvers into a Routing Path. These approver desks are also used at the Executive Level and Processing Level.

#### **Approvers vs. Signers**

Essentially, approvers and signers are equivalent. At the Department Level, all documents must have approval from someone on the Signer Desk.

#### Signer Desk

This is always the last desk in the Department path and is considered the official signoff on the accounts for the document.

#### **Required Number of Approvals and Signatures**

At the Department Level, the rule is that two people must 'approve' or 'touch' the document and the creator is considered the first approval. Therefore, only a **Creator** and a **Signer** are required for the document to pass this level.

#### Substitute Approver or Signer

An electronic desk can have multiple primary and multiple substitutes assigned. It is recommended that **ALL desks have at least two people** to avoid delays in advancing documents within Routing and Approvals.

Primary assignees all received the document in their respective Inboxes. When the first person takes action on the document, the document 'goes out' of all Inboxes.

Substitute assignees do not receive the documents in their respective Inboxes, but must access the Inbox of the person for whom they are substituting in order to take action on the document.

#### **Routing Paths**

Documents follow routing paths that can go from very simple to quite complex.

Routing Paths are defined for each of the Routing Levels - Department, Executive, Processing Office. Different paths are defined based on document type or form (EPA, PLP, DBR, etc.). There are many variables in designing the routing paths.

A **simple** Department Level path consists of a **Creator** Desk and a **Signer** Desk, for example. This satisfies the rule that two people must 'touch' the document.

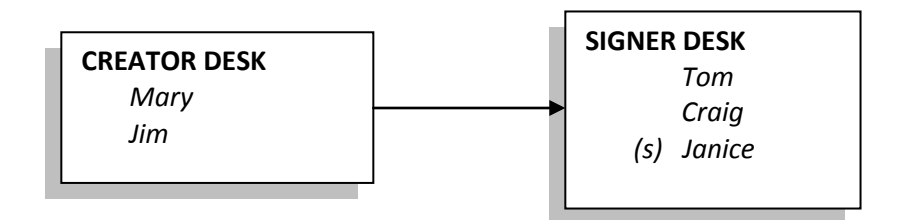

A **more complex** path consists of a Creator Desk, Approver Desk and a Signer Desk. The addition of a third desk gives Sandy or Terry the opportunity to review or approve the documents.

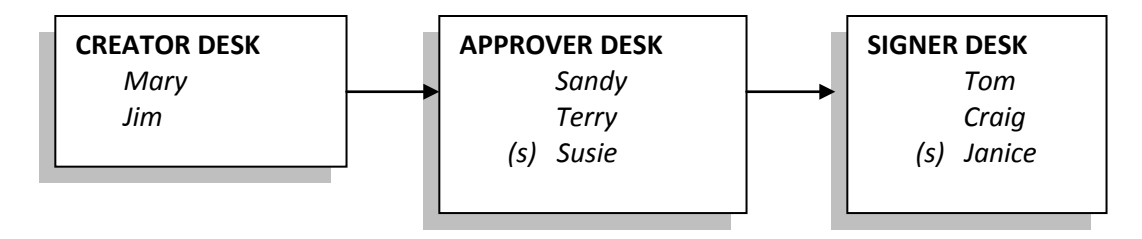

#### **Routing Through Levels**

Complex paths are often constructed to take advantage of the flexibility available. The path that an individual document takes may actually consist of multiple desks on multiple paths and across different levels depending on its requirements for approval.

There are three Routing levels:

1. **Department**: Routing through the **Department Level** includes the department(s) defined for the document type. If there are two departments required, the document routes through one department and then the second department and so on until all departments/accounts are covered.

- 2. <u>Executive:</u> Routing through the Executive Level allows for approval and review by a higher level of the organization. Departments are assigned to an executive level and then documents for that department will route through the executive structure.
- 3. <u>Processing:</u> Routing through the **Processing Office Level** allows for special processing for certain types of documents. For example, Requisitions all go to a Processing Office where they are processed into a Bid or Purchase Order.

# Section III Inbox, Outbox, and Other Functions User Perspective

## **CANOPY Inbox, Outbox & Other Functions**

The User Perspective focuses on the approvers and signers and how they access their routing documents for approval. Functionality includes the Inbox, Outbox and the Substitute Inbox and Outbox where a person can approve or reject the documents that have been sent for approval.

In essence, the basic process of approving (or rejecting) documents is fairly simple. Given proper security, each user has a Document Inbox which collects all the documents that are routed to the user for various reasons. In addition to 'approve' and 'sign', there are notification copies sent to the creators.

CANOPY presents an easy website for you to access your documents, review them and approve or reject as you wish. All of this functionality is also available on the FAMIS screens. The FAMIS screens are included both at the end of this section and in full detail later in this manual.

## **CANOPY** Tabs

You can access Routing & Approvals two ways from the Main CANOPY page:

- the ROUTING TAB at the top of the page
- the <u>Routing Document Routing Module</u> link under Available Modules.

Notice the **INFO** message that there is 1 item in the Inbox!!

| -           |                 |                   |              |                |      |                         |
|-------------|-----------------|-------------------|--------------|----------------|------|-------------------------|
| Cano        | PY              |                   | (ctom)       |                |      | ROUTING                 |
| The Texa    | S AQIM UI       | liversity Sy      | stem         |                |      | 2/                      |
| EPA         | FFX             | FRS               | Routing      | System         |      |                         |
|             |                 |                   |              |                |      |                         |
|             | FO: You         | have <b>1</b> ite | m in your In | box.           | /    | $\overline{\mathbf{x}}$ |
|             |                 |                   |              |                |      |                         |
| <u> ЕРА</u> | - Person        | nel Action        | Module       |                |      | 1                       |
| ► FFX       | - Fixed A       | Assets Moo        | <u>tule</u>  |                |      | <b></b>                 |
| ► FRS       | - Financi       | ial Reportir      | ng Module    |                |      | - S                     |
| ► Rou       | iting - Do      | ocument Ro        | outing Modu  | <u>le</u>      |      |                         |
| D Sys       | <u>tem - Sy</u> | <u>stem Setti</u> | ngs and Ger  | neral Informat | tion | -                       |

### CANOPY Inbox, Outbox & Other Functions (cont'd)

Four TABS provide the access to the user's **Inbox**, **Outbox**, **Document** and **Profile** Information.

| Can<br>The Te | <b>OPY</b><br>xas A&M U     | niversity S | ystem                  | Ì                                                                                                    |  |  |
|---------------|-----------------------------|-------------|------------------------|----------------------------------------------------------------------------------------------------|--|--|
| EPA           | FFX                         | FRS         | Routing System         |                                                                                                    |  |  |
| Main M        | Main Menu © Routing © Inbox |             |                        |                                                                                                    |  |  |
| Docume        | nt:                         |             | 🚽 🗑 Substitute: My Inb | ox <                                                                                                    |  |  |
| Approva       | l Only: Or                  | Yes 🔍 No    | a para par             | and the second second s |  |  |

### Inbox Tab (includes the Substitute Inbox)

The Inbox displays the routing documents that have been routed or recalled to you for approval, notification, or addressing a problem. For example, when a document such as a Limited Purchase (LP) or an Exempt Purchase (EP) is closed and routed, a routing document is created – this is the document that is routed and displayed in the Document Inbox.

As an authorized substitute, you can access the Inbox of the person for whom you are substituting. While you can see all documents in the person's Inbox, you can only access those that are applicable to you being the substitute. The person may be on various desks and you may not be the substitute on all of them.

#### **ICONS**

Column Sort – all columns can be sorted by clicking on column header

PDF Print Creates a PDF version of the document

Notes 📮 isplays any notes associated with the document

Time Changes display to include time of arrival <u>Default View</u> changes view based on document type, like EPA Column Filters of opens column filters

#### Light bulb 😪 displays ten most recently used documents

| Canopy<br>The Texas A&M U                                                             | Jniversity | System  | I               |    |                                     |                  |                 |                   | ,                  | <u>Logout</u>        |
|---------------------------------------------------------------------------------------|------------|---------|-----------------|----|-------------------------------------|------------------|-----------------|-------------------|--------------------|----------------------|
| EPA FFX FRS Routing Campus: TEXAS A&M UNIVERSITY (02) Fiscal Year: 20                 |            |         |                 |    |                                     |                  | 2008 -<br>CC/FY |                   |                    |                      |
| Main Menu 🌣 Ro                                                                        | uting 🗅 🛛  | inbox   |                 |    |                                     |                  |                 | н                 | are Send Fe        | edback               |
| Inbox Outbox D                                                                        | ocument    | Profit  |                 |    |                                     |                  |                 |                   |                    |                      |
| Document:                                                                             |            |         | 💡 Substitute    | e: | My Inbox Search for Subs            | stitute:         |                 | Sea               | arch               |                      |
| Approval Only: O                                                                      | Yes 🖲 No   |         |                 |    |                                     |                  |                 |                   |                    |                      |
| Submit                                                                                |            |         |                 |    |                                     |                  |                 |                   |                    |                      |
|                                                                                       |            |         |                 | I  | NBOX CONTENT (TOTAL ITEMS: 1) DEFAL | JLT <b>V</b> IEW |                 |                   |                    | 6 🗉 r                |
| ! Document                                                                            | Action     | Status  | Arrival<br>Date |    | Summary                             | Account          | Total           | Creator           | Create<br>Date     | Quick<br>Action      |
| PLP01L712435                                                                          | 📕 FYI      | Final   | 05/21/2007      | P  | SYSTEMS ANALYST II<br>ADVERTISEMENT | *see<br>doc*     | \$167.40        | TERRY, LINDA<br>K | 02/07/2007         | Discard              |
|                                                                                       |            |         |                 |    |                                     |                  |                 |                   |                    | Discard              |
|                                                                                       |            |         |                 |    |                                     |                  |                 |                   |                    | All FYIS             |
| Canopy, a Business Computing Services application.<br>The Texas A&M University System |            |         |                 |    | Top of Page                         |                  |                 | Theme: Large F    | ont 💌 🛛 Set        | Theme                |
| Version: 3/18/2008 5                                                                  | 5:26:04 PM | 1 Debug | Info Site       |    |                                     |                  |                 |                   | Turn P<br>System - | aging On<br>Site Man |
| management                                                                            |            |         |                 |    |                                     |                  |                 |                   | oyatem -           | опес мар             |

#### **Filters**

Filters help you to look at only certain types of documents. You may filter the displayed items to show a specific document by:

- typing the document number in the field provided
- choose the 'Yes' option next to "Approval Only" box to only show just the documents that need to be approved

Click on the "Submit" button to apply the desired filters and display the documents.

#### <u>Substitutes</u>

When you are a substitute for another person, you have the ability to view their Inbox and take action on those documents for which you are authorized.

In the box next to "Search for Substitute:" enter the last name (can be only part of the name) to begin the search. Use the drop down list to choose the correct person.

In the box to the right of "Substitute:" you may select "My Inbox" or "My Creator Desks" to alter the items displayed on your page.

Click on the document identifier to access the approval page. You can only access those documents for which you are authorized.

#### **Quick Actions**

If you are the primary approver or signer (not a substitute), you can click on the word Approve or Discard or Discard All FYIs to register a quick action.

## CLICK ON THE DOCUMENT TO REVIEW THE DETAIL. CANOPY SWITCHES YOU TO THE DOCUMENT TAB AND DISPLAYS THE FULL DOCUMENT.

## **Outbox Tab (includes the Substitute Outbox)**

The Outbox displays all routing documents that you have taken action on.

If the document is in "Finished" status, you will need to check the "Include Finished" box under "Filters:" to include these documents in the display.

The Substitute Inbox and the Substitute provide access to another person's Inbox and Outbox. You may access these features if you are a substitute for the person on any desks. **You will see the list of all documents but will only be able to access those documents on the desks where you are a substitute.** 

Column Sort – all columns can be sorted by clicking on column header

| Lightbulb 💡                                                                                        | displa                                    | ays ten n                              | nost recently used    | d documents            |                                                                    |
|----------------------------------------------------------------------------------------------------|-------------------------------------------|----------------------------------------|-----------------------|------------------------|--------------------------------------------------------------------|
| Canopy<br>The Texas A&M University                                                                 | sity Syste                                | m                                      |                       |                        | <u>Logout</u>                                                      |
| EPA FFX FR:<br>System                                                                              | S Ro                                      | outing                                 | Campus:               | TEXAS A&M UNIVER       | RSITY (02) Fiscal Year: 2008 Set CC/FY                             |
| Main Menu © Routing                                                                                | ⇔ Outbo                                   | x                                      |                       |                        | HELP? Send Feedback                                                |
| Inbox Outbox Docum                                                                                 | ent Profi                                 |                                        |                       |                        |                                                                    |
| Document:                                                                                          |                                           | 💡 Substit                              | ute: My Outbox 💌      | Search for Substitute: | Clear Found 100 names.                                             |
| Start Date: 3/11/2005                                                                              | T End                                     | d Date: 4/11                           | /2008 🔽 Include Finis | shed: • Yes • No Inclu | ude Discards: <sup>©</sup> Yes <sup>©</sup> No                     |
| Submit                                                                                             |                                           |                                        |                       |                        |                                                                    |
|                                                                                                    |                                           |                                        |                       |                        |                                                                    |
| OUTBOX CONTENT (TOT                                                                                | AL ITEMS: 1                               | )                                      |                       |                        |                                                                    |
| Document Number                                                                                    | Status                                    | Action                                 | Action Date           | Notes Indicator        | Summary                                                            |
| PLP01L712435                                                                                       | Final                                     | Discarded                              | 04/26/2007 12:54 PM   | *                      | SYSTEMS ANALYST II ADVERTISEMENT                                   |
| Canopy, a Business Compu<br>The Texas A&M University S<br>Version: 3/18/2008 5:26:04<br>Management | ting Servic<br>System<br>4 PM <u>Debu</u> | es application<br>I <u>g Info</u> Site | . <u>Top c</u>        | <u>f Page</u>          | Theme: Large Font Set Theme<br>Turn Paging On<br>System - Site Map |

#### **Filters**

Filters help you to include certain types of documents. You may filter with the following:

- type the document number in box or use the light bulb to choose a document
- enter Start Date and End Date to change the default time frame
- choose the 'No' option next to "Include Finished" box
- choose the 'Yes' option next to "Include Discards" box

Click on the "Submit" button to apply the desired filters and display the documents.

#### <u>Substitutes</u>

When you are a substitute for another person, you have the ability to view the documents in their Outbox.

In the box next to "Search for Substitute:" enter the last name (can be only part of the name) to begin the search. Use the drop down list to choose the correct person.

In the box to the right of "Substitute:" you may select "My Outbox" or "My Creator Desks" to alter the items displayed on your page.

Click on the document identifier to access the full document detail. You can print a PDF version of the document using the 🔁 icon.

### **Document Tab**

The document tab displays the full detail of the document. If you have 'Paging On' set to blank (see Profile Tab), you can scroll up and down through all the details of the document.

You can print a PDF version of the document using the 🖾 icon.

#### **Document Details**

Be aware that the type of data or sections that are displayed are dependent on the type of document. Hence, you will see different sections for an EPA document than for a Purchasing document.

#### Purchasing document:

Document Information Vendor Information Departments Line Items Account Summaries Notes Routing Notes Document History Current Location Department Routing Document Held By FYI Copy

#### EPA document:

EPA Document Information Position Information Occupant Information Rate Information Funding Source Lines Net Funding Document Changes in Payroll Routing Notes Document History Current Location Department Routing Document Held By FYI Copy

#### **DOCUMENT INFORMATION & VENDOR INFORMATION - PURCHASING**

| Canopy<br>The Texas A&M | University System                    |                   |                                                                                              |             | <u>Logout</u>                                                                                          |
|-------------------------|--------------------------------------|-------------------|----------------------------------------------------------------------------------------------|-------------|----------------------------------------------------------------------------------------------------|
| EPA FFX<br>System       | FRS Routing                          | Can               | npus: TEXAS A&M UNIVERS                                                                      | SITY (02)   | Fiscal Year: 2008 Set CC/FY                                                                            |
| Main Menu 🌣 R           | outing © Document                    |                   |                                                                                              |             | HELP? Send Feedback                                                                                    |
| Inbox Outbox            | Document Profile                     |                   |                                                                                              |             |                                                                                                    |
| Document: PROC          | 12P802767                            | ion:              |                                                                                              |             |                                                                                                    |
|                         | Would Act                            |                   |                                                                                              |             |                                                                                                    |
| Submit 🌆                |                                      |                   |                                                                                              |             |                                                                                                    |
|                         |                                      |                   |                                                                                              |             |                                                                                                    |
| Document In             | formation                            |                   |                                                                                              |             |                                                                                                    |
| Document:               | <u>R802767</u> 🔁                     |                   |                                                                                              |             |                                                                                                    |
| Category:               | RO                                   | Document FY:      | 2008                                                                                         | Total:      | \$445,869.00                                                                                           |
| State Req #:            |                                      | User Ref:         | 270300-08517                                                                                 | FOB:        |                                                                                                    |
| Print Doc:              |                                      | Research:         | N                                                                                            | Type Funds: | L                                                                                                    |
| PCC Code:               |                                      | Route Status:     | Final                                                                                        | Type Order: | HIED                                                                                                   |
| Summary:                | IBM N5300 STORAGE SYSTEM<br>(BOLTON) | LDT Code:         |                                                                                              | Cat/Order:  | Ν                                                                                                    |
| Arrived:                | 03/17/2008 at desk in office - fo    | or action Approve | e                                                                                            |             |                                                                                                    |
| Dept/Sub:               | EIS - Enterprise Information Sys     | stems             |                                                                                              |             |                                                                                                    |
| Vendor Infor            | mation                               |                   |                                                                                              |             |                                                                                                    |
| Reimburse To:           |                                      |                   |                                                                                              |             |                                                                                                    |
| Vendor:                 |                                      | Invoice To:       | Computing & Information<br>Serv.<br>ATTN: DOROTHY LEWIS<br>COLLEGE STATION, TX<br>77843-3142 | Ship To:    | Computing & Information<br>Srvcs.<br>COMPUTING SERVICES<br>CENTER<br>COLLEGE STATION, TX<br>77843-3363 |
|                         |                                      | Buyer:            | RKW / WOLF, RICK<br>979-845-4538                                                             | Contact:    | Loretta Hayes<br>979-845-8421                                                                          |

#### **DEPARTMENT & LINE ITEMS & ACCOUNT SUMMARIES - PURCHASING**

| DEPA | RTMENTS                                                                       |                                                               |                                                       |            |            |                  |               |  |
|------|-------------------------------------------------------------------------------|---------------------------------------------------------------|-------------------------------------------------------|------------|------------|------------------|---------------|--|
| Dept | SubDep                                                                        | ot De                                                         | partment Name                                         |            | El         | ectronic Routing |               |  |
| EIS  |                                                                               | ENTERPRISE INFORMATION SYSTEMS Y                              |                                                       |            |            |                  |               |  |
| LINE | ITEMS                                                                         |                                                               |                                                       |            |            |                  |               |  |
| Item | Descriptio                                                                    | n                                                             |                                                       | Quantity U | лом        | Unit Price       | Amount        |  |
| 1.0  | TotalStorag                                                                   | je System for I                                               | Production, IBM N5300 (more)                          | 1.00 E     | A          | \$97,144.00      | \$97,144.00   |  |
| 2.0  | TotalStorag                                                                   | je System for I                                               | Disaster Recovery, (more)                             | 1.00 E     | A          | \$97,144.00      | \$97,144.00   |  |
| 3.0  | Cisco Swite                                                                   | hes for Produc                                                | tion with the (more)                                  | 2.00 E     | A          | \$3,350.00       | \$6,700.00    |  |
| 4.0  | Total for Ci                                                                  | sco Switches fo                                               | or Disaster (more)                                    | 2.00 E     | A          | \$3,350.00       | \$6,700.00    |  |
| 5.0  | TotalStorag                                                                   | ge Software for                                               | Production, IBM (more)                                | 1.00 E     | A          | \$83,211.00      | \$83,211.00   |  |
| 6.0  | TotalStorag                                                                   | je System Soft                                                | ware for Disaster (more)                              | 1.00 E     | A          | \$83,211.00      | \$83,211.00   |  |
| 7.0  | 3 Years 24                                                                    | x7, 4 Hour Res                                                | ponse On-Site (more)                                  | 2.00 E     | A          | \$20,216.00      | \$40,432.00   |  |
| 8.0  | 3 Years 24:                                                                   | x7 Software Su                                                | upport/Subscription (more)                            | 2.00 E     | A          | \$4,110.00       | \$8,220.00    |  |
| 9.0  | 3 Years 24                                                                    | x7 Support for                                                | (4) 2960 Cisco (more)                                 | 4.00 E     | A          | \$844.00         | \$3,376.00    |  |
| 10.0 | IBM Tivoli S                                                                  | torage Manage                                                 | er Extended Edition (more)                            | 1.00 E     | A          | \$9,694.00       | \$9,694.00    |  |
| 11.0 | IBM Tivoli S                                                                  | storage Manage                                                | er Extended Edition (more)                            | 1.00 E     | A          | \$9,694.00       | \$9,694.00    |  |
| 12.0 | Implementa                                                                    | ation Services f                                              | or Production and (more)                              | 1.00 E     | A          | \$22,500.00      | \$22,500.00   |  |
| 13.0 | Travel & Liv                                                                  | ing Expenses                                                  | (more)                                                | 1.00 E     | A          | \$2,300.00       | \$2,300.00    |  |
| 14.0 | Total Solut                                                                   | ion Discount (n                                               | nore)                                                 | 1.00 E     | A          | (\$24,457.00)    | (\$24,457.00) |  |
| Acco | UNT SUMMAR                                                                    | UES                                                           |                                                       |            |            |                  |               |  |
| Camp | us Code                                                                       | Fiscal Year                                                   | Account                                               | Des        | criptio    | n                | Amount        |  |
| 02   |                                                                               | 2008                                                          | 210480-10015<br>8435 Computer Equipment               | GEN        | NERAL E    | IS SUPPORT       | \$205,731.00  |  |
| 02   | 2008 210480-10015<br>8440 Purchase & Maint of Cmptr Software GENERAL EIS SUPP |                                                               |                                                       |            | IS SUPPORT | \$185,810.00     |               |  |
| 02   |                                                                               | 2008                                                          | 210480-10015<br>5536 M&R - Cmptr Equip - not TAMU CIS | GEN        | NERAL E    | IS SUPPORT       | \$43,808.00   |  |
| 02   |                                                                               | 2008 210480-10015<br>5521 M&R - Cmptr Software - not TAMU CIS |                                                       |            |            | IS SUPPORT       | \$8,220.00    |  |
| 02   |                                                                               | 2008                                                          | 210480-10015<br>5355 Consultant Services - Computer   | GEN        | NERAL E    | IS SUPPORT       | \$2,300.00    |  |

#### **NOTES & ROUTING NOTES & DOCUMENT HISTORY**

| NOTES                                                    |                                              |  |  |  |  |  |
|----------------------------------------------------------|----------------------------------------------|--|--|--|--|--|
| Title                                                    | NoteText                                     |  |  |  |  |  |
| Doc Header:                                              | >>Note entered 02/22/08 BY HAYES, LORETTA A. |  |  |  |  |  |
|                                                          | DOCUMENTATION PROVIDED BY MIKE BOLTON WHICH  |  |  |  |  |  |
|                                                          | INCLUDES SOLE SOURCE JUSTIFICATION AS WELL   |  |  |  |  |  |
|                                                          | AS SIRIUS PROPOSAL DATED 2/7/08 BEING SENT   |  |  |  |  |  |
|                                                          | VIA EMAIL TO KAREN KUBICA AS BACKUP DOCUMEN- |  |  |  |  |  |
|                                                          | TATION FOR THIS REQUEST.                     |  |  |  |  |  |
|                                                          |                                              |  |  |  |  |  |
| ROUTING NOTES                                            |                                              |  |  |  |  |  |
| Notes                                                    |                                              |  |  |  |  |  |
| >> Reason held on                                        | 03/10/08 by KUBICA, KAREN G:                 |  |  |  |  |  |
| RKW                                                      |                                              |  |  |  |  |  |
| >> Reason held on                                        | 03/10/08 by TENORIO, FELISITA:               |  |  |  |  |  |
| REQ. TO TML                                              |                                              |  |  |  |  |  |
| >> Reason held on                                        | 03/10/08 by KUBICA, KAREN G:                 |  |  |  |  |  |
| RKW                                                      | RKW                                          |  |  |  |  |  |
| >> Item Transfer on 03/31/08 to Doc: P803914<br>Add Note |                                              |  |  |  |  |  |

#### DOCUMENT HISTORY

| Desk       | Fwd Name | Office        | Date                 | Name                   | Phone        | Action       |
|------------|----------|---------------|----------------------|------------------------|--------------|--------------|
| CREATE DSK |          |               | 3/4/2008 9:07:13 AM  | Hayes, Loretta A       | 979-845-8421 | Submitted    |
| APPROVER   |          | 02-EIS        | 3/7/2008 1:53:30 PM  | Dunlap, Sophia A       | 979-458-3466 | Approved     |
| SIGNER DSK |          | 02-EIS        | 3/7/2008 2:23:15 PM  | Kannappan, Ramesh S    | 979-845-6458 | Signed       |
| CENTRLDESK |          | 02-PURCHASING | 3/7/2008 3:36:26 PM  | Constancio, Angelita G | 979-845-4570 | Approved/FYP |
|            |          |               | 3/10/2008 7:24:28 AM | Hayes, Loretta A       | 979-845-8421 | Discarded    |
| COMP-C1    |          | 02-PURCHASING | 3/10/2008 9:20:31 AM | Kubica, Karen G        | 979-845-4570 | Held         |
| COMP-C1    |          | 02-PURCHASING | 3/10/2008 9:22:33 AM | Tenorio, Felisita      | 979-845-4570 | Approved/FYP |
| COMP-C2    |          | 02-PURCHASING | 3/10/2008 9:22:38 AM | Tenorio, Felisita      | 979-845-4570 | Held         |
| COMP-C2    |          | 02-PURCHASING | 3/10/2008 9:27:15 AM | Tenorio, Felisita      | 979-845-4570 | Approved/FYP |
| COMP-C1    |          | 02-PURCHASING | 3/10/2008 2:32:49 PM | Kubica, Karen G        | 979-845-4570 | Held         |
|            |          |               | 3/17/2008 3:06:32 PM | Kubica, Karen G        | 979-845-4570 | Transfer     |
|            |          |               | 3/18/2008 7:45:31 AM | Hayes, Loretta A       | 979-845-8421 | Discarded    |
|            |          |               | 4/1/2008 7:59:20 AM  | Hayes, Loretta A       | 979-845-8421 | Discarded    |

#### CURRENT LOCATION & DEPT ROUTING & DOCUMENT HELD BY & FYI COPY

| CURR                                                                                                    | ENT LOCATION                 |        |                                 |            |                                |                                                               |  |
|----------------------------------------------------------------------------------------------------|------------------------------|--------|---------------------------------|------------|--------------------------------|---------------------------------------------------------------|--|
|                                                                                                    | No records found to display. |        |                                 |            |                                |                                                               |  |
| DEPT                                                                                                    | DEPT ROUTING                 |        |                                 |            |                                |                                                               |  |
| Desk                                                                                                    | Fwd Name                     | Office | Date                            | Dept. Code | Department Name                | Status                                                        |  |
|                                                                                                    |                              | EIS    |                                 | 02-EIS     | Enterprise Information Systems | Routing Completed                                             |  |
| Docu                                                                                                    | MENT HELD BY                 |        |                                 |            |                                |                                                               |  |
|                                                                                                    |                              |        |                                 | No rec     | ords found to display.         |                                                               |  |
| FYI C                                                                                                    | ОРҮ                          |        |                                 |            |                                |                                                               |  |
|                                                                                                    |                              |        |                                 | No rec     | ords found to display.         |                                                               |  |
| Canopy, a Business Computing Services application.<br>The Texas A&M University System<br>Version: 3/18/2008 5:26:04 PM <u>Debug Info</u> <u>Site</u><br><u>Management</u> |                              |        | applicatior<br>Info <u>Site</u> | 1.         | Top of Page                    | Theme: Large Font  Set Theme Turn Paging On System - Site Map |  |

#### <u>Actions</u>

To take action on a document, click on the drop down box and select the desired routing action. Then press the Submit button. The choice of Actions displayed depends on the document and its routing. Possible actions include:

| APPROVE (APP)                                   |                                |
|-------------------------------------------------|--------------------------------|
| REJECT TO CREATOR (REJ)                         |                                |
| APP(approve) AND ROUTE FOR APP (approval)       | (FYA)                          |
| ROUTE FOR APP AND RETURN (FRA)                  |                                |
| PUT DOCUMENT ON HOLD (HLD)                      |                                |
| SEND INFORMATION COPY (FYI)                     |                                |
| DISCARD FROM YOUR INBOX (DIS)                   |                                |
|                                                 |                                |
|                                                 |                                |
| Canopy                                          |                                |
|                                                 | Computer TEXAS A&M LINIVERSITY |
| EPA FFX FRS Routing<br>System                   | Campus: TEX to Adm of the Roma |
| Main Menu © Routing © Document                  |                                |
| Inbox Outbox Document Profile                   | •                              |
| Document: PRQ02R802767 🛛 💡 Routing Action: Sele | ect an action                  |
| Submit                                          |                                |
|                                                 |                                |

#### \*\*APPROVE (APP)\*\*

After review of the document detail, you may approve it by choosing the APP and click on the Submit button. You will see a message for you to 'OK'. Different types of documents will display different messages. Some examples:

| Windows | Internet Explorer                                                                                                    |
|---------|----------------------------------------------------------------------------------------------------|
| ?       | I approve the purchase of all items described in this document and that this order falls within the purpose for which the account was established. I will assist in resolving any problems associated with the delivery or payment of these goods or services. |
|         | OK Cancel                                                                                                    |
|         |                                                                                                    |
| Window  | vs Internet Explorer                                                                                                    |
| ?       | Select OK to approve this Employee Payroll Action.                                                                                                    |
|         | OK Cancel                                                                                                    |

#### <u>\*\*REJECT – (REJ)\*\*</u>

If you choose Reject (REJ) and click on the Submit Button, a new box will display to enter <u>Action Remarks</u> explaining why you are rejecting the document. The document goes to the Inbox of the document creator and all who are on the Creator Desk.

| Canopy<br>The Texas A&M Univers | System                                  |    |
|---------------------------------|-----------------------------------------|----|
| EPA FFX                         | S Routing System Campus:                | SA |
| Main Menu © Routing             | locument                                |    |
| Inbox Outbox Docume             | Projle                                  |    |
| Document: PLPETL600114          | Routing Action: REJECT TO CREATOR (REJ) |    |
| Action Rer                      | rks:                                    | 4  |
| Submit                          |                                         |    |

#### **\*\*APPROVE AND FORWARD – (FYA)\*\***

This action records your Approval and then Forwards the document to a person or desk that is outside of the scheduled path. Example of this type of action is to send a document that purchases computers to the computer expert in the department. This requires you to enter either a person or a desk for further routing.

| <u> </u>                             |                  |                 |                   |   |
|--------------------------------------|------------------|-----------------|-------------------|---|
| Canopy<br>The Texas A&M University S | System           |                 |                   |   |
| EPA FFX FRG                          | Routing          | System          |                   |   |
| Main Menu © Routing © Do             | ocument          |                 |                   |   |
| Inbox Outbox Document                | Profile          |                 |                   |   |
| Document: PLPETL600114               | 📃 🎯 Routing Acti | on: APP AND ROU | JTE FOR APP (FYA) | - |
| т                                    | o Person:        | Se              | earch             |   |
|                                      | To Desk: CC:     | Office:         | Desk:             |   |
| Submit                               |                  |                 |                   |   |

#### \*\*FORWARD AND RETURN APPROVAL - (FRA)\*\*

This action Forwards the document (and does not register your approval). When this person approves the document, it returns to you in your Inbox. Then, based on what that person did, you can register your approval or rejection.

| Canopy<br>The Texas A&M University               | System     |          |             |             |             |     |   |
|--------------------------------------------------|------------|----------|-------------|-------------|-------------|-----|---|
| EPA FFX FR                                       | S Routir   | g        | System      |             |             |     |   |
| Main Menu ▷ Routing ▷ D<br>Inbox Outbox Document | ocument    |          |             |             |             |     |   |
| Document: PRQPVR200086                           | 💡 Roj      | iting Ac | tion: ROUTE | FOR APP AND | RETURN (FRA | ) 💌 |   |
| 0                                                | To Person: | :        | Office:     | Search      | Desk:       |     | 1 |
| Submit                                           |            |          |             |             |             |     |   |

This requires you to enter either a person or a desk for further routing.

#### \*\*PUT DOCUMENT ON HOLD - (HLD)\*\*

This action marks the document on Hold. This is a courtesy hold and does not prevent others from advancing the document. <u>Action Remarks</u> are required.

| Canopy<br>The Texas A&M University Sys                                                            | tem                      |                    |           |
|---------------------------------------------------------------------------------------------------|--------------------------|--------------------|-----------|
| EPA FFX FRS                                                                                       | Routing System           | c                  | ampus: SA |
| Main Menu         Routing         Docu           Inbox         Outbox         Document         Pr | ment<br>ofile            |                    |           |
| Document: PRQPVR200086                                                                            | Routing Action: PUT DOCU | MENT ON HOLD (HLD) |           |
| Action Remarks:                                                                                   |                          |                    | *         |
| Submit                                                                                            |                          |                    |           |
#### \*\*SEND INFORMATION COPY - (FYI)\*\*

This action sends an information copy to the persons or desk requested and does not stop the document from continuing through the routing path. This action requires you to enter either a <u>person(s) or a desk</u> for further routing.

| Canopy<br>The Texas A&M University System                          |
|--------------------------------------------------------------------|
| EPA FFX FRG Routing System                                         |
| Main Menu 🕫 Routing 🕫 Document                                     |
| Inbox Outbox Document Profile                                      |
| Document: PRQPVR200086 Souting Action: SEND INFORMATION COPY (FYI) |
| To Person: Search                                                  |
| Search                                                             |
| Search                                                             |
| To Desk: CC: Office: Desk: CC:                                     |
| Submit                                                             |

#### \*\*DISCARD -(DIS)\*\*

This action discards Notification and Final copies from your Inbox.

| Canopy<br>The Texas A&M University System                 |               |  |  |  |  |  |
|-----------------------------------------------------------|---------------|--|--|--|--|--|
| EPA FFX FRS Routing System                                |               |  |  |  |  |  |
| Main Menu  Routing  Document                              |               |  |  |  |  |  |
| Inbox Outbox Document Profile                             |               |  |  |  |  |  |
| Document: PRQPVR200058 Prouting Action: DISCARD FROM YOUR | INBOX (DIS) 💌 |  |  |  |  |  |
| Submit                                                    |               |  |  |  |  |  |

# Profile Tab

The Profile tab allows you to customize your CANOPY experience.

#### **User Profile**

In the User Profile section, you can edit your personal information. This includes updating your work address, mail code and phone number.

The email address is especially important as it is used to deliver email notifications that there are documents in your Inbox if you choose that option below.

| A             | FFX         | FRS                  | Routing       | System       |        |     |            |
|---------------|-------------|----------------------|---------------|--------------|--------|-----|------------|
| n Me          | nu ⇔Syste   | e <b>m</b> ⇔User Pro | file          |              |        |     |            |
|               |             |                      |               |              |        |     | FAMIS USER |
| AMIS          | User Pro    | file for             |               | _            |        |     |            |
| tatem         | ent of Resp | onsibility Dated     |               |              | VIDIDO |     |            |
| Work Address: |             | * 446 JOF            | HN B. CONNALL | Y BLDG       |        |     |            |
|               |             |                      | TEXAS         | A&M UNIVERSI | TY     |     |            |
|               |             |                      | SYSTE         | M            |        |     |            |
|               |             | Mail Code            | e: C1144      |              |        |     |            |
|               | Work        | Phone Numbe          | r: 979        | 287 4444     | ext.   |     |            |
|               |             | Fax Numbe            | r: 409        | 666 8975     |        |     |            |
|               |             | City, State, Zip     | COLLE         | GE STATION   | TX 77  | 840 |            |
|               |             |                      |               | ,            |        |     |            |
|               |             | Email Address        | whoat@        | )tamu.edu    |        |     |            |

#### **Routing Notification Profile**

The second section allows you to choose how and when to receive email notifications that documents are awaiting action in your Inbox. You may change your settings as often as you wish.

Purchasing, PIP and DBR documents can have different settings than EPA documents. Notification Types gives you the choice of receiving notices only for those documents that require approvals.

The frequency chooses how often to receive the notification email that documents are waiting. The documents are in your Inbox immediately upon document close, but by choosing Daily or Weekly you will receive the email once daily or once weekly. Voided Approvals indicates that you want to receive email notification when a document has been voided or rejected by someone further down on the approval path than you. This indicates that the document was returned to the Creator and must go through all routing again.

| rchasing, PIP, and DBI    | R Documents (or other non-EPA documents)                       |
|---------------------------|----------------------------------------------------------------|
| Notification Types:       | Approvals Only O All (include notifications) O None (no emails |
| Notification Frequency:   | Every Document      Daily     Weekly                           |
| Voided Approvals:         | 🗘 Yes 🏵 No                                                     |
| PA only Settings          |                                                                |
| EPA Notification Types:   | Approvals Only All (include notifications) None (no emails)    |
| A Notification Frequency: | Every Document      Daily     Weekly                           |
| EPA Voided Approvals:     | O Yes O No                                                     |

#### **CANOPY System Profile**

This section allows you to customize the way that you display pages in CANOPY. Paging On means that you will see a page of data based on the Page Size you set. With Paging On not checked, you can scroll through all the data that is returned to you by a search without going from page to page.

| <b>a</b>                    |                                                                                                    | CANOPY SYSTEM PROFILE SETTING                       |
|-----------------------------|----------------------------------------------------------------------------------------------------|-----------------------------------------------------|
| Canopy System Setting       | gs                                                                                                    |                                                     |
| Paging On:                  |                                                                                                    |                                                     |
| Pager Always Visible:       |                                                                                                    |                                                     |
| Page Totals:                |                                                                                                    |                                                     |
| Page Size:                  | 25                                                                                                    |                                                     |
| Inbox Page Size:            | 50                                                                                                    |                                                     |
| Maximum Record Count:       | 1000                                                                                                    |                                                     |
|                             | Note: The larger the record count<br>the longer the search will take and<br>the longer it may take to load the page. |                                                     |
| LineItem Details:           | 0                                                                                                    |                                                     |
| Edit                        |                                                                                                    |                                                     |
| Note: These setting may not | t affect ALL pages; some pages are set progra                                                                        | ammatically for optimal viewing and data retrieval. |

# **FAMIS Screens Summary**

This section gives you a quick reference to approving documents using the FAMIS screens. The Routing and Approval Menu M90 helps you identify which screens to see when working with documents that are being routed.

Note that detail of the FAMIS screens can be found in a later section of this manual.

| M90 Routing and Approval Menu         | 06/06/07 09:01 |
|---------------------------------------|----------------|
|                                       | FY 2007 CC 02  |
| Screen:                               |                |
|                                       |                |
| 910 Document Inbox                    |                |
| 911 Document Inbox by Name            |                |
| 912 Document Outbox                   |                |
| 913 Document Outbox by Name           |                |
| 914 Document Routing History          |                |
| 915 Approval Profile by Name          |                |
|                                       |                |
| 918 Documents by Department           |                |
|                                       |                |
|                                       |                |
| * Other Menus *                       |                |
| M91 Electronic Office Management Menu |                |
| · · · · · · · · · · · · · · · · · · · |                |
|                                       |                |
|                                       |                |
| Enter-PF1PF2PF3PF4PF5PF6PF7PF8PF9PF   | 710PF11PF12    |
| Hmenu Help EHelp                      |                |
|                                       |                |

#### Menu M90 - Routing and Approval Menu

When you logon to FAMIS, the first screen you see is the FAMIS Bulletin Board. If you have documents that you must approve or sign, a pop-up window will display across the Bulletin Board to let you know. You may then proceed to Screen 910, your document Inbox, to see the documents that await your approval.

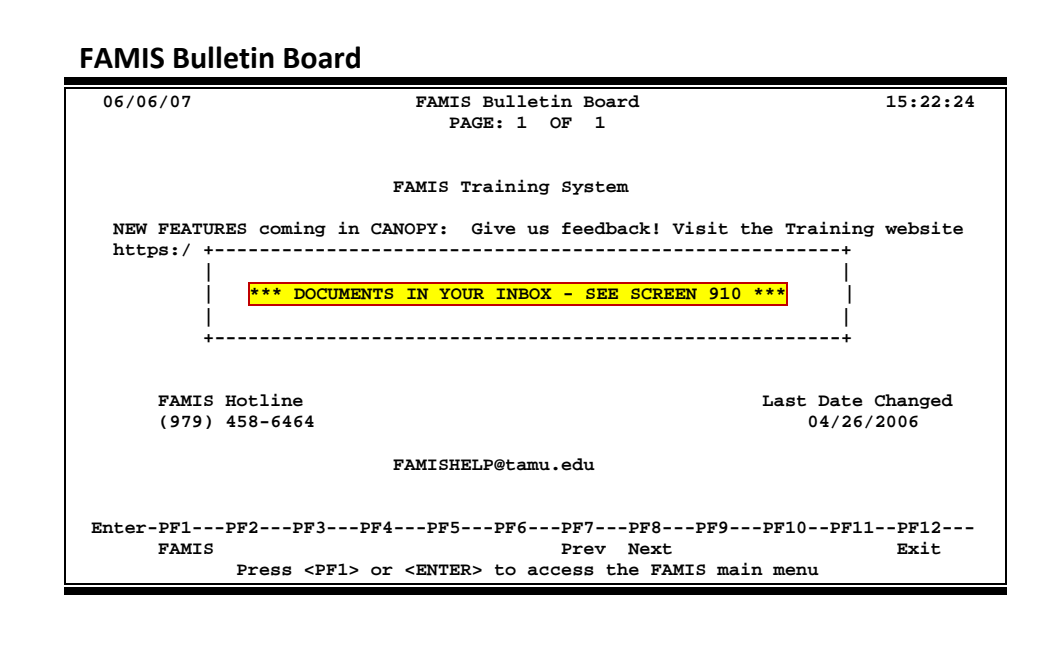

# **Steps for Using the FAMIS Screens**

1. Look at routing documents awaiting your approval – Screen 910.

#### Screen 910 - Document Inbox (Panel 1)

| 910 Document Inbox                                                                                                    | 06/07/07 15:42                                                                                                    |
|----------------------------------------------------------------------------------------------------|----------------------------------------------------------------------------------------------------|
|                                                                                                    | CC AA                                                                                                    |
| Screen: Document: Office:                                                                                                    | Desk:                                                                                                    |
| Approvals Only: N                                                                                                    | Panel: 01 More>>                                                                                                    |
|                                                                                                    | Requested                                                                                                    |
| Sel Document ID N Doc Summary                                                                                                    | Action Status                                                                                                    |
| <pre>PRQSAR000013 * COPIER RENTAL FOR 4-1-00 THROUGH PRQSAR000009 * FURNITURE FOR MY OFFICE PRQSAR000019 * RENTAL OF A XEROX 1090 PRQSAR000024 * FURNITURE FOR MY OFFICE PRQSAR000024 * FURNITURE FOR MY OFFICE PLESAL000066 * OFFICE FURNITURE PLESAL000075 MAHOGANY DESK PRQSAR100001 * COMPUTER MONITOR FOR JOHN JONES</pre> | 8- FYA/Approve FYA/FRA Rt<br>Notify Final<br>Notify Recalled<br>Notify Final<br>PF Keys to scroll<br>display and view<br>more information |
| *** End of List 8 Document(S) Found ***<br>Enter-PF1PF2PF3PF4PF5PF6PF7PF8<br>Hmenu Help EHelp Discd RHist Sel                                                                                                    | PF9PF10-PF11'F12<br>All Left Right                                                                                                    |

Press PF11 to Scroll right and view more information on Panels 2 and 3.

#### Screen 910 - Document Inbox (Panel 2)

| 910 Document Inbox                                                                        |                |            | 06/07/07 15:43        |
|-------------------------------------------------------------------------------------------|----------------|------------|-----------------------|
|                                                                                           |                |            | CC AA                 |
| Screen: Document:                                                                         | Offic          | ce:        | Desk:                 |
| < <more< td=""><td>Approvals On</td><td>ly: N</td><td>Panel: 02 More&gt;&gt;</td></more<> | Approvals On   | ly: N      | Panel: 02 More>>      |
|                                                                                           |                |            | Current               |
| Sel Document ID FY Subm                                                                   | itted by       | Submitted  | Arrived CC Unit       |
|                                                                                           |                |            |                       |
| <pre>_ PRQSAR000013 2000 SANDERS,</pre>                                                   | SONJA S        | 03/27/2000 | 03/27/2000 INRE FAMIS |
| _ PRQSAR000009 2000 CARLSON,                                                              | COLLEEN C      | 03/27/2000 | 04/18/2000 53         |
| <pre>_ PLPSAL000006 2000 CARLSON,</pre>                                                   | COLLEEN C      | 03/28/2000 | PE Keys to scroll     |
| _ PLPSAL000075 2000 CARLSON,                                                              | COLLEEN C      | 03/28/2000 | FT Reys to scroll     |
| <pre>_ PRQSAR100001 2001 CARLSON,</pre>                                                   | COLLEEN C      | 11/21/2000 | display and view      |
|                                                                                           |                |            | more information      |
|                                                                                           |                |            |                       |
|                                                                                           |                | '          |                       |
| *** End of List 8 Do                                                                      | cument(S) Four | nd ***     |                       |
| Enter-PF1PF2PF3PF4P                                                                       | F5PF6PF'       | 7PF8PF     | 9PF10PF11PF12         |
| Hmenu Help EHelp                                                                          | Discd RH:      | ist Sel Al | ll Left Right         |

#### Screen 910 - Document Inbox (Panel 3)

| 910 Document In                                                      | xox                              |                                    |                                    | 06/07                       | /07 15:45   |
|----------------------------------------------------------------------|----------------------------------|------------------------------------|------------------------------------|-----------------------------|-------------|
| Screen: Dod<br>< <more<br>Sel Document ID</more<br>                  | cument:                          | O:<br>Approvals<br>Current<br>Desk | ffice:<br>Only: N<br>View          | Desk:<br>Panel: 03          | CC AA       |
| _ PRQSAR000013<br>_ PRQSAR000009<br>_ PRQSAR000019<br>_ PRQSAR000024 | I                                | NDIVIDUAL                          |                                    |                             |             |
| *** End<br>Enter-PF1PF2<br>Hmenu Help                                | of List 8 Do<br>-PF3PF4<br>EHelp | cument(S) 1<br>PF5PF6<br>Disco     | Found ***<br>PF7PF8<br>1 RHist Sel | -PF9PF10PF1<br>All Left Rig | 1PF12<br>ht |

2. <u>Select the document</u> you want to review by typing an 'X' in the Sel: field.

You may type an 'X' next to multiple documents. When done, you may press PF8 or Enter to begin to work with the Cover Sheets of the chosen documents.

| Screen 910 - Document Inbox (Panel 1)                                                                                                    |                                                                   |                                                                     |
|----------------------------------------------------------------------------------------------------|-------------------------------------------------------------------|---------------------------------------------------------------------|
| 910 Document Inbox                                                                                                    | 06/                                                               | 07/07 15:42                                                         |
| Screen: Document: Office:<br>Approvals Only: N<br>Sel Document ID N Doc Summary                                                                                                    | Desk:<br>Panel: 01<br>Requested<br>Action                         | More>><br>Status                                                    |
| PRQSAR0000013 * COPIER RENTAL FOR 4-1-00 THROUGH 8-<br>PRQSAR000009 * FURNITURE FOR MY OFFICE         PRQSAR000019 * RENTAL OF A XEROX 1090         PRQ         R MY OFFICE         PRQ         PRQ         Type 'X' to select         R MY OFFICE         PLP         document         SANY DESK | FYA/Approve<br>Notify<br>Notify<br>Ntfy/Final<br>Notify<br>Notify | FYA/FRA Rt<br>Final<br>Recalled<br>Final<br>Final<br>Recalled<br>fy |
| _ PRQSAR100001 * COMPUTER MONITOR FOR JOHN JONES<br>*** End of List 8 Document(S) Found ***<br>Enter-PF1PF2PF3PF4PF5PF6PF7PF81<br>Hmenu Help EHelp Discd RHist Sel 2                                                                                                    | Notify<br>PF9PF10P<br>All Left R                                  | Rejected<br>F11PF12<br>ight                                         |

**<u>Review the Cover Sheet</u>** for the document (in the pop-up window).

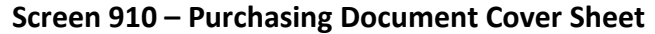

| 4 | +                                                                                                    | +                      |
|---|----------------------------------------------------------------------------------------------------|------------------------|
|   | Screen: 06/07/07<br>*** Purchasing Document Cover Sheet ***                                                                                                    | 15:53  <br>CC AA       |
|   | Action: *Routing Notes Exist*                                                                                                    |                        |
|   | Doc ID: PRQSAR000013 Status: FYA/FRA Rt<br>Requested Action: FYA/Approve<br>Doc Summary: COPIER RENTAL FOR 4-1-00 THROUGH 8-31-00<br>Released: 03/27/2000 by: FONTAINE, FRAN F<br>Attachments: |                        |
|   | Requisition No: R000013<br>Contact Person: FRAN FONTANE<br>Dept Name: FAMIS SERVICES<br>Doc Total: 4,775.00 Untransf<br>document summary                                                       | 00                     |
|   | PF4PF5PF6PF7PF8PF9PF10PF11<br>Exit NDoc Summ RHist Audit Notes Headr Items                                                                                                    | PF12  <br>Track  <br>+ |

3. Press <u>PF6</u> to view the document summary.

| ************************************** | ment Summary ****************                                          |
|----------------------------------------|------------------------------------------------------------------------|
| R000013                                | Number of Desc Lines: 5_ Page: 1_ Of 4                                 |
|                                        | DOC: R000013<br>USER REF: 297060-1<br>Shows number<br>of pages to view |
| INVOICE TO:                            | SHIP TO:                                                               |
| FAMIS SERVICES                         | FAMIS SERVICES                                                         |
| TEXAS A&M UNIVERSITY SYSTEM            | TEXAS A&M UNIVERSITY SYSTEM                                            |
| JOHN B. CONNALLY BLDG - #440           | JOHN B. CONNALLY BLDG - #440                                           |
| 301 TARROW                             | 301 TARROW                                                             |
| COLLEGE STATION TX 77840-7896          | COLLEGE STATION TX 77840-7896                                          |
|                                        | PF4=Exit PF7=Bck PF8=Fwrd                                              |

Screen 910 – Cover Sheet Document Summary, PF6 Summ

#### Screen 910 – Cover Sheet Window, PF6 Doc. Summary (cont'd)

|       | ******                                                                                                    | Document Sum                                                                          | mary **********                                       | *****                                    |
|-------|----------------------------------------------------------------------------------------------------|---------------------------------------------------------------------------------------|-------------------------------------------------------|------------------------------------------|
| R0000 | 013                                                                                                    | Number o                                                                              | f Desc Lines: 5_                                      | Page: 2_ Of 4                            |
| ITEM  | DESCRIPTION                                                                                                    | QUANTITY U                                                                            | OM UNIT PRICE                                         | XTENSION PRICE                           |
| 1     | Installation charge,                                                                                                | 1.00 E<br>713-22-92100                                                                | A 0.0<br>-0                                           | 0 0.00                                   |
| 2     | Xerox 1090, configur<br>monthly rental rate<br>included 75,000 copi<br>75,001 - 150,000 cop<br>150,001 - 200,000 co | 5.00 M<br>ation 12 clas<br>(includes sup<br>es/mo<br>ies at \$.0042<br>pies at \$.000 | 0 955.0<br>sification j<br>plies)<br>4 each<br>1 each | 0 4,775.00                               |
| 3     | Removal charge, 713-                                                                                                | 1.00 E<br>22-92300-4                                                                  | A 0.0<br>Items Tota<br>PF4=Exit                       | 0 0.00<br>1 4,775.00<br>PF7=Bck PF8=Fwrd |

#### Screen 910 – Cover Sheet Window, PF6 Doc. Summary (cont'd)

| *********               | ** Document Summary ************ | ****           |
|-------------------------|----------------------------------|----------------|
| R000013                 | Number of Desc Lines: 5_         | Page: 3_ Of 4  |
| >> Account D            | istribution <<                   |                |
| SA 2000 297060-00000-58 | 10 FAMIS SERVICES                | 4,775.00       |
|                         | Accounts Total                   | 4,775.00       |
|                         |                                  |                |
| Catalogue Order: N      |                                  |                |
|                         | PF4=Exit PF                      | 7=Bck PF8=Fwrd |

Screen 910 – Cover Sheet Window, PF6 Doc. Summary (cont'd)

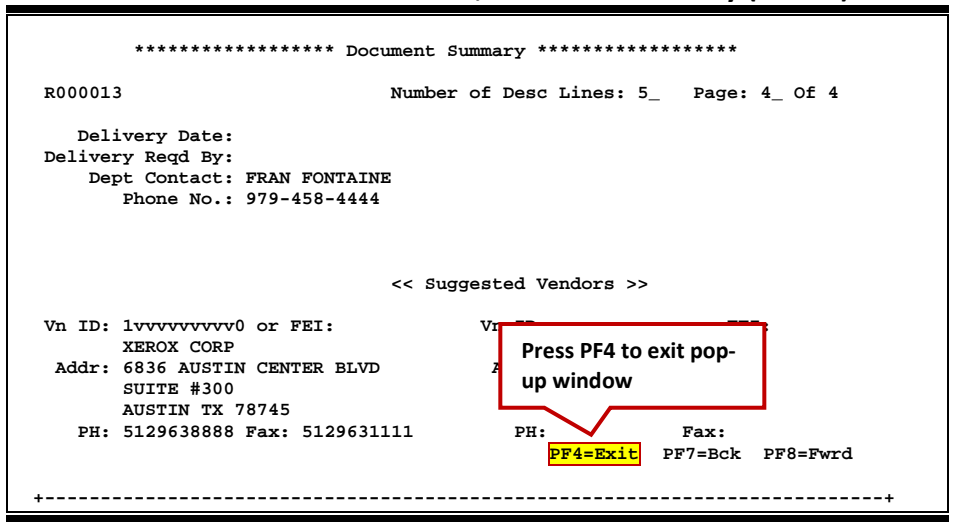

4. Key in your desired action – APP, REJ

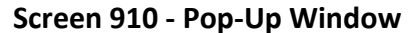

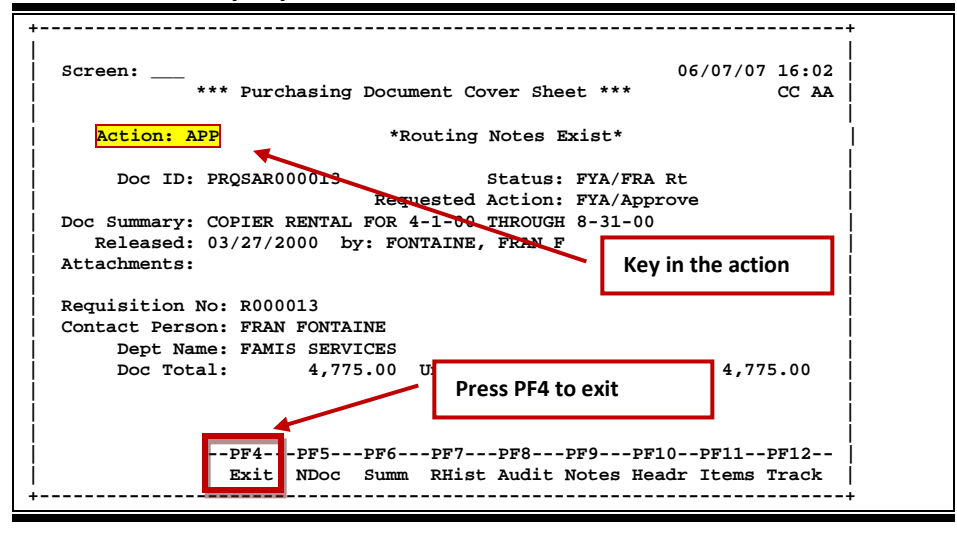

 <u>Repeat steps 1 - 4</u> for additional documents or <u>press PF4 to exit</u> and return to Screen 910.

# DETAILS FOR THE FAMIS SCREENS AND FIELD VALUES CAN BE FOUND IN A LATER SECTION OF THIS MANUAL

# Section IV Electronic Office Basics Office Manager & Delegates Perspective

# **Electronic Office Managers and Delegates**

Electronic Office Managers and Delegates are responsible for the set up and maintenance of the Routing & Approvals structure.

This functionality is ONLY available through the FAMIS screens; there is no equivalent in CANOPY.

Menu M91 - Electronic Office Management Menu

```
M91 Electronic Office Mgmt Menu
                                                                                            06/06/07 09:02
                                                                                              FY 2007 CC 02
  Screen:

* --- Departmental Functions ---- * * ----- Inquiry Functions ----- *
920 Dept View Create/Modify 945 Office Browse
924 Creator Desk Modify 935 Dept/SDept by Office
922 Approver Desk Create/Modify 936 Views by Office
923 Signer Desk Modify 937 Desks by Office
921 Dept Paths Create/Modify 938 Office/Desk Workload

    928 Dept View Delete
                                                          * -- Administrative Functions --- *
    930 Desk Copy
                                                          940 Office Create/Modify
                                                          941 Unit to Office Assignment
                                                           943 Security Signer Desk
  * ----- Special Functions ----- *
                                                           944 Office Delete
    925 Exec Paths Create/Modify
    926 Proc Paths Create/Modify
                                                           950 Electronic Documents Profiles
Enter-PF1---PF2---PF3---PF4---PF5---PF6---PF7---PF8---PF9---PF10--PF11--PF12---
        Hmenu Help EHelp
```

One office manager and two delegates are assigned to each electronic office.

#### **Responsibilities**

- Creating electronic offices and adding / deleting valid departments
- Creating office views and adding / deleting valid departments
- Controlling the electronic signature authority by adding or deleting persons on the Signer Desk (office manager & security officers only)
- Creating, modifying and deleting approval-type desks
- Creating, modifying and deleting office paths

Some Members choose to divide the above responsibilities with the Security Officers doing the first two steps.

# **Electronic Offices**

The Electronic Office provides the mechanism to efficiently manage the approval process. There are three levels of electronic offices: Department, Executive and Processing Office.

The first step in creating the Routing & Approvals structure is the setup of the electronic offices. The process involves giving the electronic office a title and description, identifying the electronic Office Manager, Delegates, and Default Signer, and attaching units (combinations of departments / subdepartments) to the office. Once the office is created and the departments are 'put into' or assigned to the office, the documents from those departments follow the structure and 'paths' of that electronic office. Department codes and the department table are integral components of Routing & Approvals.

# **Electronic Routing Views**

A routing view if comprised of a unit or group of units that routes documents using a common set of creators and signers. With the ability to assign different signers based on document form, the need for different views has been diminished. But this step is still required to set up the electronic structure properly.

One routing view is required for each electronic office. Units (departments/ subdepts) are attached to the view, which indicates that these departments are valid within the view. If the office only has one unit assigned, then only one view is required.

# **Electronic Desks**

Desks are electronic 'approval' or 'review' stations. A routing path is constructed by linking desks together in a linear fashion within an electronic office. People are 'put on' or assigned to a desk. There can be many persons on one desk and one person can be on many desks. There are three basic types of desks: Creator Desk, 'Approver' (review/approval) Desk and Signer Desk.

#### 1. Creator Desk

The **Creator Desk** is a special desk that serves one main purpose: the people who are on this desk receive notification copies of document rejections. When a document is rejected, the reason becomes part of the document routing notes and the document is returned to the Inbox of the Creator. If the original creator is unavailable, all others listed on the Creator Desk can access the document information. This alleviates problems when the creator is not available and someone else must look at the document, review the rejection action required and take the appropriate action.

There are **no substitutes** on this desk.

#### 2. Approver Desk

The second type of desk is an **Approver Desk** that can be added to a path for one of a variety of purposes. The desk can be used for a supervisor to review the work of the subordinate before passing the document on to the next desk in the path. The Executive and Processing Levels do not use Creator Desks or Signer Desks – ONLY Approver Desks are put in the respective paths.

#### 3. Signer Desk

The **Signer Desk** is always the last desk in the Department path and is considered the official signoff on the accounts for the document. Because of the tie to fiscal responsibility the security on creating / updating the Signer Desk is more restrictive. Only the electronic Office Manager (on Screen 940) can change the Signer Desk (Screen 923), although the security officers serve as the backup and can use (Screen 943) a special screen to make changes to the Signer Desk.

# Primary vs. Substitute on a Desk

A desk can have multiple primary and multiple substitutes assigned.

It is recommended that **ALL desks have** <u>at least two people</u> to avoid delays in advancing documents within Routing and Approvals.

Primary assignees all received the document in their respective Inboxes. When the first person takes action on the document, it 'goes out' of all Inboxes.

Substitute assignees do not receive the documents in their respective Inboxes, but must access the Inbox of the person for whom they are substituting in order to take action on the document.

#### **Routing Paths**

Each document follows a routing path. These paths are created by the Office Manager and Delegates based on the needs defined for the electronic office. These paths can go from **very simple to quite complex**.

There are different routing paths that can be defined for each of the Routing Levels (Department, Executive, Processing). There are different paths that can be defined based on document form (EPA, PLP, DBR, etc.). There are many variables in designing the routing paths.

The simplest path, for example, a Limited Purchasing document, consists of a Creator Desk and a Signer Desk. This satisfies the rule that two people must 'touch' the document.

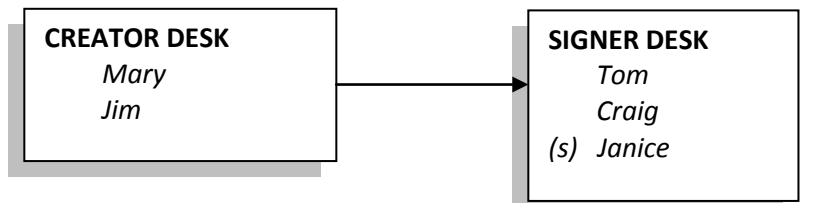

In this example, Mary and Jim are on the creator desk and have rights and privileges to view documents that are rejected. Tom and Craig are primary signers and Janice is a substitute for them.

Next, we have added an approval desk to the path still within the Department level:

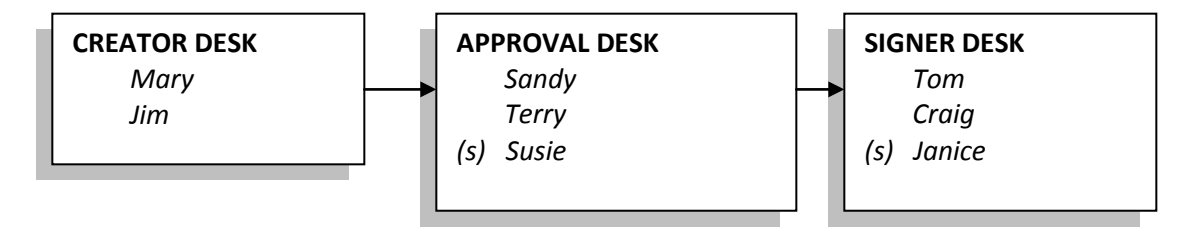

Now we have added a third desk that gives Sandy or Terry the opportunity to review / approve the documents along this path. Susie can substitute for Sandy or Terry for documents on this path. Note that Sandy or Terry may have other documents in their Inbox that are on a different path and or desk where Susie is not the substitute.

#### **Routing Through Levels**

Complex paths are often constructed to take advantage of the flexibility available. The path that an individual document takes may actually consist of multiple desks on multiple paths and across different levels depending on the particular document and its requirements for approval.

There are three possible levels to the routing structure: **Department Level**, **Executive Level** and **Processing Office**. The Electronic Documents Profile Screen 950 is the place where the these levels are set by FAMIS Services. While there may be exceptions, here are some common configurations.

Department:defines the lowest level of office; may be a single department, several<br/>departments, or any grouping of departments and sub-departments<br/>(units). By default all offices have Department responsibilities.

Routing through the **Department Level** always includes the department(s) of all the accounts that are on the document. If there are two accounts (belonging to two different departments), the document routes through one department and then the second department and so on until all departments/accounts are covered.

| <u>Executive:</u> | defines a higher level of organization; for example, Vice President for<br>Student Affairs which may have several Department offices reporting to<br>it.                                                                                           |
|-------------------|----------------------------------------------------------------------------------------------------|
|                   | Routing through the <b>Executive Level</b> allows for approval and review by a higher level of the organization. Departments are assigned to an executive level and then documents for that department will route through the executive structure. |
| Processing:       | defines an office allowing for handling special processing for certain kinds of documents and is the final stage for these documents.                                                                                                    |
|                   | Routing through the <b>Processing Office Level</b> allows documents such as EPA, DBR and Purchase Requisitions to receive additional processing. For example, for Purchasing, requisitions are 'processed' into Purchase Orders.                   |

# **Document Forms and Routing Paths**

Most types of documents begin in Department level routing. Purchasing documents - LP, EP and PRQ - begin in the department. The only document that only begins in the Processing Level is the Purchase Order (PO). Other documents use Department routing including EPA and DBR documents, but both of these documents CAN be initiated in the Processing Office as well.

#### Limited & Exempt Purchase Documents

A Purchasing document such as a **Limited or Exempt** will flow through Department paths and maybe on to an Executive Level path. Generally, these documents do not route through a Processing Office, although they can be set up to do so. After the Executive Level, routing is considered final for this type of document. The next step for these documents is Receiving and Payment.

#### DEPARTMENT LEVEL

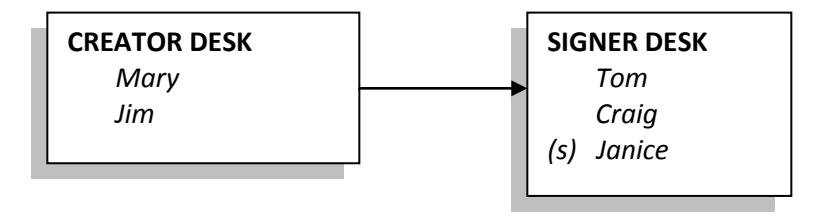

#### Purchase Order Documents

Purchasing Orders always initiate in the Processing Office and do not require a Signer, although they do require an approval from the last desk in the Processing Office Path.

#### PROCESSING LEVEL

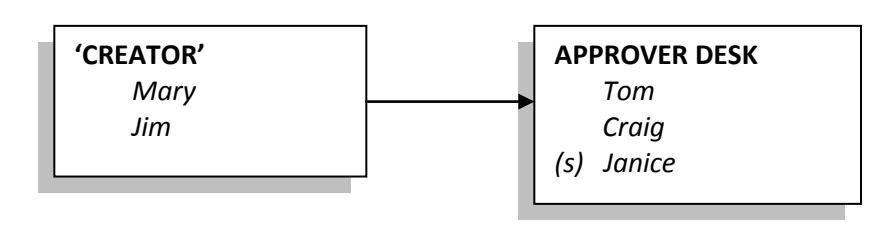

#### **EPA and DBR Documents**

These document forms generally flow through one or more Department paths, maybe through an Executive Level path, but always finish on a path in a Processing Office which 'value adds' and gives final approval for posting.

However, both of these documents can also be initiated in the Processing Office and not flow through the Department or Executive Levels.

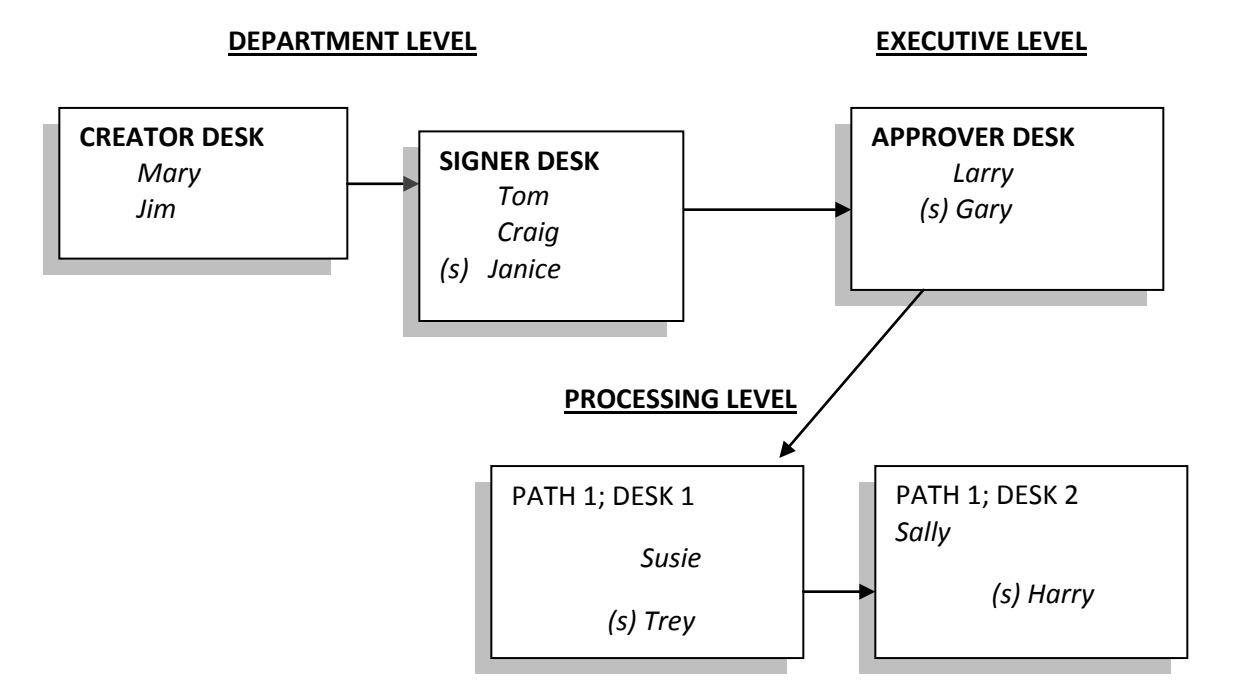

# **Choices of Paths**

Once a document is submitted to Routing and Approvals, there is the question of 'Where does it go?' or 'How does it know what path to take?'.

# The document will find the path that is the best fit among the paths available. There is no simple answer here.

The accounts, adlocs and departments entered on the **document** are the first point in determining the routing path that will be followed. The FAMIS department table is key in the Routing structure. Therefore, all accounts and adlocs are required to have department codes attached.

#### Which Department(s)?

FAMIS verifies that the accounts, adlocs and departments on the document match the account / department / subdepartment (Screen 6) or adloc as seen on the adloc table in BPP (displayed on FAMIS Screen 861). The document routes through each of these departments.

#### Which Office and View?

Using each department, FAMIS then looks to see in which Electronic Office and View the department is valid for that department. (Screens 941 and 920)

#### Which Path?

FAMIS looks at the various paths established for that electronic office and, using the best fit concept, finds the best path for the document.

#### Is There An Executive Level For This Department?

Some departments may require routing through an Executive Level after completing Department routing. You can see the Electronic Office and Executive Level on the Department Table (Screen 860).

#### Is There A Processing Office Required For This Document?

Certain documents are required to route through a Processing Office after finishing routing in the Department Level and, if required, the Executive Level.

# **Basic Guidelines for Setting up Paths**

Generally, these are the basic ways you can create a different path for documents (exceptions are noted):

#### Form or Document Type (like PLP, PRQ, EWR, DBR, etc.)

Depending on the **form** on the document, the document finds the appropriate path and follows it for approvals. The form is designated by three letters. For example, for PLP, the initial letter (P) indicates that this is a Purchasing document and the next two identify 'Limited' type. So, each **different form** can be set to go to a different path. An asterisk (\*) in the form field means all forms. So, E\*\* means all forms of EPA documents: EWR, EBR, and EGR.

#### This applies to all document types and all levels: Department, Executive and Processing Levels.

#### Department / Subdepartment (like INRE/FAMIS)

Depending on the codes for **department/subdept** on the document, the document finds the appropriate path and follows it for approvals. The department subdepartment combination used on the document can determine the path. For example, the documents for the department INRE with a blank (or no) subdepartment can be routed differently than INRE FAMIS combination.

#### This applies to all document types and at the Department and Executive Levels.

#### Category (like over \$ 10,000)

Different paths can be created for documents under/over a **dollar amount**. When documents require different routing based on a dollar amount, paths can be defined with an entry in the **category** field. Documents over the dollar amount stated in the category field follow that path for approval. For example, if 1000 is entered in the category field, the path is valid for documents whose total is equal to or greater than \$1000. This feature requires the entry of <u>whole dollar amounts</u> to work properly. Any other entry, while may be accepted on the screen, will NOT produce the desired results. *The category field is not available for entry in a path that contains an asterisk (\*) in the Form: field on Screen 921.* 

This is NOT available for EPA documents.

# **Guidelines by Document Type or Form**

Purchasing Documents – PRQ, PLP, PEP, PPO

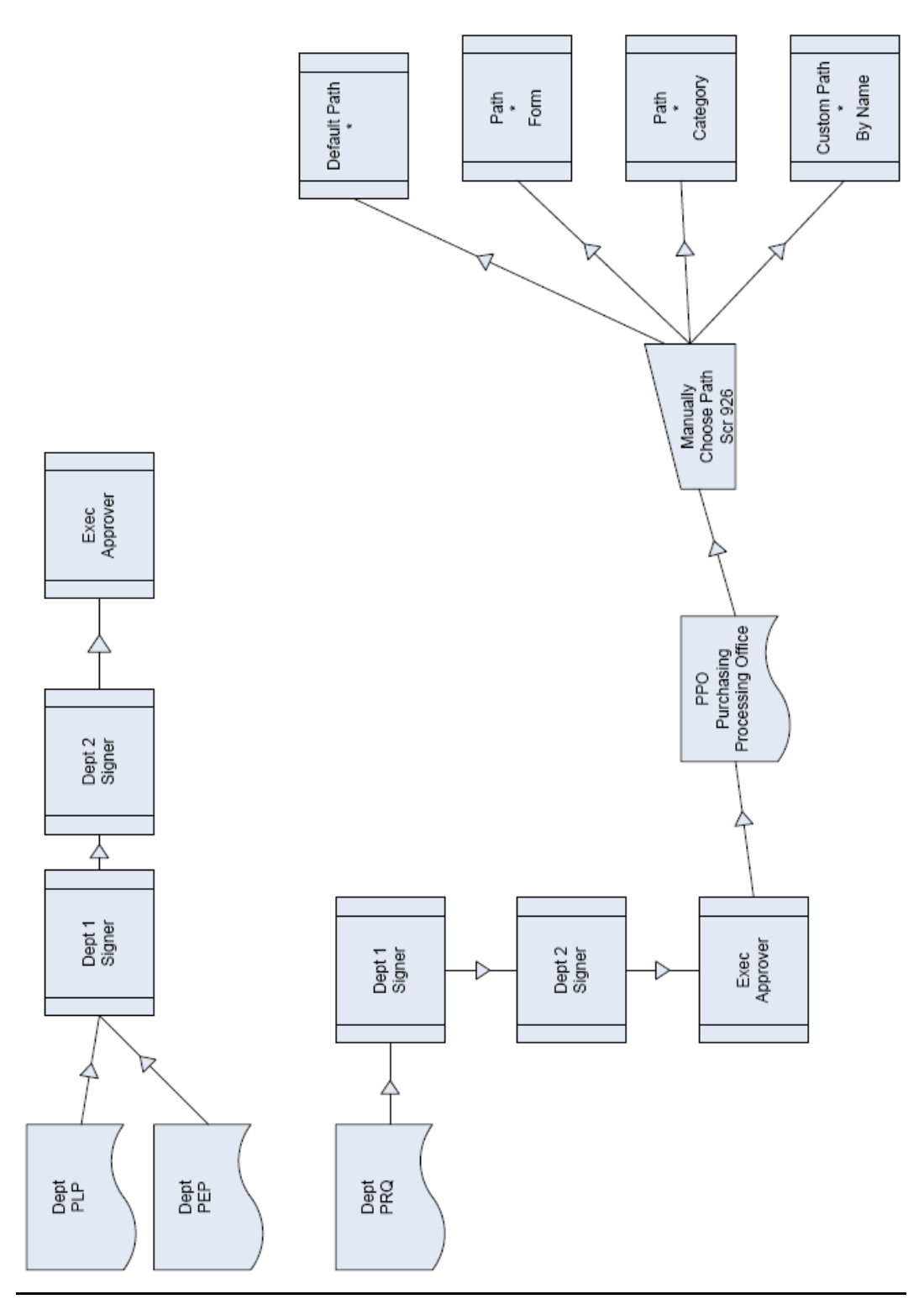

#### Department Routing (PRQ, PLP, PEP)

These purchasing documents route through:

• The department for each of the accounts on the purchase document

#### **Executive Level Routing**

Purchasing documents route through any Executive Level routing required by the department. Screen 941 shows whether a Department/Subdepartment are linked to Executive Level Routing.

#### Processing Level Routing

Once Department routing (and Executive, if appropriate) has been satisfied, the purchase requisitions (PRQ) route to the Purchasing Processing Office where they generally go to a Central Processing Desk. From here, a person decides which processing path is most appropriate for that document and routes it (using FYP) to the path using the name of the path.

#### EPA Documents – EBR. EWR, EGR

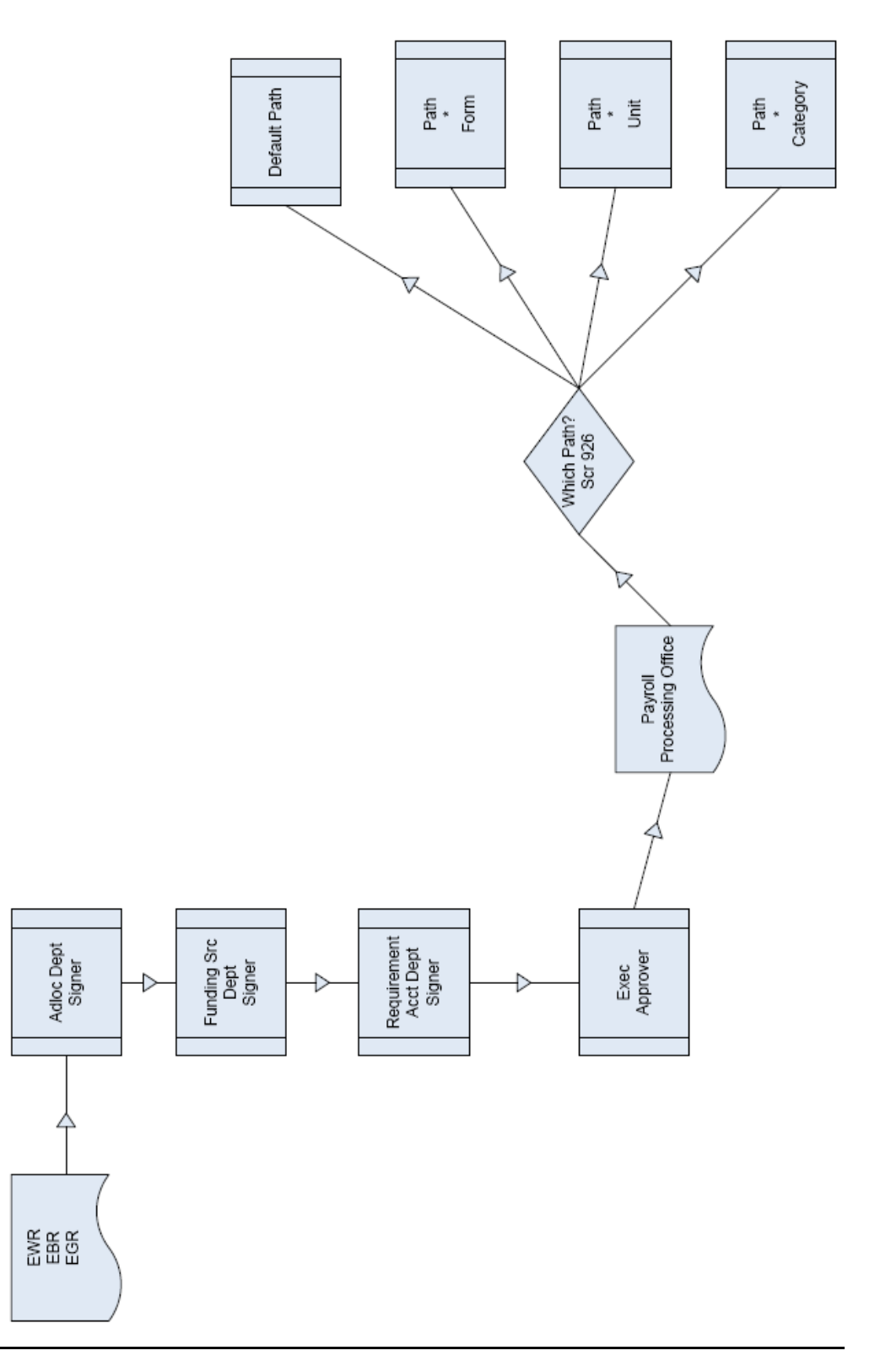

#### Department Routing

The EPA document routes through:

- The department of the Adloc of the current position as displayed on the Adloc Table (Screen 306) in BPP or FAMIS Screen 861.
- The department for each of the Funding Source Accounts
- The department for each of the Requirement Accounts

#### Executive Level Routing

The EPA document routes through any Executive Level routing required by the department. Screen 941 shows whether a Department/Subdepartment are linked to Executive Level Routing.

#### Processing Level Routing

The EPA document chooses its Processing Office path based on:

- the form (EBR, EWR, EGR)
- Adloc Screen 306 in BPP where the path name is stored in a field on that screen. This can be seen on FAMIS Screen 861. If blank, then it uses the next rule to determine the path.
- Monthly or Biweekly 'Payroll Indicator' field stored in BPP Values A-C are Monthly, everything else is Biweekly

The EPA document must be given the **final approval** in the Processing Office for the Budget Action to post in BPP.

#### DBR Documents DBR

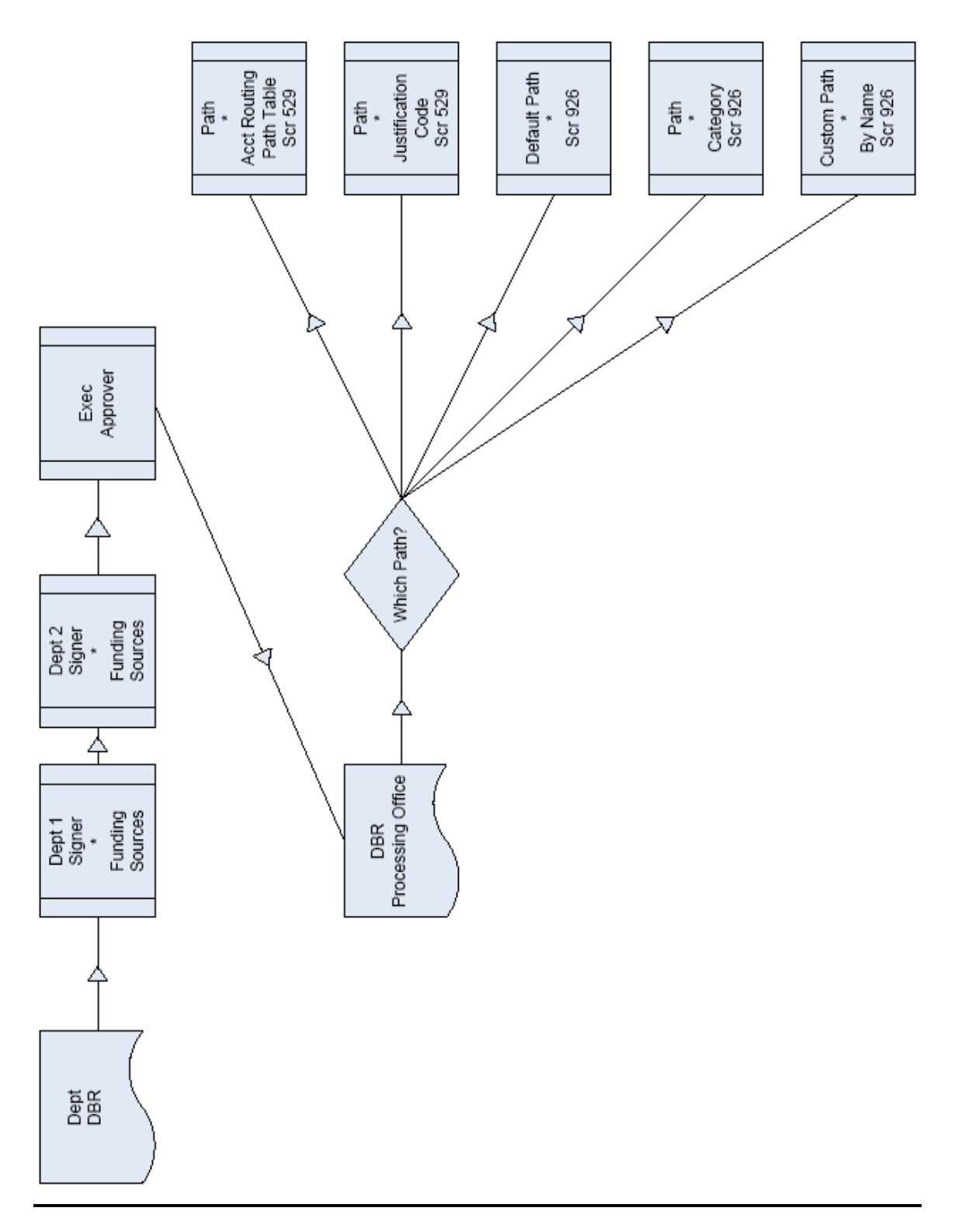

#### **Department Routing**

The DBR document routes through:

• The department for each of the Funding Source Accounts

#### **Executive Level Routing**

The DBR document routes through any Executive Level routing required by the department. Screen 941 shows whether a Department/Subdepartment are linked to Executive Level Routing.

#### Processing Level Routing

Once Department routing (and Executive, if appropriate) has been satisfied, the DBR Processing Office path is automatically selected based on:

• If data is filled in, the DBR Processing Office Routing Path Table (Screen 529) provides a way to establish a link between the source accounts and the appropriate approval path in the DBR Processing Office. This screen is used to specify paths based on account ranges. Account ranges can be designated expense or revenue.

Justification codes can also be used to define the path using Screen 529. Some components define paths tied closely to the source account; others may choose to define paths based on the justification code.

If you choose to use Screen 529, 'name' the DBR path, then create the appropriate entry on this screen. To complete the work, you must then enter these DBR path names in the appropriate path field on the Processing Office Path Screen 926. Multiple entries can point to the same path.

• If no entries are made on the DBR Processing Office Routing Path Table (Screen 529) or a specific source account is not found, the default path on Routing and Approvals Processing Paths Screen 926 will be selected.

#### Special DBR Desk

A **special DBR Desk** is required in each Processing Office path and is unique to DBR processing. This desk is named the 'Pass-Thru Desk' (status 'P') and is established to capture any errors found in posting. The workers on this desk can see the errors and decide how to handle the items that route there.

Normally documents pass 'briefly' through this desk on their way to final approval. If a post fails, the document stays on the desk. Workers on this desk are able to:

(1) reject the document back to the department (posting failure cannot be / will not be corrected)

<u>OR</u>

(2) approve it. If approved from this desk, it tries to post again.

Posting errors occur for many reasons such as when budgets are no longer available, accounts or pools have been frozen or default banks are invalid. Once the document has posted, the approval is accepted and the document reaches Final status.

#### **Special Revision Access**

Special limited access to make changes to the original DBR document has been granted to approvers in the DBR Processing Office. As a primary (or substitute) on a Processing Office desk, you are able to modify the DBR document from the Inbox Document Coversheet. The Corrections PFKEY (PF12) allows you to modify the dollar amount, pool, or mandatory/non-mandatory flag on the DBR document

# Section V Productivity Aids Inquiry

# Aids for Management of the Routing Structures

| <b>List Approval Profile</b><br>Screen 915        | Lists a <b>user</b> approval profile that is all the desks a user is on – especially helpful for changes / deletes to access |
|---------------------------------------------------|----------------------------------------------------------------------------------------------------|
| Lists Offices<br>Screen 945                       | Lists all the Electronic <b>Offices</b> ; indicates when office is an Executive or Processing Office                         |
| <i>Lists Units in Office</i><br><i>Screen 935</i> | Lists Units (depts./subdepts valid for an Office                                                                             |
| List Desks in Office<br>Screen 937                | Lists all the <b>desks</b> that are valid for an Office; a desk may or may not be active in a path                           |
| List Views by Office<br>Screen 936                | Lists all the valid <b>views</b> for an Office                                                                               |
| <b>Office/Desk Workload</b><br>Screen 938         | Lists <b>documents in routing</b> for an electronic office                                                                   |
| <b>Documents by Dept</b><br>Screen 918            | Lists <b>documents</b> in routing for a department                                                                           |
| Person Table<br>Screen 850                        | Lists <b>people</b> , their UIN and location information                                                                     |
| <b>Dept Table</b><br>Screen 860                   | Lists all the <b>department/subdepartments</b> and the Electronic Office and Executive Level                                 |

Screen 915 displays all of the approval structures that a person is attached to within each campus code. Each office, desk and view is displayed along with the status of the person for that approval structure.

| Screen 915 - Approval Profile by Name |              |               |           |            |                |  |
|---------------------------------------|--------------|---------------|-----------|------------|----------------|--|
| 915 Approva                           | l Profile by | Name          |           |            | 11/17/10 15:02 |  |
|                                       | WATSO        | ON, WANDA W   |           |            | CC 02          |  |
| Screen:                               | Name:        |               |           |            |                |  |
| Campus Cd                             | Office       | Desk          | Status    | View       |                |  |
|                                       |              |               |           |            |                |  |
| 02                                    | PURCHASING   | CREATE DSK    |           | PURCHASING |                |  |
| 02                                    | PURCHASING   | CREATE PLP    |           | PURCHASING |                |  |
| 02                                    | GRAPHICS     | CREATE DSK    |           | VIEW01     |                |  |
| 02                                    | HUBS         | CREATE DSK    |           | HUBSVW     |                |  |
| 02                                    | MAIL         | CREATE DSK    |           | MAILVW     |                |  |
| 02                                    | LOGISTICS    | CREATE DSK    |           | LOGISTICS  |                |  |
|                                       |              |               |           |            |                |  |
|                                       |              |               |           |            |                |  |
|                                       |              |               |           |            |                |  |
|                                       |              |               |           |            |                |  |
|                                       |              |               |           |            |                |  |
|                                       |              |               |           |            |                |  |
|                                       |              |               |           |            |                |  |
|                                       | ** END OF F  | RECORD LIST - | 6 Record( | s) Found   |                |  |
| Enter-PF1P                            | F2PF3PF      | 74PF5PF       | 6PF71     | PF8PF9PF1  | L0PF11PF12     |  |
| Hmenu H                               | elp EHelp    |               |           |            |                |  |

The "View" field is only applicable to signer / creator desks.

# **Basic Steps**

- Advance to Screen 915.
- Type the name of the person whose approval structure you wish to display on the Action Line and press <ENTER> to view all of the approval structures that the person is attached to within your campus code.
- Press <ENTER> to scroll through the listing.

# **Field Descriptions** ( Required / Help = PF2, ? or \* Field Help Available)

#### <u>Action Line</u>

Name:

#### 20 characters

Identify the <u>name of the person</u> whose approval profile you want to see. You can do a name search and select by entering an asterisk (\*) in the Name: field and pressing <ENTER>.

#### Screen Information

Campus Cd:

2 digits Identifies the <u>campus code</u> for the TAMUS Member to which <u>the profile</u> <u>belongs</u>. This is especially useful when a person has approval authority with more than one TAMUS member.

### Screen 915 – Approval Profile by Name (cont'd)

| Office: | 10 characters<br>Displays the <u>title of the office</u> in which the person has approval authority.                                                                          |
|---------|----------------------------------------------------------------------------------------------------|
| Desk:   | 10 characters<br>Identifies the <u>name of the desk</u> where the person has approval authority.                                                                              |
| Status: | Help1 characterIndicate the status of how the document should go to the desk.Blank = ApprovalI = InformationN = Notification                                                  |
| View:   | 10 characters<br>Displays the <u>name of the view</u> where a person has approval authority on a<br>signer or creator desk. This is only applicable to signer/ creator desks. |

#### Additional Information

PF Keys

See the Appendix for explanations of the standard PF Keys.

You can view a complete listing of all of the electronic offices that have been established for a campus code. This is accomplished using Screen 945 You may press the <ENTER> key to scroll to the next screen of office names.

| Screen 945 - | Office | Browse |
|--------------|--------|--------|
|--------------|--------|--------|

| 945 Office                                    | 945 Office Browse 06/06/07 16:19                                                        |              |      |                                    |
|-----------------------------------------------|-----------------------------------------------------------------------------------------|--------------|------|------------------------------------|
| Screen:                                       | Office:                                                                                 |              |      |                                    |
|                                               |                                                                                         | Processing   | Exec |                                    |
| S Office                                      | Description                                                                             | View         | View | Office Manager                     |
|                                               |                                                                                         |              |      | ADDIGON ALLEY A                    |
| _ A&M POLICE                                  | TEXAS A&M UNIVERSITY POLICE D                                                           |              |      | ADDISON, ALLEY A<br>WARDEN WENDY W |
| ACCTNG                                        | ACCOUNTING                                                                              |              |      | LANE. LEONA L                      |
| ADRC                                          | OFFICE OF ADMISSIONS AND RECO                                                           |              |      | RALEY, RHONDA R                    |
| AECNCTR                                       | CENTER FOR ACADEMIC ENHANCEME                                                           |              |      | NEIMANN, NANCE N                   |
| AEROSPACE                                     | AEROSPACE ENGINEERING DEPT                                                              |              |      | GARLAND, GARY G                    |
| _ AG ECON                                     | AGRICULTURAL ECONOMICS                                                                  |              |      | DUNLAP, DIANE D                    |
| _ AGIS                                        | ADMINISTRATIVE GEOGRAPHIC INF                                                           |              |      | MORRIS, MONTE M                    |
| _ AGRENGR                                     | AGRICULTURAL ENGINEERING                                                                |              |      | DOWNS, DONALD D                    |
| _ AGRIED                                      | AG EDUCATION                                                                            |              |      | DOWNS, DONALD D                    |
| _ ANSCDEPT                                    | ANIMAL SCIENCE                                                                          |              |      | DOWNS, DONALD D                    |
| _ ANTH                                        | ANTHROPOLOGY DEPARTMENT                                                                 |              |      | HALEY, HARLAN H                    |
| _ APUPAS                                      | ASSOC PROVOST FOR UNDERGRAD P                                                           |              |      | NEILEY, NONA N                     |
| _ ARCHOO                                      | COLLEGE OF ARCHITECTURE ACCOU                                                           |              |      | GREER, GARY G                      |
|                                               | More Entries - Press <ente< td=""><td>R&gt; to contin</td><td>nue</td><td></td></ente<> | R> to contin | nue  |                                    |
| Enter-PF1PF2PF3PF4PF5PF6PF7PF8PF9PF10PF11PF12 |                                                                                         |              |      |                                    |
| Hmenu H                                       | elp EHelp                                                                               |              |      |                                    |

# **Basic Steps**

- Advance to Screen 945.
- Press <ENTER> to scroll through the list of offices for a particular campus code.
- To position a particular office at the top of list of electronic offices, enter the name on the Action Line and press <ENTER>.

# **Explanation of Browsing Process**

#### **Selecting an Office**

If the office name is not known, press <ENTER> to display an alphabetical list of all available offices. Continue pressing <ENTER> to scroll through the list. However, If you know the office name, type it in the Office: field on the Action Line and press <ENTER> to position it at the top of the list.

To select an office, move your cursor to the desired line and press <ENTER>. The office name will then be placed in the Office: field on the Action Line and may be used in context to other screens.

# Field Descriptions ( = Required / Help = PF2, ? or \* Field Help Available)

| <u>Action Line</u><br>Office:        | 10 characters<br>Identify the <u>office to be positioned at the top of the screen</u> .                              |
|--------------------------------------|----------------------------------------------------------------------------------------------------|
| <u>Screen Information</u><br>Office: | 10 characters<br>Indicates the <u>short name for</u> the <u>electronic office</u> displayed.                         |
| Description:                         | 36 characters<br>Displays the <u>description for the office</u> listed.                                              |
| Processing View:                     | 10 characters<br>Shows the <u>name of the processing view desk</u> .                                                 |
| Exec View:                           | 4 characters<br>Shows the word "EXEC" if the department/subdepartment is assigned to an<br><u>executive office</u> . |
| Manager:                             | 30 characters<br>Indicates the <u>name of the electronic office manager</u> for the office.                          |

#### **Additional Functions**

PF KEYS

See the Appendix for an explanation of the standard PF Keys.

# Departments/Subdepartments in an Office

Each electronic office is a structure made up of departments and subdepartments (collectively called 'units'). With Screen 935 you can see which departments and subdepartments are assigned to a particular electronic office.

|  | Screen | 935 - | Dept | /SDept | : bv | Office |
|--|--------|-------|------|--------|------|--------|
|--|--------|-------|------|--------|------|--------|

| 935 Dept/SDept by Office 06/06/07 16:1        |                  |            |  |  |  |
|-----------------------------------------------|------------------|------------|--|--|--|
|                                               |                  | CC 02      |  |  |  |
| Screen: Office: FISCAL                        |                  |            |  |  |  |
|                                               | Link             |            |  |  |  |
| S Dept Sub-Dept Description                   | Туре             | View       |  |  |  |
|                                               |                  |            |  |  |  |
| _ FISC FINANCIAL MANAGEMENT OPE               | RATIONS D        | PIPVIEW    |  |  |  |
| _ FISC AAR FMO - ADMIN ACCOUNTING/R           | EPORTING D       | AARVIEW    |  |  |  |
| _ FISC AC FMO ACCOUNTING CONTROL              | D                | ACVIEW     |  |  |  |
| _ FISC ACCTG FINANCIAL MANAGEMENT SVC         | S - ACCOUNTING D | OPERATIONS |  |  |  |
| _ FISC APS FMO - ACCOUNTING PROCESS           | ING D            | APSVIEW    |  |  |  |
| _ FISC EPAY FINANCIAL MANAGEMENT OPE          | RATIONS - EPAY D | EPAYVIEW   |  |  |  |
| _ FISC FMO FINANCIAL MANAGEMENT OPE           | RATIONS D        | FMOVIEW    |  |  |  |
| _ FISC OPS FMO - ACCOUNTING OPERATI           | ONS D            | OPERATIONS |  |  |  |
|                                               |                  |            |  |  |  |
|                                               |                  |            |  |  |  |
|                                               |                  |            |  |  |  |
|                                               |                  |            |  |  |  |
|                                               |                  |            |  |  |  |
|                                               |                  |            |  |  |  |
| <pre>** End of Record List - 8 Record(s</pre> | ) Found          |            |  |  |  |
| Enter-PF1PF2PF3PF4PF5PF6PF7PF8PF9PF10PF11PF12 |                  |            |  |  |  |
| Hmenu Help EHelp p                            |                  |            |  |  |  |

# **Basic Steps**

- Advance to Screen 935.
- Type the name of your electronic office on the Action Line.
- Press <ENTER> to display all of the units within your office.

### Field Descriptions ( = Required / Help = PF2, ? or \* Field Help Available)

#### <u>Action Line</u>

| <u>A</u>   | LION LINE        |                                                                                                    |
|------------|------------------|----------------------------------------------------------------------------------------------------|
| •          | Office:          | 10 characters<br>Identify the <u>name of the office</u> whose departments/subdepartments you wish<br>to view. |
| <u>Sci</u> | reen Information |                                                                                                    |
|            | Dept:            | 10 characters                                                                                                 |
|            |                  | Indicates the <u>names of the departments</u> within the office.                                              |
|            | Sub-Dept:        | 10 characters                                                                                                 |
|            |                  | Displays the <u>name of the subdepartment</u> within the department.                                          |
|            | Description:     | 40 characters                                                                                                 |
|            |                  | Identifies the description given to the unit (department/subdepartment                                        |
|            |                  | combination).                                                                                                 |

| Link Type: | 1 character<br>Indicates the <u>type of view</u> displayed: <u>D</u> (departmental) <u>E</u> (executive) or <u>P</u><br>(processing) view. |
|------------|----------------------------------------------------------------------------------------------------|
| View:      | 10 characters/digits<br>Indicates the <u>name of the view</u> that the dept/sub-dept is in.                                                |

#### **Additional Functions**

**PF KEYS** See the Appendix for an explanation of the standard PF Keys.

# List Views in an Office

A "Department" view consists of a set of units whose documents route to the same Signer Desk. Documents for this office may pass through different approver desks, but always end Department routing at the same Signer Desk.

| At least one | Department \ | view is re | quired for | all electroni | c offices |
|--------------|--------------|------------|------------|---------------|-----------|
|              |              |            |            |               |           |

Screen 936 displays a list of all the views that have been created for a single electronic office.

#### Screen 936 -Views by Office

| 936 Views by                                  | 06/06/07 16:18<br>CC 02                   |             |       |  |  |
|-----------------------------------------------|-------------------------------------------|-------------|-------|--|--|
| Screen:                                       | Office: PURCHASING View:                  |             | 00 01 |  |  |
| S View Name                                   | View Description                          | Nbr Units I | ype   |  |  |
|                                               |                                           |             |       |  |  |
| _ PURCHASING                                  | PURCHASING SERVICES                       | 3           | D     |  |  |
| _ PURS                                        | PURCHASING/STORES PROCESSING PATHS        |             | P     |  |  |
| _ PURS/WRHS                                   | MATERIALS SERVICES HOLDING AREA WAREHOUS  | 1           | D     |  |  |
|                                               |                                           |             |       |  |  |
|                                               | ** End of Record List - 3 Record(s) Found | 1<br>1      |       |  |  |
| Enter-PF1PF2PF3PF4PF5PF6PF7PF8PF9PF10PF11PF12 |                                           |             |       |  |  |
| Hmenu Hel                                     | p EHelp                                   |             |       |  |  |

### **Basic Steps**

- Advance to Screen 936.
- Type the name of your electronic office on the Action Line.
- Press <ENTER> to display a list of all of the Department views for your office.

# **Explanation Of Browsing Process**

#### Selecting a View

To select a view, move the cursor to the desired line and press <ENTER>. The view name will be placed in the View: field on the Action Line and may be moved in context to other screens.

### Field Descriptions ( = Required / Help = PF2, ? or \* Field Help Available)

#### Action Line

• Office:

#### 10 characters

Indicate the <u>title of the office</u> for which you want to see the names of all the valid views.
## Screen 936 – Views by Office (cont'd)

| View:                                   | 10 characters<br>Identify the <u>view</u> you wish to <u>position at the top of the screen</u> .                                           |
|-----------------------------------------|----------------------------------------------------------------------------------------------------|
| <u>Screen Information</u><br>View Name: | 10 characters<br>Displays the <u>name(s) of the views</u> within the electronic office listed in<br>alphabetical order.                    |
| View Description:                       | 10 characters<br>Shows text <u>description</u> each <u>of the views</u> .                                                                  |
| Nbr Units:                              | 9 digits<br>Identifies of the <u>number of units</u> assigned to the view.                                                                 |
| Туре:                                   | 1 character<br>Indicates the <u>type of view displayed</u> . <b>D</b> (departmental) , <b>E</b> (executive), and <b>P</b><br>(processing). |
| Additional Functions<br>PF KEYS         | See the Appendix for an explanation of the standard PF Keys.                                                                               |

## List Desks in an Office

As documents pass through routing and approval, they are sent to desks, called approval or Signer Desks. Persons designated in the departments as 'approvers' and 'signers' are attached to these desks and can see or take action on the documents that come to a desk that they are on.

To display a list of the approval desks that have been created for an office, use Screen 937.

Since all **Departmen**t paths have Signer Desk, these are not listed on this screen.

Screen 937 - Desks by Office

| 937 Desks by Office 06/06/07 16:17                                 |                                            |  |  |  |  |  |
|--------------------------------------------------------------------|--------------------------------------------|--|--|--|--|--|
| CC 02                                                              |                                            |  |  |  |  |  |
| Screen: Office: PURC                                               | HASING Desk:                               |  |  |  |  |  |
|                                                                    |                                            |  |  |  |  |  |
| S Desk View                                                        | Description                                |  |  |  |  |  |
|                                                                    |                                            |  |  |  |  |  |
| ADMIN                                                              | ADMINISTRATIVE DIRECTOR DESK               |  |  |  |  |  |
| ADMIN-B2                                                           | ADMINSTRATIVE ASSOC DIRECTOR PP & IT       |  |  |  |  |  |
| ADMIN-B3                                                           | ADMINISTRATIVE POLICY & TRAINING           |  |  |  |  |  |
| ADMIN-B4                                                           | ADMINISTRATIVE ASSOC DIRECTOR OP & SC/FS   |  |  |  |  |  |
| ADMIN-B5                                                           | ADMINISTRATIVE ASSOC DIRECTOR E-COMMERCE   |  |  |  |  |  |
| _ ADMIN-C1                                                         | ADMIN-C1 ADMINISTRATIVE SUPPORT 1          |  |  |  |  |  |
| _ ADMIN-C2                                                         | ADMINISTRATIVE CLERK 2                     |  |  |  |  |  |
| ADMIN-C3                                                           | ADMINISTRATIVE SUPPORT 3                   |  |  |  |  |  |
| ADMIN-C4                                                           | ADMINISTRATIVE SUPPORT FOR ASSOC DIRECTOR  |  |  |  |  |  |
| ADMIN-C5                                                           | CLERICAL SUPPORT                           |  |  |  |  |  |
| ADMIN-EXEC                                                         | EXECUTIVE DIRECTOR                         |  |  |  |  |  |
| APPROVE                                                            | ACCOUNTANT APPROVER DESK                   |  |  |  |  |  |
| APPROVER                                                           | APPROVER FOR EMAP REQUISITIONS             |  |  |  |  |  |
| CENTRLDESK                                                         | CENTRAL PROCESSING DESK                    |  |  |  |  |  |
| More Entries - Press <enter -="" continue<="" td="" to=""></enter> |                                            |  |  |  |  |  |
| Enter-PF1PF2PF3PF4                                                 | Enter-PF1PF2PF3PF4PF5PF6PF8PF9PF10PF11PF12 |  |  |  |  |  |
| Hmenu Help EHelp                                                   | Names                                      |  |  |  |  |  |

## **Basic Steps**

- Advance to Screen 937.
- Type the name of a desk on the Action Line to position it at the top of the list and press <ENTER> to display a list of all of the desks within an office.
- Press PF7 to display a list of desk assignees.

## **Explanation of Browsing Process**

#### Listing Names

The names of the desk assignees may be displayed by moving the cursor to a desk line and pressing PF7. This will initiate a pop-up window with the names and statuses of the assignees for that desk. See the Appendix for a more details.

#### Selecting a Desk

To select a desk, move the cursor to the desired line and press <ENTER>. The desk name will then be moved to the Desk: field in the Action Line and may be moved in context to other screens.

## Field Descriptions ( = Required / Help = PF2, ? or \* Field Help Available)

| Action Line         |                                                                                                    |
|---------------------|----------------------------------------------------------------------------------------------------|
| • Office:           | 10 characters<br>Indicate the <u>title of the electronic office</u> whose desks you wish to view.                      |
| Desk:               | 10 characters<br>Identify the <u>name of the desk to position at the top</u> of the screen.                            |
| Screen Information  |                                                                                                    |
| Desk:               | 10 characters<br>Indicates the <u>name(s) of the desks created under the office</u> ; listed in<br>alphabetical order. |
| View:               | 10 characters<br>Shows the name of the <u>desk view</u> .                                                              |
| Description:        | 60 characters<br>Displays <u>text describing the desks</u> within the office.                                          |
| Additional Function | <u>15</u>                                                                                                    |
| PF KEYS             | See the Appendix for an explanation of the standard PF Keys.                                                           |
| PF7                 | Names of Desk Assignees                                                                                                |
| Names               | Displays the <u>names of the desk assignees</u> in a pop-up window when the cursor is anywhere on a desk line.         |

The Office/Desk Workload Screen displays all the documents currently routed to desks in the electronic office.

The office manager can list the documents on all desks or filter the list for a specific desk. The Desk and Form fields can be used to filter the display of documents shown on the screen. For example, if you type "PRQ" in the Form field on the Action Line, the screen will display all the requisition documents in the Inboxes.

#### Only the office manager and delegates can view this information.

Screen 938 - Office/Desk Workload (Panel 1)

| 938 Office/Desk Workload 06/06/07 16:04             |                    |  |  |  |
|-----------------------------------------------------|--------------------|--|--|--|
| Screen: Office: PURCHASING Desk: Form:              |                    |  |  |  |
|                                                     | PANEL: 01MORE>>    |  |  |  |
|                                                     | Requested          |  |  |  |
| Document ID N Doc Summary                           | Action Status      |  |  |  |
| PP002P602188 SANTA CHIARA ITALY CENTER SERVICES FY  | Approve In Proc Rt |  |  |  |
| PLP02A734236 FREIGHT                                | Approve In Dept Rt |  |  |  |
| PLP02A735148 OFF CAMPUS PRINTING                    | Approve In Dept Rt |  |  |  |
| PLP02A735151 OFF CAMPUS PRINTING                    | Approve In Dept Rt |  |  |  |
| PLP02A735242 INTERIORSCAPE MAINTENANCE              | Approve In Dept Rt |  |  |  |
| PRQ02R800153 * BLANKET-ORTRONICS (NOYNAERT-M700192) | Approve In Proc Rt |  |  |  |
| PRQ02R800156 FIBER PATCH CABLE (NOYNAERT- M700060)  | Approve In Proc Rt |  |  |  |
| PRQ02R800155 BLANKET-FLEXTRAY (NOYNAERT-M700367) R  | Approve In Proc Rt |  |  |  |
| PRQ02R800157 BLANKET-MISC PRODUCT LINES (NOYNAERT-  | Approve In Proc Rt |  |  |  |
| PRQ02R800158 BLANKET- MISC PRODUCT LINES (NOYNAERT  | Approve In Proc Rt |  |  |  |
| PRQ02R800154 * BLANKET-ORTRONICS (NOYNAERT-M700112) | Approve In Proc Rt |  |  |  |
| PRQ02R703900 ZOOM LENS' FOR PROJECTORS IN ROOM 115  | Approve In Proc Rt |  |  |  |
|                                                     |                    |  |  |  |
| *** Press ENTER to view more documents ***          |                    |  |  |  |
| Enter-PF1PF2PF3PF4PF5PF6PF7PF8PF9PF10PF11PF12       |                    |  |  |  |
| Hmenu Help EHelp RHist                              | Left Right         |  |  |  |

#### Screen 938 - Office/Desk Workload (Panel 2)

| 938 Office/De                              | sk Work                                                                                            | cload  |          |            |            | 0      | 6/06/07 16:05 |
|--------------------------------------------|----------------------------------------------------------------------------------------------------|--------|----------|------------|------------|--------|---------------|
| CC 02                                      |                                                                                                    |        |          |            |            | CC 02  |               |
| Screen: Office: PURCHASING Desk: Form:     |                                                                                                    |        |          |            |            |        |               |
|                                            | < <mor< td=""><td>RE</td><td></td><td></td><td>PA</td><td>NEL: 0</td><td>2MORE&gt;&gt;</td></mor<> | RE     |          |            | PA         | NEL: 0 | 2MORE>>       |
| Document ID                                | FY                                                                                                 | Cre    | ator     | Created    | Arrived    | Davs   | User's Level  |
|                                            |                                                                                                    |        |          |            |            |        |               |
| PP002P602188                               | 2006 L                                                                                             | YLES,  | LORNA L  | 02/20/2006 | 02/21/2006 | 470    | Approver      |
| PLP02A734236                               | 2007 W                                                                                             | NOMAK, | WESLEY W | 06/01/2007 | 06/01/2007 | 5      | Approver      |
| PLP02A735148                               | 2007 W                                                                                             | NOMAK, | WESLEY W | 06/05/2007 | 06/05/2007 | 1      | Approver      |
| PLP02A735151                               | 2007 W                                                                                             | NOMAK, | WESLEY W | 06/05/2007 | 06/05/2007 | 1      | Approver      |
| PLP02A735242                               | 2007 W                                                                                             | NOMAK, | WESLEY W | 06/05/2007 | 06/05/2007 | 1      | Approver      |
| PRQ02R800153                               | 2008 H                                                                                             | HALEY, | HOLLY H  | 06/04/2007 | 06/06/2007 |        | Approver      |
| PRQ02R800156                               | 2008 H                                                                                             | HALEY, | HOLLY H  | 06/04/2007 | 06/06/2007 |        | Approver      |
| PRQ02R800155                               | 2008 H                                                                                             | HALEY, | HOLLY H  | 06/04/2007 | 06/06/2007 |        | Approver      |
| PRQ02R800157                               | 2008 H                                                                                             | IALEY, | HOLLY H  | 06/04/2007 | 06/06/2007 |        | Approver      |
| PRQ02R800158                               | 2008 H                                                                                             | IALEY, | HOLLY H  | 06/04/2007 | 06/06/2007 |        | Approver      |
| PRQ02R800154                               | 2008 H                                                                                             | HALEY, | HOLLY H  | 06/04/2007 | 06/06/2007 |        | Approver      |
| PRQ02R703900                               | 2007 C                                                                                             | CIELY, | CARLA C  | 06/05/2007 | 06/06/2007 |        | Approver      |
|                                            |                                                                                                    |        |          |            |            |        |               |
| *** Press ENTER to view more documents *** |                                                                                                    |        |          |            |            |        |               |
| Enter-PF1PF2                               | PF3-                                                                                               | PF4-   | PF5PF6   | 5PF7PF     | 78PF91     | PF10   | PF11PF12      |
| Hmenu Helj                                 | p EHel                                                                                             | lp     |          |            | 1          | Left 1 | Right         |

| 0010011900 01   |                                                                              | i o naoda    | (Function) |            |          |       |  |
|-----------------|------------------------------------------------------------------------------|--------------|------------|------------|----------|-------|--|
| 938 Office/Desk | workload                                                                     |              |            |            | 06/06/07 | 16:05 |  |
|                 |                                                                              |              |            |            |          |       |  |
| Screen: Off     | Eice: PURCHAS                                                                | ING Desk:    | Fo         | rm:        |          |       |  |
|                 | < <more< td=""><td></td><td></td><td>PANEL:</td><td>03</td><td></td></more<> |              |            | PANEL:     | 03       |       |  |
|                 |                                                                              | Cui          | rrent      |            |          |       |  |
| Document ID C   | CC Unit                                                                      | Office       | Desk       | View       |          |       |  |
|                 |                                                                              |              |            |            |          |       |  |
| PP002P602188 (  | )2                                                                           | PURCHASING   | ADMIN      | PURS       |          |       |  |
| PLP02A734236 0  | 2 PURS                                                                       | PURCHASING   | APPROVE    | PURCHASING |          |       |  |
| PLP02A735148 0  | )2 PURS                                                                      | PURCHASING   | APPROVE    | PURCHASING |          |       |  |
| PLP02A735151 0  | 2 PURS                                                                       | PURCHASING   | APPROVE    | PURCHASING |          |       |  |
| PLP02A735242 (  | 2 PURS                                                                       | PURCHASING   | APPROVE    | PURCHASING |          |       |  |
| PRQ02R800153 0  | )2                                                                           | PURCHASING   | CENTRLDESK | PURS       |          |       |  |
| PRQ02R800156 0  | )2                                                                           | PURCHASING   | CENTRLDESK | PURS       |          |       |  |
| PRQ02R800155 0  | )2                                                                           | PURCHASING   | CENTRLDESK | PURS       |          |       |  |
| PRQ02R800157 (  | )2                                                                           | PURCHASING   | CENTRLDESK | PURS       |          |       |  |
| PRQ02R800158 0  | )2                                                                           | PURCHASING   | CENTRLDESK | PURS       |          |       |  |
| PRQ02R800154 0  | )2                                                                           | PURCHASING   | CENTRLDESK | PURS       |          |       |  |
| PRQ02R703900 0  | )2                                                                           | PURCHASING   | CENTRLDESK | PURS       |          |       |  |
|                 |                                                                              |              |            |            |          |       |  |
| *** Press       | ENTER to vie                                                                 | w more docum | ***        |            |          |       |  |
| Enter-PF1PF2    | Enter-PF1PF2PF3PF4PF5PF6PF7PF8PF9PF10PF11PF12                                |              |            |            |          |       |  |
| Hmenu Help      | EHelp                                                                        |              | Names      | Left       | Right    |       |  |

Screen 938 - Office/Desk Workload (Panel 3)

## **Basic Steps**

- Advance to Screen 938.
- Type the name of an electronic office and desk, if desired, on the Action Line.
- Press <ENTER> to display all of the documents currently routed to the selected office/desk.
- Use the PF Keys to scroll between panels in order to access additional information.
- Press PF7 to view desk assignees.

## Field Descriptions ( = Required / Help = PF2, ? or \* Field Help Available)

| Action Line<br>◆ Office: | 10 characters<br>Indicate the <u>title of the office</u> governing the documents awaiting action. |
|--------------------------|---------------------------------------------------------------------------------------------------|
| Desk:                    | 10 characters<br>Identify the <u>name of the desk</u> housing the documents awaiting action.      |
| Form:                    | Help 3 characters<br>Indicate the <u>type of document</u> to be displayed.                        |
| Screen Information       |                                                                                                   |

```
Panel 1
```

Document ID:12 characters/digitsDisplays the document identification number used in routing and approval;<br/>consists of Form (3 characters), Campus Code (2 characters), and the Document<br/>Number (7 characters).

| N:                | 1 character<br>An '*' indicates that <u>routing notes</u> are <u>attached</u> to the document.                                                                                                    |  |  |  |  |  |
|-------------------|----------------------------------------------------------------------------------------------------|--|--|--|--|--|
| Doc Summary:      | 40 characters<br>Displays a <u>short description of the document</u> .                                                                                                    |  |  |  |  |  |
| Requested Action: | 11 characters<br>Identifies the <u>action</u> that needs to be taken on the document.                                                                                                    |  |  |  |  |  |
| Status:           | 14 charactersShows a document's progress through the routing and approval system. Validvalues are:Blank =In ProcessCN =CancelledCO =CompletedDR =In Dept routingER =In Exec routingFN =FinalFY =FYA/FRA routingPR =In Proc routingRC =RecalledRJ =Rejected |  |  |  |  |  |
| Panel 2<br>FY:    | 4 digits<br>Indicates the <u>fiscal year</u> in which the document was created.                                                                                                    |  |  |  |  |  |
| Creator:          | 18 characters<br>Identifies the <u>person who created</u> and sent the <u>document</u> into the routing and<br>approval system.                                                                                                    |  |  |  |  |  |
| Created:          | 8 digits<br>Represents the <u>date the document was created</u> .                                                                                                    |  |  |  |  |  |
| Arrived:          | 8 digits<br>Indicates the <u>date the document arrived</u> at its current office/desk.                                                                                                    |  |  |  |  |  |
| Days:             | 5 digits<br>Represents the <u>number of days</u> that the document has been <u>located at its</u><br><u>current office/desk</u> .                                                                                                    |  |  |  |  |  |
| User's Level:     | 12 characters<br>Indicates the <u>type of user</u> (i.e. their level) in whose Inbox the document is<br>located.                                                                                                    |  |  |  |  |  |
| Panel 3           |                                                                                                    |  |  |  |  |  |
| Current           |                                                                                                    |  |  |  |  |  |
| CC:               | 2 characters/digits<br>Displays the <u>campus code</u> to which the document has currently been routed.                                                                                                    |  |  |  |  |  |

## Screen 938 – Office/Desk Workload (cont'd)

| Unit:                | 10 characters                                                                                                 |
|----------------------|----------------------------------------------------------------------------------------------------|
|                      | Identifies the <u>unit</u> to which the document has <u>currently</u> been <u>routed</u> .                    |
| Office:              | 10 characters                                                                                                 |
|                      | Indicates the office at which the document is currently located.                                              |
| Desk:                | 10 characters/digits                                                                                          |
|                      | Represents the <u>desk</u> at which the document is <u>currently located</u> .                                |
| Additional Functions |                                                                                                    |
| PF KEYS              | See the Appendix for explanations of the standard PF Keys.                                                    |
| PF7                  | Routing History                                                                                               |
| RHist                | Shows the <u>routing information</u> for the document.                                                        |
| PF7                  | Names of Desk Assignees                                                                                       |
| Names                | Displays the <u>names of the desk assignees</u> in a pop-up window when the cursor is anywhere on a desk line |
|                      | is anywhere on a desk line.                                                                                   |

You may use Screen 918 to access routing documents by department. If you wish to include finished documents in the list displayed, type 'Y' in the Finished: field on the Action Line.

There are two panels to this screen. Press PF11 to scroll right and view additional information for the documents displayed. Use the PF keys at the bottom of the screen to review routing history, cover sheet information, and notes.

| Screen 918 - | <ul> <li>Documents</li> </ul> | by Department | (Panel 1) |
|--------------|-------------------------------|---------------|-----------|
|--------------|-------------------------------|---------------|-----------|

| 918 Documents by Department                | 11/17/10 14:23                 |  |  |  |  |
|--------------------------------------------|--------------------------------|--|--|--|--|
|                                            | CC AM                          |  |  |  |  |
| Screen: Dept: PURS_ SubDept:               | Form: Finished: N              |  |  |  |  |
|                                            | PANEL: 01MORE>>                |  |  |  |  |
| Sel Document ID N Creator                  | Doc Summary                    |  |  |  |  |
|                                            |                                |  |  |  |  |
| _ PLPAML700600 * YOUNG, YOLANDA Y          | OFFICE SUPPLIES                |  |  |  |  |
| _ PLPAML800461 * YOUNG, YOLANDA Y          | BOOKS, FOR GRAD LAB            |  |  |  |  |
| _ PLPAML800615 * YOUNG, YOLANDA Y          | SHADE, IR/UV ABSORBING GLASS   |  |  |  |  |
| _ PLPAML800616 * YOUNG, YOLANDA Y          | MODULATOR, REG PULSE 16 DIP    |  |  |  |  |
| PLPAML800617 * YOUNG, YOLANDA Y            | FILTER, BAND PASS 2"           |  |  |  |  |
| PLPAML800618 YOUNG, YOLANDA Y              | CAMERA, OPTICAL CHOPPER        |  |  |  |  |
| PLPAML900195 * YOUNG, YOLANDA Y            | SOFTWARE                       |  |  |  |  |
| PLPAML900196 * YOUNG, YOLANDA Y            | CAMERA OPTICAL CHOPPER C995    |  |  |  |  |
| PROAMR001501 * YOUNG, YOLANDA Y            | FURNITURE FOR CLASS ON 10-6-09 |  |  |  |  |
| PRQAMR001502 YOUNG, YOLANDA Y              | <b>FURNITURE 10-6-2009 #1</b>  |  |  |  |  |
| PRQAMR001503 OWEN, OTHELLA O               | FURNITURE 10/6/2009            |  |  |  |  |
| PRQAMR001508 * YOUNG, YOLANDA Y            | FURNITURE 10-6-2009 #2         |  |  |  |  |
|                                            |                                |  |  |  |  |
| *** PRESS ENTER TO VIEW MORE DOCUMENTS *** |                                |  |  |  |  |
| Enter-PF1PF2PF3PF4PF5PF6                   | -PF7PF8PF9PF10PF11PF12         |  |  |  |  |
| Hmenu Help EHelp                           | RHist Cover Notes Left Right   |  |  |  |  |

Screen 918 – Documents by Department (Panel 2)

| 918 Documents by Department 11/17/10 14:24    |              |                                                                    |        |             |                  |       |
|-----------------------------------------------|--------------|--------------------------------------------------------------------|--------|-------------|------------------|-------|
|                                               |              |                                                                    |        |             |                  | CC AM |
| SC                                            | reen: De     | ept: PURS_ SubI                                                    | ept: _ | Form: _     | Finished: N      |       |
|                                               |              |                                                                    |        |             |                  |       |
|                                               | <            | <more< td=""><td></td><td></td><td>PANEL: 02</td><td></td></more<> |        |             | PANEL: 02        |       |
| Sel                                           | Document ID  | Form Name                                                          | FY     | Status      | Created SubDep   | pt    |
|                                               |              |                                                                    |        |             |                  |       |
| _                                             | PLPAML700600 | LIMITED PRCH                                                       | 2007   | In Dept Rt  | 06/02/2010       |       |
| _                                             | PLPAML800461 | LIMITED PRCH                                                       | 2008   | In Dept Rt  | 10/02/2008       |       |
| _                                             | PLPAML800615 | LIMITED PRCH                                                       | 2008   | Rejected    | 11/05/2008       |       |
| _                                             | PLPAML800616 | LIMITED PRCH                                                       | 2008   | Rejected    | 11/05/2008       |       |
| _                                             | PLPAML800617 | LIMITED PRCH                                                       | 2008   | In Dept Rt  | 01/07/2009       |       |
|                                               | PLPAML800618 | LIMITED PRCH                                                       | 2008   | In Dept Rt  | 07/29/2008       |       |
|                                               | PLPAML900195 | LIMITED PRCH                                                       | 2009   | Rejected    | 06/01/2010       |       |
| _                                             | PLPAML900196 | LIMITED PRCH                                                       | 2009   | Rejected    | 06/01/2010       |       |
| _                                             | PROAMR001501 | REOUISITION                                                        | 2010   | In Dept Rt  | 10/06/2009       |       |
| _                                             | PROAMR001502 | REQUISITION                                                        | 2010   | In Dept Rt  | 10/06/2009       |       |
| _                                             | PROAMR001503 | REQUISITION                                                        | 2010   | In Dept Rt  | 10/06/2009       |       |
| _                                             | PROAMR001508 | REQUISITION                                                        | 2010   | In Dept Rt  | 10/06/2009       |       |
| _                                             |              |                                                                    |        |             |                  |       |
|                                               | *** PRESS    | ENTER TO VIEW MC                                                   | RE DOC | UMENTS ***  |                  |       |
| Enter-PF1PF2PF3PF4PF5PF6PF7PF8PF9PF10PF11PF12 |              |                                                                    |        |             |                  |       |
|                                               | Hmenu Help   | EHelp                                                              | -      | RHist Cover | Notes Left Right |       |

## **Basic Steps**

- Advance to Screen 918.
- Type a valid department on the Action Line.
- Include subdepartment and form type to narrow the search and display list.
- Enter 'Y' in the Finished: field if you wish to include finished documents in the list displayed.
- Press <ENTER> to display a list of documents for the specified department.
- Type an 'X' next to the document you wish to select.
- Press the PF Keys, as desired, to obtain detailed information about the documents.

#### **Field Descriptions** ( Required / Help = PF2, ? or \* Field Help Available)

#### Action Line

| •                | Dept:                             | 5 characters<br>Indicate the <u>department code</u> to view deleted documents.                                              |  |
|------------------|-----------------------------------|----------------------------------------------------------------------------------------------------|--|
|                  | SubDept:                          | 5 characters<br>Identify a <u>sub-department code</u> , if needed.                                                          |  |
|                  | Form:                             | Help 3 characters<br>Specify the <u>type of document</u> to be displayed, if desired.                                       |  |
|                  | Finished:                         | 1 character<br>Type 'Y' to <u>include documents</u> that have successfully <u>completed the routing</u><br><u>process</u> . |  |
| <u>Sci</u><br>Pa | r <u>een Information</u><br>nel 1 |                                                                                                    |  |
|                  | Sel:                              | 1 character<br>Type an 'X' to <u>select</u> a <u>document</u> .                                                             |  |
|                  | Document ID:                      | 12 characters/digits                                                                                                    |  |

|              | Displays the <u>document identification number</u> used in Routing and Approval,<br>which consists of the form (3 characters) + campus code (2 digits) + document<br>number (7 character/digits). |
|--------------|----------------------------------------------------------------------------------------------------|
| N:           | 1 character<br>An asterisk (*) indicates <u>routing notes are attached to the document</u> .                                                                                                    |
| Creator:     | 14 characters<br>Displays the <u>name of the person who submitted the document</u> for Routing and<br>Approval.                                                                                   |
| Doc Summary: | 30 characters<br>Displays a <u>summary description</u> taken from the original document.                                                                                                    |

| Panel 2              |                                                                           |  |
|----------------------|---------------------------------------------------------------------------|--|
| Form Name:           | 12 characters                                                             |  |
|                      | Shows the type of purchasing document displayed.                          |  |
|                      |                                                                           |  |
| FY:                  | 4 digits                                                                  |  |
|                      | Indicates the fiscal year in which the document was processed.            |  |
| <b>e</b>             |                                                                           |  |
| Status:              | 15 characters                                                             |  |
|                      | Dentines the <u>status of the document</u> :                              |  |
|                      | Blank = In Process                                                        |  |
|                      | CN = Campleted                                                            |  |
|                      | CO = Completed                                                            |  |
|                      | EP = In Evec routing                                                      |  |
|                      | EN - Final                                                                |  |
|                      | FIN = FIIIdI<br>FV = FVA/FPA routing                                      |  |
|                      | PP = In Proc routing                                                      |  |
|                      | PC - Recalled                                                             |  |
|                      | RC - Rejected                                                             |  |
|                      | NJ – Nejecieu                                                             |  |
| Created:             | 8 digits                                                                  |  |
| cicatea.             | Displays the date the document was created and submitted to Routing and   |  |
|                      | Approval.                                                                 |  |
|                      | , pprovail                                                                |  |
| Sub Dept:            | 5 characters                                                              |  |
|                      | Indicates the sub-department code of the unit on the document.            |  |
|                      |                                                                           |  |
| Additional Functions |                                                                           |  |
| PF KEYS              | See the Appendix for explanations of the standard PE Keys.                |  |
|                      | see the Appendix for explanations of the standard FT keys.                |  |
| PF7                  | Routing History                                                           |  |
| RHist                | Displays routing history of the document. See Screen 914.                 |  |
|                      |                                                                           |  |
| PF8                  | Cover Sheet                                                               |  |
| Cover                | Displays cover sheet information and gives access to document browse pop- |  |
|                      | ups.                                                                      |  |
|                      |                                                                           |  |
| PF9                  | Notes                                                                     |  |
| Notes                | Used to display <u>routing notes</u> for the selected document.           |  |

## Person File

The FAMIS person file is built through two mechanisms:

- Manual entry on Screen 850, as seen below.
- Through an upload (ZBAU610) of a BPP file that contains records of persons paid through the TAMUS payroll system. Budgeted personnel are generally included as well as anyone paid through a restricted account.

FAMIS security cannot be established for a person unless they have a record on the person file. If a person's name does not display in the file, you may enter the record using this screen.

This screen is <u>updated and maintained by each campus</u>. The information is available to all TAMUS members and is not campus specific.

Screen 850 – FRS Person Information

| 850 Person Information                                                                 | 01/23/09 15:34<br>CC 02   |  |
|----------------------------------------------------------------------------------------|---------------------------|--|
| Screen: Person: 4uuuuuuu2 Inactive: _ De                                               | lete: _ (Y/N)             |  |
| Person's Name: (Last) CARSON (First) COLLEEN (M                                        | I) C (Suffix)<br>(Prefix) |  |
| SSN: 4ss-ss-sss4 Title Code: 8185 ANALYST                                              |                           |  |
| Phone: 979-458-9999 Date Hired: 07/08/2004                                             | Gender: F                 |  |
| FAX: 979-458-8888 Adloc Part: 01 Acct: 271030                                          | Suffix:                   |  |
| BPP phone: 979-458-9898                                                                |                           |  |
|                                                                                        |                           |  |
| Home CC Dept S-Dept Address: FAMIS SERVICES<br>01 INRE_ FAMIS 200 TECHNOLOGY WAY #2180 | Mail Cd: C1144            |  |
| City, COLLEGE STATION State: TY                                                        |                           |  |
| City: Commede Biarion Beace: in                                                        |                           |  |
|                                                                                        | -<br>Pouting Email Brofg  |  |
|                                                                                        | KOUCING EMAIL FIELS       |  |
| DI/Decomphane Empil from PDD: N                                                        | Notifu Eroga              |  |
| FI/Researcher: _ Email from BPP: N Notify Freq: _                                      |                           |  |
| E-mail: ccarsonwcanu.edu Type: N N                                                     |                           |  |
| Princer Delauit: Volded Apps: N N                                                      |                           |  |
| Enter-PF1PF2PF3PF3PF3PF3PF10PF11PF12                                                   |                           |  |
| Hmenu Help EHelp                                                                       |                           |  |

## **Basic Steps**

- Advance to Screen 850.
- Enter a valid Universal Identification Number (UIN) or last name to locate the desired person's information. You may also type an asterisk (\*) in this field to view a pop-up display of matching names from which to select.
- Press <ENTER> to view or record the information.

## **Field Descriptions** ( Required / Help = PF2, ? or \* Field Help Available)

#### <u>Action Line</u>

• Person:

#### Help 9 digits

Enter the person's <u>Universal Identification Number</u>. You may also type an asterisk (\*) to search for a name.

## Screen 850 – Person Information (cont'd)

| Inactive:          | 1 character<br>Type 'Y' to <u>make the selected person</u> inactive.                                             |
|--------------------|----------------------------------------------------------------------------------------------------|
|                    | This field can only be set by security officers.                                                                 |
| Delete (Y/N):      | 1 character<br>Type 'Y' to <u>delete the person's record from the person file</u> .                              |
| Screen Information |                                                                                                    |
| (Last):            | 20 characters<br>Identify the person's <u>last name</u> .                                                        |
| (First):           | 10 characters<br>Enter the person's <u>first name</u> .                                                          |
| (MI):              | 1 character<br>Include the person's <u>middle initial</u> , if any.                                              |
| (Suffix):          | 4 characters<br>Provide the <u>suffix of the person</u> , if any.                                                |
| (Prefix):          | 4 characters<br>Enter the <u>prefix</u> of the person, if any.                                                   |
| SSN:               | 9 digits<br>Displays the <u>Social Security number</u> .                                                         |
| Title Code:        | Help 4 digits<br>Provides the person's <u>title code</u> as provided by TAMUS.                                   |
| Phone:             | 10 digits<br>Enter the <u>phone number</u> of the person.                                                        |
| Date Hired:        | 8 digits<br>Include the <u>date the person began working for The Texas A&amp;M University</u><br><u>System</u> . |
| Gender:            | 1 digit<br>Displays the <u>gender</u> of the person.                                                             |
| FAX:               | 10 digits<br>Provide the person's <u>FAX number</u> , if desired.                                                |
| Adloc Part:        | Help 2 digits<br>Enter the <u>adloc (administrative location)</u> for the person.                                |
| Acct:              | 6 digits<br>Identify the <u>account number</u> from which the person is paid.                                    |

## Screen 850 – Person File (cont'd)

| Suffix:                    | 1 character/digit<br>Enter a code, if needed, to further separate the Adloc.                                                              |
|----------------------------|----------------------------------------------------------------------------------------------------|
| BPP phone:                 | 10 digits<br>Shows the <u>phone number listed in BPP</u> .                                                                                |
| Home CC:                   | Help 2 digits<br>Include the <u>home campus code</u> of the person.                                                                       |
| Dept:                      | 5 digits<br>Show the <u>department</u> the person works in.                                                                               |
| Sub-Dept:                  | 5 digits<br>Enter the <u>sub-department</u> the person works in.                                                                          |
| Address:                   | 3 lines (30 characters/digits each)<br>Include the <u>business address</u> of the person.                                                 |
| Mail Code:                 | Help 4 digits<br>Enter the <u>on campus mail code</u> of the person.                                                                      |
| City:                      | 30 characters<br>Shows the <u>city</u> where the department is <u>located</u> .                                                           |
| State:                     | Help 2 characters<br>Displays <u>state</u> where department is <u>located</u> .                                                           |
| Zip:                       | 9 digits<br>Provides the department's <u>zip code + 4 digits</u> .                                                                        |
| Country:                   | Help 3 characters<br>Include the <u>country</u> of the person.                                                                            |
| PI/Researcher:             | 1 digit<br>Indicate if person is a <u>researcher or principal investigator</u> .                                                          |
| E-mail from BPP:           | 1 character<br>Indicate ('Y' or 'N') if <u>email address</u> was obtained <u>from the BPP employees file</u> .                            |
| Inbox Notify<br>Frequency: | 1 character<br>Enter <u>frequency of</u> the person's <u>inbox notification</u> .<br>D = Daily<br>E = Every Document<br>W = Weekly        |
| Туре:                      | 1 character<br>Indicates <u>email notification type</u> :<br>A = Approvals Only<br>N = None (no email)<br>Y = All (include notifications) |

#### Screen 850 - Person File (cont'd)

| E-Mail:          | 30 characters<br>Identify the <u>E-mail address</u> of the person.    |
|------------------|-----------------------------------------------------------------------|
| Printer Default: | 30 characters<br>Enter the <u>default printer</u> to receive reports. |

#### Additional Functions

**PF KEYS** See the Appendix for explanations of the standard PF Keys.

## Department Table

FAMIS provides a table of valid departments for each campus. These department codes are used extensively throughout FAMIS. Both FRS and FFX modules utilize this table.

#### This table is not fiscal year dependent--any changes you make will affect any open year.

Screen 860 is used to add a new department to FAMIS by authorized personnel. You can also modify information on existing departments and expire a department to make it inactive. Departments cannot be deleted. Also note that:

- <u>School/College</u> *This is the only screen where you can update this field.* It will not be a protected field for anyone who has update access to the screen. The School/College: field is also protected if you are trying to modify it on a sub-department. Remove it from the department and all its sub-departments by taking the college off of the department (FISA or FISC). The change will ripple to all of the sub-departments.
- <u>EPA Allow Flag</u> controls the creation on EPA documents and was added for Form 500 processing. Entering 'Y' allows the department to create EPA documents, which will be routed through the department. If the flag is off ('N' or blank), you will still be able to view payroll data in CANOPY, provided you have the appropriate security clearance to do so.
- **<u>Purchasing Trn Flag</u>** if not set to 'Y' on this screen, FAMIS does not recognize that routing of purchasing documents exists for the department.
- <u>Exec Level</u> a code that can be used as a sort field by many of our reports to group all accounts that report to a specific level (such as a report of all accounts for a Vice President). The values are campus specific so each campus assigns their own values.

This screen is <u>maintained and updated by each campus</u>. *The information is campus specific.* 

| 860 Department Table  | Maintenance                     | 07/09/09 10:2     |
|-----------------------|---------------------------------|-------------------|
|                       |                                 | CC 0:             |
| Screen: Depart        | ment: CHEM_ Sub Dept:           |                   |
| Dept Name:            | CHEMISTRY                       |                   |
| Head/Director ID:     | 4uuuuuuu8 Alt APO ID:           | 6uuuuuuu4         |
|                       | REYNOLDS, RENE                  | CASH, CONNIE      |
| Head/Director Phone:  | 979-845-3333 Alt APO Phone:     | 979-845-2222      |
| Mail Code:            | C3255 Building Number:          | 00484             |
| Exec Level:           | AA Building Campus:             | 02                |
| Division:             | CD Room:                        |                   |
| School/College:       | SC Group Cd:                    | ·                 |
| Off Campus Flag:      | N Other Loc:                    |                   |
| Budget Sort Dept Nbr: | Approx. Inv. Count:             |                   |
| Allow Flags: FRS:     | Y EPA: Y DBR: Y DCR: Y SciQuest | : _ FFX: Y TDP: _ |
| Purch Trn Flag:       | Y FFX Cert. Month:              | 2_ Surplus: _     |
| Maestro: Org Unit:    | 8464 Parent Dept: C             | enter/Institute:  |
| Chemistry             | Mail to Dept Head:              |                   |
| Other Part Nbr:       | Dept Office: CHEMISTRY          | General Comments: |
| Other Part Dept:      | Dept View: CHEMISTRY            | Hit <pf10></pf10> |
| Other Part Sub Dept:  | Exec Office:                    | FFX Comments:     |
| Dept Expiration Date: | Exec View:                      | Hit <pf11></pf11> |
| Enter-PF1PF2PF3       | +PF4PF5PF6PF7PF8PF9-            | PF10PF11PF12      |
| Hmenu Help EHe        | p Audit Dloa                    | d GenCm FFXCm     |
|                       |                                 |                   |
|                       |                                 |                   |
|                       |                                 |                   |

#### Screen 860 – Department Table Maintenance

## **Basic Steps**

- Advance to Screen 860.
- Enter a department code on the Action Line, and Sub Department if needed. You may also type an asterisk (\*) in the Department: field to see a list of departments and subdepartments.
- If the department is not listed in the pop-up box, type an "i" in the TYPE: field to search by Department ID. This will allow you to find what you are searching for if it is an active department subdepartment.
- Press <ENTER> to view the information.

#### **Field Descriptions** ( Required / Help = PF2, ? or \* Field Help Available)

| <u>Ас</u> | <u>tion Line</u>  |                                                                             |
|-----------|-------------------|-----------------------------------------------------------------------------|
| •         | Department:       | Help 5 characters                                                           |
|           |                   | Enter a valid <u>department code</u> .                                      |
|           | Sub Dept:         | 5 characters                                                                |
|           |                   | Enter the <u>sub-department</u> , if needed.                                |
| Sci       | reen Information  |                                                                             |
|           | Dept Name:        | 50 characters                                                               |
|           |                   | Enter the <u>full name of the department</u> .                              |
| •         | Head/Director ID: | 9 digits                                                                    |
|           |                   | Provide the Universal Identification Number (UIN) of the department head or |
|           |                   | director. The name will be displayed when you press <enter>.</enter>        |
|           | Alt APO ID:       | 9 digits                                                                    |
|           |                   | Enter the UIN of the <u>alternate APO (accountable property officer)</u> .  |
|           | Head/Director     | 10 digits                                                                   |
|           | Phone:            | Indicate the <u>phone number of the head/director</u> of the department.    |
|           | Alt APO Phone:    | 10 digits                                                                   |
|           |                   | Provide the phone number of the alternate APO.                              |
|           | Mail Code:        | Help 5 characters/digits                                                    |
|           |                   | Enter the <u>mail code</u> for the department.                              |
|           | Building Number:  | 5 digits                                                                    |
|           |                   | Identify the department's building number.                                  |
|           | Exec Level:       | Help 2 character                                                            |
|           |                   | Include the <u>executive level of</u> the <u>department</u> .               |
|           | Building Campus:  | 2 digits                                                                    |
|           |                   | Identify the campus code for the building.                                  |

## Screen 860 – Department Table Maintenance (cont'd)

| Division:                | 2 character<br>Provide <u>division code</u> reflecting the structure of the campus.                                                                       |
|--------------------------|----------------------------------------------------------------------------------------------------|
| Room:                    | 6 digits<br>Enter <u>room number or the floor number</u> of the department.                                                                               |
| School/College:          | Help 2 characters<br>Provide the <u>level of organizational structure</u> .                                                                               |
| Group Cd:                | 5 characters<br>Include the group code for the department. Used for grouping departments<br>together for special purposes, perhaps security or reporting. |
| Off Campus Flag:         | 1 character<br>Enter 'Y' if department is <u>located off campus</u> .                                                                                     |
| Other Loc:               | 20 characters<br>Type 'Y' if the department is <u>located in more than one location</u> .                                                                 |
| Budget Sort Dept<br>Nbr: | 4 characters<br>Used for <u>AL-RSCH budget sort number</u> .                                                                                              |
| Approx. Inv. Count:      | 6 characters<br>Enter the <u>approximate inventory numbers</u> .                                                                                          |
| Allow Flags<br>FRS:      | 1 character<br>Enter 'Y' to Indicate this <u>department is valid for accounting in FRS</u> .                                                              |
| EPA:                     | 1 character<br>Enter 'Y' if the <u>department is allowed to create EPA documents</u> .                                                                    |
| DBR:                     | 1 character<br>Type 'Y' if the <u>department</u> is <u>allowed to create Departmental Budget Records</u> .                                                |
| DCR:                     | 1 character<br>Enter 'Y' to identify that the department is <u>allowed to create Departmental</u><br><u>Correction Requests</u> .                         |
| SciQuest:                | 1 character<br>Type 'Y' to identify this department is using the <u>SciQuest application</u> .                                                            |
| FFX:                     | 1 character<br>Enter 'Y' to indicate this department is <u>valid for asset control in FFX</u> .                                                           |
| TDP:                     | 2 digits<br>Enter 'Y' if the department is allowed to create TDP (asset transfer) documents                                                               |

#### Screen 860 – Department Table Maintenance (cont'd)

| Purch Trn Flag:          | 1 character<br>Type 'Y' to identify this <u>department has been fully trained and is ready to use</u><br><u>the Purchasing system</u> .                                                                                                    |
|--------------------------|----------------------------------------------------------------------------------------------------|
| FFX Cert Month:          | 2 digits<br>Indicate the <u>month for inventory certification</u> for this department.                                                                                                    |
| Surplus:                 | 1 character<br>Enter 'Y' if this is an <u>inventory surplus department</u> for TDP routing.                                                                                                    |
| Maestro                  |                                                                                                    |
| Org Unit:                | 10 digits<br>Identify the <u>number of</u> the <u>organization unit</u> (as determined by TEES). This is<br>used to group departments together for reporting.                                                                                                    |
| Parent Dept:             | Help 4 characters<br>Enter a valid <u>FAMIS department</u> . This allows FAMIS to identify the<br>departmental hierarchy along with the current standard hierarchy levels<br>(executive, department, division, college, etc.) By default the department is<br>the <u>parent department</u> for a department with a subdepartment and is not<br>modifiable. |
| Center/Institute:        | Help2 charactersUsed to determine if a department is a Center or Institute and to group<br>departments together for reporting. Valid values are:Blank=Regular departmentCA=Center - Board ApprovedCG=Center - GrandfatheredCN=Center - Not Board ApprovedIA=Institute - Board ApprovedIG=Institute - GrandfatheredIN=Institute - Not Board Approved        |
| Mail to Dept Head:       | 1 character<br>Type 'Y' if the <u>department head or director wants to receive a statement</u> .                                                                                                    |
| Other Part Nbr:          | 2 digits<br>Include <u>another campus code that owns part of the department inventory</u> .                                                                                                    |
| Other Part Dept:         | 5 characters<br>Enter the <u>department on another campus code</u> that <u>owns part of</u> the<br>department <u>inventory</u> .                                                                                                    |
| Other Part<br>Sub Dept:  | 5 characters<br>Enter the <u>other FAMIS member's sub-department</u> , if needed.                                                                                                    |
| Dept Expiration<br>Date: | 8 characters<br>Provide the <u>date the department expires</u> .                                                                                                    |
| Dept Office:             | 10 characters<br>Shows the <u>office for Routing &amp; Approvals</u> that governs this department.                                                                                                    |

## Screen 860 – Department Table Maintenance (cont'd)

| Dept View:           | 10 characters<br>Indicates the <u>electronic view</u> within the electronic office for Routing &<br>Approvals <u>that governs this department</u> . |  |
|----------------------|----------------------------------------------------------------------------------------------------|--|
| Exec Office:         | 10 characters<br>Shows the <u>executive office</u> for Routing & Approvals <u>that governs this</u><br><u>department</u> .                          |  |
| Exec View:           | 10 characters<br>Shows the <u>electronic view within the executive office for</u> Routing & Approvals<br>that governs this <u>department</u> .      |  |
| General Comments:    | 1 character<br>'Y' indicates <u>general comments</u> have been entered.                                                                             |  |
| FFX Comments:        | 1 character<br>Displays 'Y' if comments have been entered for <u>Fixed Assets</u> .                                                                 |  |
| Additional Eurotions |                                                                                                    |  |
| PF KEYS              | See the Appendix for explanations of the standard PF Keys.                                                                                          |  |
| PF7                  | Audit Information                                                                                                    |  |
| Audit                | Displays the departmental table audit information.                                                                                                  |  |
| PF9                  | Download                                                                                                    |  |
| Dload                | <u>Download</u> information from this screen <u>using Entire Connection</u> .                                                                       |  |
| PF10                 | General Comments                                                                                                    |  |
| GenCm                | View any general comments.                                                                                                    |  |
| PF11                 | Fixed Assets Comments                                                                                                    |  |
| FFXCm                | View any <u>fixed assets comments</u> .                                                                                                    |  |

# Section VI Electronic Office Quick Reference for Set Up

## Quick Reference Office Setup

#### **Office Level**

| <b>Create Office</b><br>Screen 940 | Type in: | Name for the Office<br>Description, Manager UIN, Delegates UIN,<br>Default Signer UIN |
|------------------------------------|----------|---------------------------------------------------------------------------------------|
| <b>Add Units</b><br>Screen 941     | Type in: | Dept and SubDept<br>Office Name<br>Executive Office Name (if required)                |

| <b>Create View</b><br><b>Add Units</b><br>Screen 920     | Type in: | Office Name & Name for the View<br>Function – Add (A), Update (U), Delete (D)<br>Description, Dept & SubDept                         |
|----------------------------------------------------------|----------|----------------------------------------------------------------------------------------------------|
| <b>Creator Desk<br/>Add People</b><br>Screen 924         | Type in: | Office Name & View Name & Form<br>Description<br>Function – Add (A), Update (U), Delete (D)<br>UIN                                   |
| <b>Approver Desks<br/>Add People</b><br>Screen 922 (opt) | Type in: | Office Name & View Name & Desk<br>Description<br>Function – Add (A), Update (U), Delete (D)<br>Type – blank or Substitute (S)<br>UIN |
| <b>Signer Desk<br/>Add People</b><br>Screen 923          | Type in: | Office Name & View Name & Form<br>Description<br>Function – Add (A), Update (U), Delete (D)<br>Type – blank or Substitute (S)<br>UIN |
| <b>Update Path<br/>Create New Paths</b><br>Screen 921    | Type in: | Office Name<br>Description<br>Function – Add (A), Update (U), Delete (D)<br>Form, Dept/SubDept<br>Category, Desk(s)                  |

| Exe | cutive | Level |
|-----|--------|-------|
| LAC | CALINC |       |

| <b>Create View</b><br><b>Add Units</b><br>Screen 940      | Type in: | Office Name<br>"Y" next to Executive View<br>"EXEC" under View Name                                                                  |
|-----------------------------------------------------------|----------|----------------------------------------------------------------------------------------------------|
| <b>Add View to Units</b><br>Screen 941                    | Type in: | Dept and SubDept<br>Office Name<br>Executive Office Name                                                                             |
| <b>Executive Desks</b><br><b>Add People</b><br>Screen 922 | Type in: | Office Name & View Name & Desk<br>Description<br>Function – Add (A), Update (U), Delete (D)<br>Type – blank or Substitute (S)<br>UIN |
| <b>Executive Paths</b><br><b>Add Desks</b><br>Screen 925  | Type in: | Office Name<br>Description<br>Function – Add (A), Update (U), Delete (D)<br>Form, Dept/SubDept<br>Category, Desk(s)                  |

| <b>Create View</b><br>Screen 940                     | Type in: | Office Name<br>"Y" next to Processing View<br>Dept code under View Name                                                              |
|------------------------------------------------------|----------|----------------------------------------------------------------------------------------------------|
| <b>Processing Desks<br/>Add People</b><br>Screen 922 | Type in: | Office Name & View Name & Desk<br>Description<br>Function – Add (A), Update (U), Delete (D)<br>Type – blank of Substitute (S)<br>UIN |
| <b>Create New Paths</b><br>Screen 926                | Type in: | Office Name<br>Description<br>Function – Add (A), Update (U), Delete (D)<br>Form, Path<br>Category, Desk(s)                          |

## **Processing Level**

# Section VII Electronic Office Detail

## **Electronic Office Detail**

An electronic office is a collection of units (departments and sub-departments) organized to facilitate document routing and approval. This electronic office is the highest order in the routing and approval structure. Within the structure can be many different views, units and desks.

The screens for the Administrative Functions are found on Menu M91.

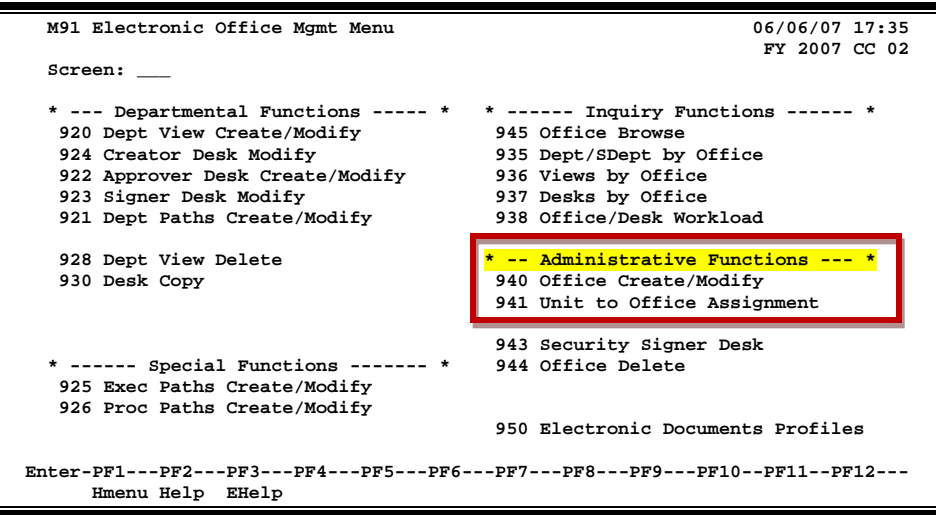

Menu M91 – Electronic Office Management Menu

#### **Creating Electronic Offices**

Fiscal offices generally are responsible for creating the electronic offices and assigning units to these offices. Office names must be unique within a campus code. A default desk (with the same name as the office) is **automatically created** for each office with the office manager and delegates as the assignees. Most often the assignees need to be changed to reflect the appropriate persons. This desk can be used in routing paths as desired.

The Administrative Functions include establishing the office and adding units (depts/subdepts) to it.

| TECH NOTE:                                                 |
|------------------------------------------------------------|
| How to change Processing Office (bottom section of screen) |
| Run XXUPDOFF in FAMISU.                                    |
| Program prompts for PARMS (Parameters)                     |
| Updates Screen 940 including Processing Office.            |
| Unprotects and clears Screen 950.                          |
| •                                                          |

## Create/Modify Electronic Offices

Routing & Approvals revolves around the electronic office and its structure. The process of creating the electronic office involves giving it a title and description, identifying the Electronic Office Manager, Delegates, Default Signer and attaching units (combinations of departments / subdepartments) to the office.

| Screen 940 - Office Create/Modify                             |  |
|---------------------------------------------------------------|--|
| 940 Office Create/Modify 06/06/07 17:33                       |  |
| Screen: Office: PURCHASING                                    |  |
| Description: PURCHASING SERVICES                              |  |
| Manager (UIN) : 5uuuuuuul YALE, YOLANDA Y                     |  |
| Delegates (UIN) : 7uuuuuuu4 LANE, LINDA L                     |  |
| Default Signer(UIN): 5uuuuuuu8 LEHR, LEONA L                  |  |
| Comments:                                                     |  |
| Y/N View Name                                                 |  |
| Executive View:                                               |  |
| Processing View: Y PURS (Must be unique with the Campus code) |  |
| Enter-PF1PF2PF3PF4PF5PF6PF7PF8PF9PF10PF11PF12                 |  |
| Hmenu Help EHelp AUDIT                                        |  |

#### **Basic Steps**

#### Create a New Office

- Advance to Screen 940.
- Type your new office name on the Action Line and press <ENTER>.
- Key in the description, manager UIN, delegate UIN, and default signer UIN.
- Type additional information in the available fields, as desired.
- Press <ENTER> to record the information.

#### **Modify an Existing Office**

- Advance to Screen 940.
- Type a valid office name on the Action Line.
- Press <ENTER> to display existing office information.
- Add or modify information in the available fields, as desired.
- Press <ENTER> to record the information.

### **Electronic Office Process**

To create a new electronic office, you give it a name and description followed by the UIN of the office manager, delegates, and the default signer.

- <u>Office Manager</u> the person who can update the Signer Desk (Screen 923) thereby having control over the signature authority. The Delegates do not have this ability. Backup to the Office Manager are the Security Officers who can update the Signer Desk using a special screen, Security Signer Desk Screen 943.
- **Delegates** handle all the other tasks of creating and maintaining the electronic office. There are two delegate positions available for each office.
- <u>Default Signer</u> the one who has the signature authority for the accounts that are in the departments that are assigned to the office. A default signer desk is automatically created and put on the department path when Screen 940 is complete.

Security needs to be tightly controlled for Screens 940, 943 and 923 because they control the electronic signature authority for the document being approved.

#### **Field Descriptions** ( Required / Help = PF2, ? or \* Field Help Available)

#### Action Line

| •   | Office:               | 10 characters<br>Identify the <u>office which will control routing and approving of documents</u> for<br>units assigned to it.                                |
|-----|-----------------------|----------------------------------------------------------------------------------------------------|
| Sci | een Information       |                                                                                                    |
| •   | Description:          | 43 characters<br>Enter a <u>description of the electronic office</u> .                                                                                        |
| •   | Manager (UIN):        | Help 9 digits<br>Identify the <u>office manager</u> . This person is responsible for creating/<br>maintaining all desks, views and paths for the office.      |
| •   | Delegates (UIN):      | Help 9 digits each<br>Indicate the personal identification number and <u>name of the delegates</u> for the<br>office.                                         |
| •   | Default Signer (UIN): | Help 9 digits<br>Identify the personal identification number and name of the <u>person</u> who is to<br>be <u>assigned to all signer desks</u> in the office. |
|     | Comments:             | 3 lines (43 characters each)<br>Available for free form entry of <u>comments</u> regarding the office.                                                        |

## Screen 940 – Office Create/Modify (cont'd)

| Executive View<br>Y/N:                 | See Executive Routing<br>1 character<br>Indicate whether or not ('Y' or 'N') this <u>office has higher level responsibilit</u><br>and approve documents at this higher level.                                             |  |  |  |  |
|----------------------------------------|----------------------------------------------------------------------------------------------------|--|--|--|--|
| View Name:                             | Help 10 characters<br>Identify the <u>department</u> having executive responsibilities.                                                                                                    |  |  |  |  |
| Processing View<br>Y/N:                | See Processing Routing<br>1 character<br>Indicate whether or not ('Y' or 'N') this office has <u>responsibilities to "process"</u><br><u>documents</u> . These may be departments like Purchasing Services/Fiscal Office. |  |  |  |  |
| View Name:                             | Help10 characters<br>Identify the <u>department</u> having executive responsibilities.                                                                                                    |  |  |  |  |
| <u>Additional Functions</u><br>PF KEYS | See the Appendix for explanations of the standard PF Keys.                                                                                                    |  |  |  |  |
| PF7<br>Audit                           | <b>Audit</b><br>Displays the <u>audit trail</u> information of who created and modified the selected<br>document.                                                                                                    |  |  |  |  |
|                                        | **** Audit Information ****<br>Office: PURCHASING<br>Date Created: 09/26/1994<br>Added By: KxxxxL LINDSEY, LAUREN<br>Last Modify Date: 11/14/2001<br>Last Modify By: KxxxxW WALLER, WANDA W<br>PF4=Exit                   |  |  |  |  |

## Add Units to Electronic Offices

The second step in establishing an Electronic Office is to **assign units**. Units consist of department and subdepartments combinations. This allows the units to participate in the paths that are defined for that electronic office.

When departments and subdepartments are assigned to offices, on Screen 941, the link for delegation of electronic signature authority is complete. Fiscal accounts "belong to" or are assigned to a department; the department is then assigned to an electronic office. Within the office, documents will be routed to desks for approval. The persons assigned to Signer Desks are those people who have signature authority for the fiscal accounts.

Units (depts. / subdepts) can also be assigned to an Executive Office which means their documents will follow the executive path.

| Screen | 941 - | Units | to ( | Office | Assignment |
|--------|-------|-------|------|--------|------------|
|--------|-------|-------|------|--------|------------|

| 941 Unit to Office Assignment                              | 06/06/07 17:32 |
|------------------------------------------------------------|----------------|
| Screen: Dept: BIOL SubDept:                                | CC 02          |
|                                                            |                |
| Dept Name: BIOLOGY<br>Dept head: PARKER, PAULETTE P        |                |
|                                                            |                |
| Office: BIOL Manager: CARLSON, COLLEEN C<br>View: BIOLVIEW |                |
|                                                            |                |
| Exec View: VPSCI                                           |                |
|                                                            |                |
|                                                            |                |
|                                                            |                |
|                                                            |                |
|                                                            |                |
|                                                            |                |
| Enter-PF1PF2PF3PF4PF5PF6PF7PF8PF9PF3                       | 10PF11PF12     |
| Hmenu Help EHelp                                           |                |

#### **Basic Steps**

- Advance to Screen 941.
- On the Action Line, type the names of the department and the subdepartment.
- To view a list of departments, type '\*' in the Dept: field and press <ENTER>.
- Press <ENTER> to display the name of the department and its department head.
- Type the title of the office to attach the unit (department/subdepartment).
- Press <ENTER> to display the name of the office manager.
- Add or modify office assignment information in the available fields as necessary.
- Press <ENTER> to record the information.

## **Unit Assignment Process**

#### Signature Authority

Signature authority for fiscal accounts is delegated via the assignment of the unit (department/subdepartment) to an office and within that office to a routing view.

Fiscal offices carry the responsibility for control of signature authority on university or agency accounts. They will identify the units, establish the routing and approval offices, and delegate authority to the offices.

#### Changing a Unit to Another Office

If a unit is already attached to a view within another office, the office field on Screen 941 is protected. To change the office, all routing paths which pertain specifically to that unit must be removed from the view using Screen 921. Then, the unit must be removed from the view using Screen 921. Then, the unit must be removed from the view using Screen 920. Update will subsequently be allowed on Screen 941.

#### Field Descriptions ( = Required / Help = PF2, ? or \* Field Help Available)

| Ac  | <u>tion Line</u> |                                                                                                    |
|-----|------------------|----------------------------------------------------------------------------------------------------|
| •   | Dept:            | 5 characters<br>Indicate the <u>department</u> to link to a particular office. This is the primary<br>department for each fiscal account. |
| •   | SubDept:         | 5 characters<br>Identify the <u>subdepartment</u> to link to a particular office.                                                         |
| Sci | reen Information |                                                                                                    |
|     | Dept Name:       | 10 characters<br>Displays the <u>department name</u> matching the code entered on the Action Line.                                        |
|     | Dept head:       | 20 characters<br>Shows the name of the <u>department head</u> for the department.                                                         |
| •   | Office:          | 10 characters<br>Identify the <u>office</u> to which the department is <u>linked</u> .                                                    |
|     | Manager:         | 20 characters<br>Displays the <u>name of the office manager</u> for the office to which the department<br>is linked.                      |
|     | View:            | 10 characters<br>Displays the <u>view within the departmental office</u> this unit belongs to.                                            |
|     | Exec Office:     | 10 characters<br>Shows the <u>executive office</u> name to which the department reports if it has<br>been linked to an executive office.  |

Exec View: 4 characters Shows the word "EXEC" if the department/subdepartment is assigned to an <u>executive office</u>.

#### Additional Functions PF KEYS

See the Appendix for explanations of the standard PF Keys.
# Section VIII Department Level Detail

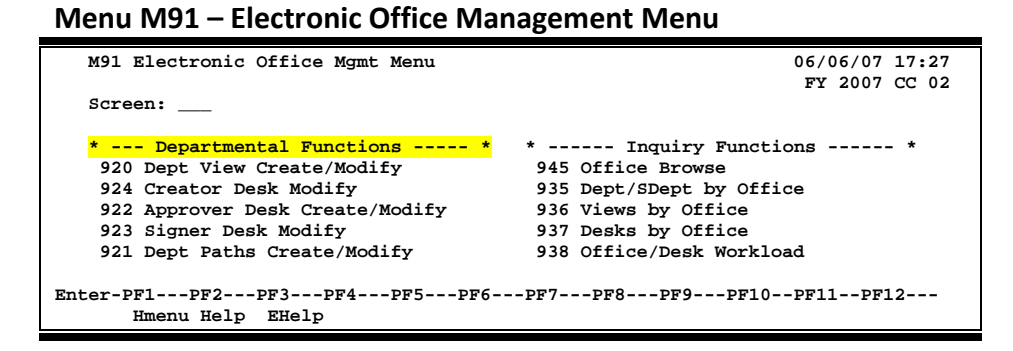

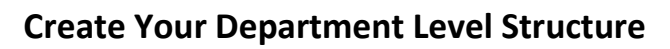

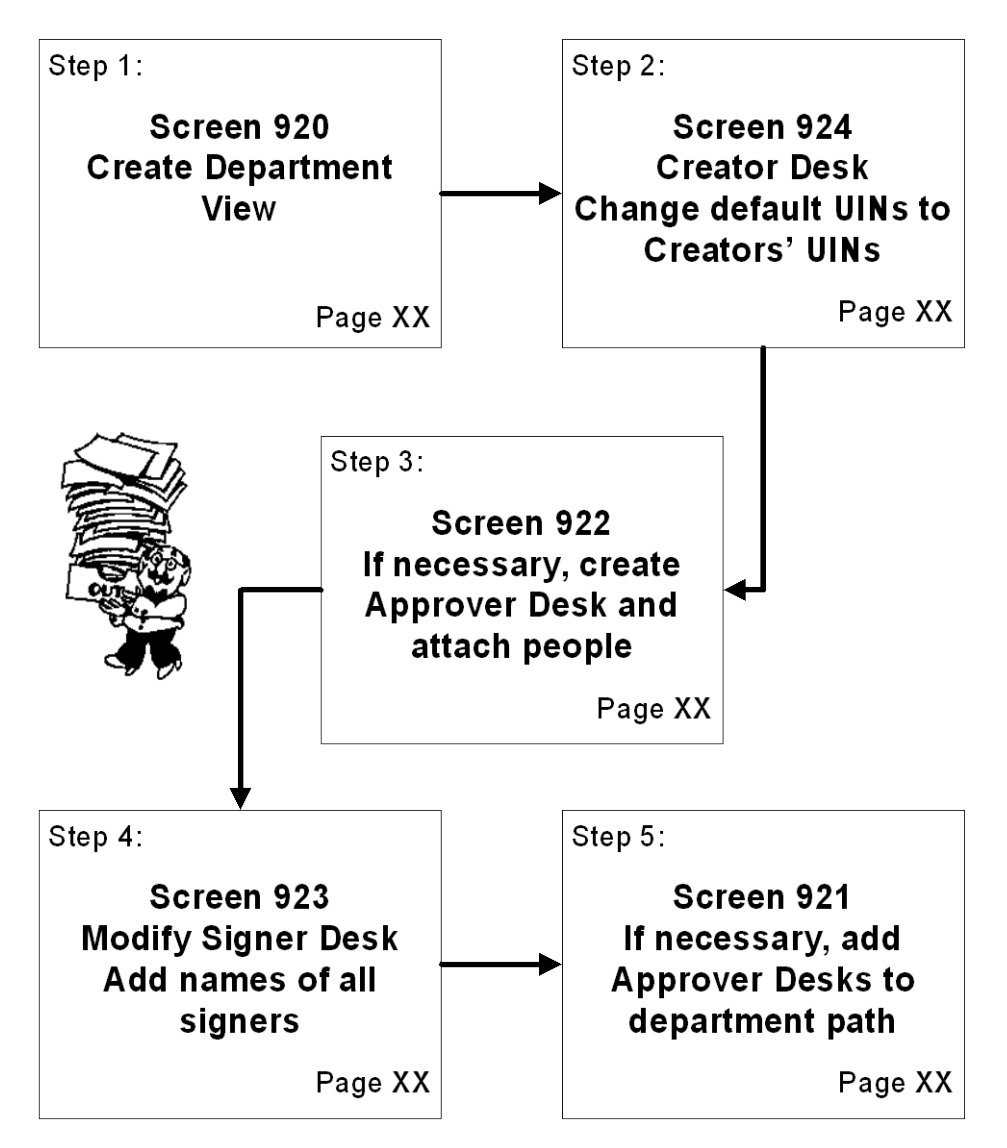

## **Department View**

A Department view consists of a set of units whose documents route to the same Signer Desk. Documents within a view may pass through a variety of different paths and different approver desks, but always complete Department Level routing at the same Signer Desk with the same set of persons as 'signers'.

Within an office, multiple Department views can be created, allowing for many different combinations of departments and subdepartments. A view represents a grouping of these units that share common signers, but may have different approvers. The Department view is created or modified using Screen 920.

For example, Organic Chemistry documents could have Dr. Blue and Dr. Red as signers (i.e. on the Signer Desk) while the units attached to Chemistry have a Signer Desk with Dr. House and Dr. Hall. When, within a single electronic office, different people are needed on a signer's desk, a new view may be created.

At least one Department view is required for all electronic offices.

| 920 Dept View Create/Modify                                   | 06/06/07 17:26 |  |  |  |
|---------------------------------------------------------------|----------------|--|--|--|
| Screen: Office: PURCHASING View: PURCHASING                   |                |  |  |  |
| Description: PURCHASING SERVICES<br>Manager : YALE, YOLANDA Y |                |  |  |  |
| Func Dept Sub-Dept                                            |                |  |  |  |
|                                                               |                |  |  |  |
| PURS PURCHASING SERVICES (STRATEGIC, SOURC                    | ING)           |  |  |  |
|                                                               |                |  |  |  |
|                                                               |                |  |  |  |
| _ PURS_ STRS_ PURCHASING- STORES                              |                |  |  |  |
|                                                               |                |  |  |  |
|                                                               |                |  |  |  |
|                                                               |                |  |  |  |
|                                                               |                |  |  |  |
|                                                               |                |  |  |  |
|                                                               |                |  |  |  |
|                                                               |                |  |  |  |
| *** End of list ***                                           |                |  |  |  |
| Enter-PF1PF2PF3PF4PF5PF6PF7PF8PF9PF10PF11PF12                 |                |  |  |  |
| Hmenu Help EHelp                                              |                |  |  |  |
| ment help hittp                                               |                |  |  |  |

#### Screen 920 - Department View Create/Modify

### **Basic Steps**

- Advance to Screen 920.
- Type the name of an electronic office and the name you wish to give a view on the Action Line and press <ENTER>. The name of the office manager will display. If the view already exists, the description and units will display.
- Add or modify data in the appropriate fields as desired.
- Press <ENTER> to record the information.

### **Department View Process**

#### **Create Department Views**

A unit can belong to only one Department routing view. Each name for a view must be unique within an office. When you create a view, a default path - seen on Screen 921 with the wildcard symbol (\*) in both the form and unit fields - is automatically created and is displayed with key fields in a protected status. The '\*' as a wildcard means 'all' as in documents of all forms and from all units. This default path, which cannot be deleted, ensures that all documents find a path and are routed.

#### Add Department Units

If you want to change a department from one view to a new view, a pop-up window appears for confirmation of the change. If the user replies 'Y' (yes), the unit is dropped from the original view and added to the current view. You need to go to Screen 921 for the original view and delete all paths set up specifically for the unit.

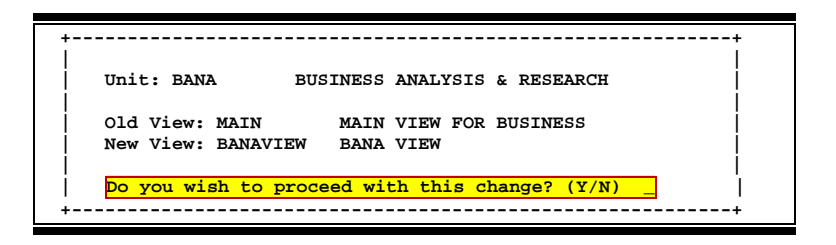

### **Field Descriptions** ( Required / Help = PF2, ? or \* Field Help Available)

| Ac         | <u>tion Line</u>       |                                                                                                    |
|------------|------------------------|----------------------------------------------------------------------------------------------------|
| •          | Office:                | 10 characters<br>Identify the <u>title of the electronic office</u> for which you wish to create a view.                                                                                     |
| •          | View:                  | 10 characters<br>Indicate the <u>name of the view</u> you wish to create or modify (Minimum of 6<br>characters required).                                                                    |
| <u>Scr</u> | <u>een Information</u> |                                                                                                    |
|            | Description:           | 43 characters<br>Describes the <u>view within the office</u> .                                                                                                    |
|            | Manager:               | 30 characters<br>Displays the <u>name of the office manager</u> .                                                                                                    |
| •          | Func:                  | 1 character<br>Indicate the desired <u>function</u> : <u>A</u> dd or <u>D</u> elete a department/subdepartment, or<br><u>P</u> osition a department/subdepartment<br>at the top of the list. |

### Screen 920 – Department View Create/Modify (cont'd)

| • | Dept:     | Help 5 characters                                                                                                    |
|---|-----------|----------------------------------------------------------------------------------------------------|
|   |           | Enter the <u>code for the department</u> . <i>Note</i> : The department must exist on FAMIS department table (Screen 860).                                 |
|   | Sub-Dept: | Help 5 characters<br>Include the <u>code for the subdepartment</u> . <i>Note</i> : The subdepartment must exist<br>on FAMIS department table (Screen 860). |
| _ |           |                                                                                                    |

#### **Additional Functions**

PF KEYS

See the Appendix for explanations of the standard PF Keys.

## **Creator Desks**

Technically, the document "creator" (for purposes of the Routing & Approval System) is the person who initiates or submits the document to R&A -- either as part of the document close process or by pressing the "Route" PF Key on the close screens. In the routing history, the document will show as "submitted by".

But you do not have to be on the Creator Desk to create and submit documents to Routing and Approvals. The creator desk has a very specialized function. A minimum of two people must be assigned to a Creator Desk. These assignees access documents that are rejected or recalled to another creator's Inbox using Screen 911.

For example, an assignee to the Creator Desk checks another creator's Inbox in their absence and finds a rejected document. The assignee takes appropriate action on the document.

Creator Desks are unique within the office and view. The name for these desks is "CREATE" plus the form. The "blank" form is the default and is used for all forms unless a specific form is created, for example, "CREATE PRQ" for requisitions. There can be a different set of creators for each form type.

|    | 924 Creato | or Desk Modify                      | 06/06/07 17:20     |
|----|------------|-------------------------------------|--------------------|
|    | Screen:    | Office: PURCHASING View: PURCHASING | CC 02              |
|    | Descriptio | on:                                 | _                  |
|    | Office Mgr | : YALE, YOLANDA Y                   |                    |
|    | Desk       | : CREATE DSK (Default)              | "Blank" is the     |
|    | Func Type  | UIN Name                            | default "form" for |
|    | _          | 5uuuuuu8 LOMAS, LEONA L             | this field.        |
|    | _          | 7uuuuuuu4 LANE, LINDA L             |                    |
|    | _          |                                     |                    |
|    | -          |                                     |                    |
|    | _          |                                     |                    |
|    | -          |                                     |                    |
|    | -          |                                     |                    |
|    | -          |                                     |                    |
|    | -          |                                     |                    |
|    | -          |                                     |                    |
|    | ton DE1    |                                     |                    |
| EI | Hmenu      | Help EHelp                          | rr9rr10rr11Pf12    |

#### Screen 924 - Creator Desk Modify

### **Basic Steps**

- Advance to Screen 924.
- Type the electronic office name and view in the Action Line. You may type an asterisk (\*) in the View: field or Form: field to make your selection from a pop-up window.
- Press <ENTER> to view the Creator Desk information.
- If this is your first time to access the Creator Desk, you may change the default UINs to other creators.
- Add or modify data in the available fields as desired and press <ENTER> to record the information.

### Field Descriptions ( = Required / Help = PF2, ? or \* Field Help Available)

| Ac              | <u>tion Line</u>                  |                                                                                                    |
|-----------------|-----------------------------------|----------------------------------------------------------------------------------------------------|
| •               | Office:                           | Help 10 characters<br>Indicate the <u>title of the office which governs the creator desk</u> .                                                                                                    |
| •               | View:                             | Help 10 characters<br>Identify the <u>view which governs the creator desk</u> .                                                                                                    |
|                 | Form:                             | Help 3 characters<br>Identify the <u>type of documents</u> that will be <u>routed</u> through a particular path.<br>For example, requisitions will only route through the path with the form=PRQ.    |
|                 | Delete Desk:                      | 1 character<br>Type 'Y' to <u>delete the desk</u> .                                                                                                    |
| <u>Scı</u><br>♦ | r <u>een Information</u><br>Func: | Help 1 character<br>Identify the desired <u>function</u> : <u>A</u> dd or <u>D</u> elete an assignee, <u>P</u> osition a particular<br>person at the top of the list, or <u>U</u> pdate an assignee. |
| •               | Туре:                             | Help 1 character<br>Indicate if the person is a <u>primary approver (blank) or substitute approver</u> ('S')<br>on the desk.                                                                         |
| •               | UIN:                              | Help 9 digits<br>Identify the <u>personal Universal Identification Numbers (UIN)</u> for the people<br>assigned to the desk.                                                                         |
|                 | Name:                             | 32 characters<br>Shows the <u>name associated with the UIN</u> .                                                                                                    |
| Ad              | ditional Functions                |                                                                                                    |

See the Appendix for explanations of the standard PF Keys.

**PF KEYS** 

# Approver Desks

An approver desk is like an approval station. Each person assigned to the desk has the ability to access the document and take necessary routing action on it. This may be an 'approver', a substitute approver or a person who is charged with reviewing the work of the creator for all documents routed to that desk. There may be multiple primary approvers – likewise, there can be many substitute approvers. Up to 40 people may be assigned to a single desk.

#### To create a new desk it must have at least <u>one</u> assignee.

| 922 Approver Desk Create/Modify 06/06/07 17:18             |  |  |  |
|------------------------------------------------------------|--|--|--|
| CC 02                                                      |  |  |  |
| Screen: Office: PURCHASING Desk: PURCHASING Delete Desk: N |  |  |  |
| Description: DEFAULT DESK OF OFFICE MANAGER                |  |  |  |
| Number of Assignees: 2                                     |  |  |  |
| Func Type UIN Name                                         |  |  |  |
|                                                            |  |  |  |
| 5uuuuuul YALE, YOLANDA Y                                   |  |  |  |
| 7uuuuuu4 LANE, LINDA L                                     |  |  |  |
|                                                            |  |  |  |
|                                                            |  |  |  |
|                                                            |  |  |  |
|                                                            |  |  |  |
|                                                            |  |  |  |
|                                                            |  |  |  |
|                                                            |  |  |  |
|                                                            |  |  |  |
|                                                            |  |  |  |
| Entroy DE1 DE2 DE4 DEE DE4 DE7 DE9 DE9 DE10 DE11 DE12      |  |  |  |
|                                                            |  |  |  |
| Hmenu Helb FHelb                                           |  |  |  |

#### Screen 922 - Approver Desk Create/Modify

### **Basic Steps**

- Advance to Screen 922.
- Type the name of the office and desk on the Action Line and press <ENTER> to display current desk information.
- Add or modify desk assignees as desired.
- If the UIN number is not known, press PF2 from the UIN: field and search for the person's name, select it and press <ENTER> to have FAMIS enter the UIN number in this field.
- Press <ENTER> to record the information.

### **Approver Desk Process**

#### Creating Routing and Approval Desks

Documents can be routed to approval desks which sit on routing paths. Routing paths determine which series of desks a document will pass through. Office managers and delegates use Screen 922 to create (or modify) the approval desks and assign people to these desks. Each desk name must be unique within an office.

Approvers are entered by their UIN and are designated as either a primary or a substitute approver. Primary approvers receive all documents in their Inboxes. As a substitute, you go to Screen 911, key in the name of one of the primary approvers in order to see all the documents awaiting approval.

#### Concept of a Substitute on a Desk

Substitutes are persons recognized to act in place of primary approvers or signers. When acting as a substitute, you do not receive those documents in your personal Inbox (Screen 910), but access documents in your role as substitute on Screen 911.

As the document proceeds through the routing path, it skips a desk that has a primary who has already approved the document. However, documents will not skip over a substitute on a desk. So if you are a primary person on a desk and a substitute on the following desk in the path, the document will not skip the second desk, but will stop at the Inbox of the primary person(s) for approval.

Within a level, an individual typically only has to touch a document once - as a creator, approver or signer. (This is also true across the Department and Executive levels – routing will remember the person and not require them to sign again.)

### Field Descriptions ( = Required / Help = PF2, ? or \* Field Help Available)

| <u>Ac</u>       | <u>tion Line</u>                         |                                                                                                    |
|-----------------|------------------------------------------|----------------------------------------------------------------------------------------------------|
| •               | Office:                                  | 10 characters<br>Indicate the <u>title of the office</u> to which the desk will belong.                                                                                                |
| ٠               | Desk:                                    | Help 10 characters<br>Identify the <u>approval desk</u> that is to be created/modified.                                                                                                |
|                 | Delete Desk:                             | 1 character<br>Type 'Y' to <u>delete a desk</u> .                                                                                                    |
| <u>Scı</u><br>♦ | r <u>een Information</u><br>Description: | 43 characters<br>Enter a <u>description of the desk</u> that is being created/modified.                                                                                                |
|                 | Number of<br>Assignees:                  | 3 digits<br>Indicate the <u>number of people</u> that are <u>attached to the desk</u> . <i>The desk must</i><br><i>have at least one assignee.</i>                                     |
| •               | Func:                                    | Help 1 character<br>Identify the desired <u>function</u> : <u>A</u> dd, <u>D</u> elete, <u>U</u> pdate an assignee, or <u>P</u> osition a<br>particular person at the top of the list. |

### Screen 922 – Approver Desk Create/Modify (cont'd)

| • | Туре: | Help 1 character<br>Indicate if the person is a <u>primary approver (blank) or substitute approver</u> ('S')<br>on the desk. |
|---|-------|----------------------------------------------------------------------------------------------------|
| • | UIN:  | Help 9 digits<br>Identify the <u>Universal Identification Numbers (UIN)</u> for the people assigned to<br>the desk.          |
|   | Name: | 32 characters<br>Displays the <u>name associated with the UIN</u> .                                                          |

#### **Additional Functions**

PF KEYS

See the Appendix for explanations of the standard PF Keys.

# Signer Desks

Exercising electronic signature authority is just like signing paper documents. You must be authorized to sign. With electronic documents, the computer audits who can sign and who does sign the documents.

The people on the Signer Desk have signature authority on the accounts for the units assigned to the office and view. Signer Desks are only at the Department Level.

```
You can delete a specific "form" desk using Screen 923, but not the default Signer Desk (which has a blank "form").
```

Screen 923 - Signer Desk Modify

```
923 Signer Desk Modify
                                                                06/06/07 17:16
                                                                         CC 02
 Screen: ____ Office: PURCHASING View: PURCHASING Form:
                                                      Delete Desk: N
 Description:
 Office Mgr : YALE, YOLANDA Y
           : SIGNER DSK (Default)
 Desk
 Func Type UIN
                        Name
  _____
       S 5uuuuuuu8 LANE, LORENA L
_ 8uuuuuuu0 JOEL, JENNIFER J
S 8uuuuuuu7 STILES, SARAH S
        _ __
                 ******* End of list ******
Enter-PF1---PF2---PF3---PF4---PF5---PF6---PF7---PF8---PF9---PF10--PF11--PF12---
     Hmenu Help EHelp
```

### **Basic Steps**

- Advance to Screen 923.
- Type a valid office and view name on the Action Line and press <ENTER>.
- If this is your first time to access the Signer Desk, add the names of all of the signers to the desk. Add or modify information in the available fields as necessary, and press <ENTER> to record the information.

### **Modify Electronic Signatures Process**

Modifying the authorized electronic signatures on a document is controlled at the Signer Desk. The default signer is assigned when the office is created on Screen 940. The name for these desks is "SIGNER" plus the form. The form may be blank (default) or it can be a specific form: for example, SIGNER PRQ for requisitions or SIGNER PLP for limited purchases. There can be a different set of signers for each form type.

Only the office manager can update on this screen. In the absence of the office manager, the security officers at the each agency can update the Signer Desk.

The default signer may only be removed from the Signer Desk if there is another assignee and the office manager cannot add himself/herself to a Signer Desk.

When the default signer is changed for an office, the new "default" signer is put on the "SIGNER" desk for the blank (default) form <u>and</u> on EACH additional form that exists for the office. If the default signer is not on the form, it is added. If the default signer is already on the form, the signer will be changed to match the new default signer.

### **Field Descriptions** ( Required / Help = PF2, ? or \* Field Help Available)

| Act | tion Line       |                                                                                                    |  |
|-----|-----------------|----------------------------------------------------------------------------------------------------|--|
| •   | Office:         | 10 characters<br>Indicate the <u>title of the office</u> to be displayed.                                                                                                    |  |
| ٠   | View:           | Help 10 characters<br>Identifies the <u>name of the view</u> to be displayed.                                                                                                    |  |
|     | Form:           | Help 3 characters<br>Identify the <u>type of documents</u> that will be routed through a particular path.<br>For example, <b>requisitions will only route through the path with the</b><br><b>form=PRQ.</b> |  |
|     | Delete Desk:    | 1 character<br>Type 'Y' to <u>delete the desk</u> . You can only delete a specific form.                                                                                                    |  |
| Scr | een Information |                                                                                                    |  |
|     | Description:    | 43 characters<br>Enter a <u>description of the office/view</u> combination.                                                                                                    |  |
|     | Office Mgr:     | 30 characters<br>Displays the <u>name of the office manager</u> for the office/view.                                                                                                    |  |
|     | Desk:           | 10 characters<br>Identifies all of the defined <u>signer desks</u> for that view.                                                                                                    |  |
| •   | Func:           | Help 1 character<br>Identify the desired <u>function</u> : <u>A</u> dd, <u>D</u> elete, <u>U</u> pdate an assignee, or <u>P</u> osition a<br>particular person at the top of the list.                      |  |
| •   | Туре:           | Help 1 character<br>Indicate if the <u>person is a primary approver (blank) or substitute approver</u> ('S')<br>on the desk.                                                                                |  |
| •   | UIN:            | <b>Help</b> 9 digits<br>Identify the <u>Universal Identification Numbers (UIN)</u> for the people assigned to<br>the desk.                                                                                  |  |

### Screen 923 – Signer Desk Modify (cont'd)

Name:32 charactersDisplays the name associated with the UIN.

#### **Additional Functions**

**PF KEYS** See the Appendix for explanations of the standard PF Keys.

A routing path is a sequential list of desks which specifies the order and destination for routing documents. Generally, different paths may be created for each:

- Form (PLP)
- Department/Subdepartment combination
- Whole Dollar amount category (under \$1,000)

A default path, with an '\*' in both the form and unit fields, is automatically created and will be displayed with key fields in a protected status. The '\*' acts as a wildcard and means 'all'. This default path, which cannot be deleted, ensures that all documents will match a path and be routed.

E\*\* and P\*\* have been included as valid route forms.

| 921 Dept Paths Create/Modify               | 06/06/07 17:12                        |
|--------------------------------------------|---------------------------------------|
| Screen: Office: PURCHASING View            | v: PURCHASING                         |
| · · · · · <u>—</u> · · · · · · · · · · · · |                                       |
| Description: PURCHASING SERVICES           |                                       |
| Office Mgr : YALE, YOLANDA Y               |                                       |
| F Form Dept/Sub Category                   |                                       |
| N Sta                                      | atus and Desks                        |
|                                            |                                       |
| <mark>* *</mark>                           |                                       |
|                                            | SIGNER DSK                            |
| _ EBR PURS                                 |                                       |
| _ APPROVE                                  | SIGNER DSK                            |
| _ EWR PURS                                 | diamen nav                            |
|                                            | SIGNER DSK                            |
|                                            | ATOWNS STR                            |
| _ APPROVE                                  | SIGNER PEP                            |
| _ PEP PURS STRS                            |                                       |
|                                            | SIGNER PEP                            |
| France DE1 DE2 DE2 DE4 DE5 DE6             | 105 ***<br>DE7 DE9 DE9 DE10 DE11 DE13 |
| LILLEL -FFIFF2FF3FF4FF5FF6                 | Namog                                 |
| ншени нетр внегр                           | Names                                 |

#### Screen 921 - Department Paths Create/Modify

### **Create/Modify Department Routing Paths**

- Advance to Screen 921.
- Type a valid office and view on the Action Line and press <ENTER> to display existing path information.
- Add or modify data in the available fields as necessary.
- Place cursor on line area under Desks or on "Signer DSK/Signer PLP" and press PF7 to view names on the "Signer Dsk" or "Signer PLP".
- Press <ENTER> to record the information.

### **Routing Path Process**

There can be up to four desks in each of the routing paths plus the Signer Desk, which is always the last desk. The people assigned to the Signer Desk are those with signature authority for the Department accounts.

When a document has accounts from different departments, it will route for Department approval based on the first department specified on the original document, then for Department approval based on the second department and so on until the Department approvals are complete.

If any of the departments is attached to an executive view, the document then goes through the appropriate executive paths.

When a document requires different routing based on a dollar amount, a path will be defined with an entry in the category field. A document that is over the dollar amount listed in the category field will follow that path for approval. For example, if 1000 is entered in the category field on the routing path, the path is valid for documents whose total is equal to or greater than \$1000.

The category field is not available for entry in a path that contains an '\*' anywhere (i.e. P\*\* is not permitted) in the Form: field.

### **Field Descriptions** ( Required / Help = PF2, ? or \* Field Help Available)

| <u>Ac</u>         | <u>tion Line</u>                           |                                                                                                    |
|-------------------|--------------------------------------------|----------------------------------------------------------------------------------------------------|
| •                 | Office:                                    | 10 characters<br>Indicate the <u>title of the office</u> which governs the routing.                                                                                                    |
| ٠                 | View:                                      | 10 characters<br>Identify the <u>view governing the routing paths</u> .                                                                                                    |
| <u>Sci</u><br>Pat | r <u>een Information</u><br>Th Information |                                                                                                    |
| •                 | Description:                               | 43 characters<br>Describe the <u>view to create or modify</u> .                                                                                                    |
|                   | Office Mgr:                                | 30 characters<br>Displays the <u>name of the office manager</u> .                                                                                                    |
| •                 | FN:                                        | Help 1 character<br>Indicate the desired <u>function</u> : <b>A</b> dd, <u>U</u> pdate, or Delete a path, or <u>P</u> osition a<br>particular path at the top of the list.                |
| •                 | Form:                                      | Help 3 characters<br>Identify the <u>type of documents</u> that will be routed through a particular path.<br>For example, requisitions will only route through the path with the form=PRQ |

| • | Dept/Sub:         | <ul> <li>10 characters</li> <li>Indicate the <u>department/subdepartment</u> combination from which documents will be routed for a particular path.</li> <li>Help</li> <li>10 characters/digits</li> <li>Accepts dollar amount criteria defining <u>which documents should route through a particular path</u>. For approval of documents equal to or greater than a particular dollar amount, a separate path can be created.</li> </ul> |  |                                                                                                    |
|---|-------------------|----------------------------------------------------------------------------------------------------|--|----------------------------------------------------------------------------------------------------|
|   | Category:         |                                                                                                    |  |                                                                                                    |
|   | Status and Desks: | Help1 characterIndicatehow the document should go to the desk and to what desk.Blank=ApprovalI=InformationN=Notification                                                                                                    |  | acter<br><u>v the document should go to the desk and to what desk</u> .<br>Approval<br>Information<br>Notification |
|   |                   |                                                                                                    |  |                                                                                                    |

#### **Additional Functions**

PF KEYS

| PF7   | Names of desk assignees                                                            |
|-------|------------------------------------------------------------------------------------|
| Names | Displays the <u>names of the desk assignees</u> in a pop-up window when the cursor |
|       | is on a desk name.                                                                 |

See the Appendix for explanations of the standard PF Keys.

| +                              |                          |                                                       |             | -+                  |
|--------------------------------|--------------------------|-------------------------------------------------------|-------------|---------------------|
| <br>  DESK: SI                 | GNER DSK                 |                                                       |             |                     |
| UIN                            | STATUS                   | NAME                                                  |             | ļ                   |
| 5uuuuu<br>  8uuuuu<br>  8uuuuu | 1008 S<br>1000<br>1007 S | LANE, LORENA L<br>JOEL, JENNIFER J<br>STILES, SARAH S |             |                     |
| <br>  *** EN<br> <br>          | D OF LIST -              | 3 WORKERS FOUND                                       | PF4 to Quit | <br> <br> <br> <br> |

# Section IX Executive Level Detail

## **Executive Level Detail**

Executive routing paths are used to add another level of approvals. When a document finishes department level routing, it can pass through an executive path for approval. Use of executive level routing is optional. For example, all the documents for the VPFIN Office will automatically route through an executive path, say to the VPFIN EXEC.

Before executive paths can be created, an office must be defined as having executive responsibilities (Screen 940). **The view name is always 'EXEC'.** 

The name of the Executive Level does not have to be the name of an existing office and does not have to be defined on Screen 860.

#### Create Executive View

| 940 Office Create/Modify                                               | 06/06/07 16:57            |
|------------------------------------------------------------------------|---------------------------|
| Screen: Office: VPFIN                                                  |                           |
| Description: EXECUTIVE OFFICE FOR VPFINANCE                            |                           |
| Manager (UIN) : 5uuuuuuul WELSH, WESLEY W                              |                           |
| Delegates (UIN) : 4uuuuuuu8 RICHEY, RHONDA R<br>4uuuuuuu7 SCOTT, SUE S |                           |
| Default Signer(UIN): 5uuuuuuul WELSH, WESLEY W                         |                           |
| Comments:                                                              | The View Name             |
| Y/N View Name                                                          | is always 'EXEC'          |
| Executive View: Y EXEC_                                                |                           |
| Processing View: (Must be uni                                          | que with the Campus code) |
| Enter-PF1PF2PF3PF4PF5PF6PF7PF8                                         | -PF9PF10PF11PF12          |
| Hmenu Help EHelp AUDIT                                                 |                           |

#### Screen 940 – Office Create/Modify (with 'Y' in Executive View)

#### Add Executive Level to Units

#### Screen 941 – Unit to Office Assignment

| 941 Unit to Office Assignment                                   | 06/06/07 17:00 |
|-----------------------------------------------------------------|----------------|
|                                                                 | CC AA          |
| Screen: Dept: VPBAS SubDept:                                    |                |
| Dept Name: VICE PRS FOR BUS ADMIN - STUD SERVICES<br>Dept head: |                |
| Office: VPFINANCE_ Manager: WELSH, WESLEY W<br>View: VPFINANCE1 |                |
| Exec Office: VPFIN                                              |                |
| Exec View: EXEC                                                 |                |
| Enter-PF1PF2PF3PF4PF5PF6PF7PF8PF9PF1(<br>Hmenu Help EHelp       | )PF11PF12      |

This is done for each of the dept / subdept combinations that participate with this executive level office.

The Department Table (Screen 860) displays the Executive View indicating that documents from the department will pass through Executive paths.

| 860 Department Table Maintenance                  | 06/06/07 17:01    |
|---------------------------------------------------|-------------------|
| Screen: Department: VPBAS Sub Dept:               | CC AA             |
| Dept Name: VICE PRS FOR BUS ADMIN - STUD SERVICES |                   |
| Head/Director Phone: Alt APO Phone:               |                   |
| Mail Code: Building Number:                       |                   |
| Exec Level: SS Building Campus:                   |                   |
| Division: EM Room:                                |                   |
| School/College: Group Cd:                         |                   |
| Off Campus Flag: N Other Loc:                     |                   |
| Budget Sort Dept Nbr: Approx. Inv. Count:         |                   |
| FRS Allow Flag: Y DBR Allow: _ FFX Allow Flag: Y  |                   |
| Purch Trn Flag: _ EPA Allow: _ FFX Cert. Month:   |                   |
| Other Part Nbr: Mail to Dept Head: _              |                   |
| Other Part Dept: Dept Office: VPFINANCE Ge        | neral Comments: N |
| Other Part Sub Dept: Dept View: VPFINANCE1        | Hit <pf10></pf10> |
| Exec Office: VPFIN                                | FFX Comments: N   |
| Dept Expiration Date: Exec View: EXEC             | Hit <pf11></pf11> |
| Enter-PF1PF2PF3PF4PF5PF6PF7PF8PF9PF               | 10PF11PF12        |
| Hmenu Help EHelp Audit Dload Ge                   | nCm FFXCm         |

Create Approver Desks for Executive Level

Screen 922 – Approver Desk Create/Modify

| 922        | 2 A        | Approv          | ver Desk Cre               | ate/Modify        |          |            | 06          | 5/06/07 | 17:03 |
|------------|------------|-----------------|----------------------------|-------------------|----------|------------|-------------|---------|-------|
| Scr        | ee         | en:             | Office:                    | VPFIN             | Desk:    | EXEC-DSK1_ | Delete Desk | : N     | CC AA |
| Des<br>Num | scr<br>abe | riptio<br>er of | on: EXECUTIN<br>Assignees: | ZE DSK 1 FOR<br>2 | VP FINAN | ICE        |             |         |       |
| Fur        | nc         | Туре            | UIN                        | Name              |          |            |             |         |       |
|            |            |                 |                            |                   |          |            |             |         |       |
| -          | _          | _               | 8uuuuuuu2                  | SHORE, SHAW       | NA S     |            |             |         |       |
| _          | _          | S               | 6uuuuuu1                   | KRAMER, KOR       | EY K     |            |             |         |       |
| -          | -          | _               |                            |                   |          |            |             |         |       |
| -          | -          | —               |                            |                   |          |            |             |         |       |
| -          | -          | -               |                            |                   |          |            |             |         |       |
| -          | -          | _               |                            |                   |          |            |             |         |       |
| -          | -          | -               | ****                       | End of list       | *****    |            |             |         |       |
| Enter      | :-P        | F1              | -PF2PF3                    | -PF4PF5           | -PF6F    | PF7PF8E    | PF9PF10F    | F11P    | F12   |
|            | H          | Imenu           | Help EHelp                 | <b>b</b>          |          |            |             |         |       |

You need to create as many desks as you want to put in the Executive paths.

#### **Create Executive Paths and Add Desks**

This example shows how you can create different Executive paths based on the document type.

| 925 Executive Paths Create/Modify       04/16/08 12:0         CC 5         Screen:      Office: ARTSCEXEC_ View: EXEC         Description:       Executive view                               | Scr      | een S             | 925 - Execi                  | utive Paths          | Create/Mo    | dify       |          |       |
|----------------------------------------------------------------------------------------------------|----------|-------------------|------------------------------|----------------------|--------------|------------|----------|-------|
| CC 5 Screen: Office: ARTSCEXEC_ View: EXEC Description: Executive view Office Mgr : WALKER, WALT W F Form Dept/Sub Category N Status and Desks                                                | 92       | 25 Exe            | cutive Paths                 | Create/Modif         | y            |            | 04/16/08 | 12:00 |
| Screen:       Office: ARTSCEXEC_ View: EXEC         Description: Executive view                                                                                                    |          |                   |                              |                      |              |            |          | CC 58 |
| Description: Executive view                                                                                                    | So       | creen:            | Offic                        | e: ARTSCEXEC         | _ View: EXEC |            |          |       |
| F       Form Dept/Sub       Category         N       Status and Desks         -       -         EBR       *         ARTSCDEAN_       PROVOST                                                  | De<br>Of | escrip<br>Efice 1 | tion: Execut<br>Mgr : WALKER | ive view<br>, WALT W |              |            |          |       |
| N       Status and Desks         _       EBR       *         _       EGR       *         _       ARTSCDEAN_       PROVOST         _       ARTSCDEAN_       GRAD-DEAN_       PROVOST         _ | F        | Form              | Dept/Sub                     | Category             |              |            |          |       |
| _ EBR * ARTSCDEAN_ PROVOST<br>_ EGR * ARTSCDEAN_ GRAD-DEAN_ PROVOST<br>_ ARTSCDEAN_ GRAD-DEAN_ PROVOST<br>_ ARTSCDEAN_ GRAD-DEAN_ PROVOST<br>                                                 | N        |                   |                              |                      | Status and   | Desks      |          |       |
| _ ARTSCDEAN_ PROVOST                                                                                                    | -        | FBD               | *                            |                      |              |            |          |       |
| _ EGR * ARTSCDEAN_ GRAD-DEAN_ PROVOST                                                                                                    |          | EDR               |                              | ARTSCDEAN            | PROVOST      |            |          |       |
| ARTSCDEAN GRAD-DEAN PROVOST                                                                                                    | _        | EGR               | *                            |                      |              |            |          |       |
|                                                                                                    |          |                   |                              | _ ARTSCDEAN_         | GRAD-DEAN_   | _ PROVOST_ |          |       |
|                                                                                                    | -        |                   |                              |                      |              |            |          |       |
|                                                                                                    |          |                   |                              |                      |              |            |          |       |
|                                                                                                    | _        |                   |                              |                      |              |            |          |       |
|                                                                                                    | _        |                   |                              |                      |              |            |          |       |
| *** End of list ***<br>Enter-PF1PF2PF4PF5PF7PF8PF9PF10PF11PF12                                                                                                    | Ente     | er-PF1            | *** End                      | of list ***          |              |            |          | 712   |
| Hmenu Help EHelp Names                                                                                                    |          | Hme               | nu Help EHe                  | 1p 115               | Names        |            |          |       |

### **Basic Steps**

- Advance to Screen 925.
- Type an office name on the Action Line and press <ENTER> to display existing path information.
- Indicate whether you wish to add, update, or delete path information.
- Add or modify screen information, as desired, and press <ENTER> to record the information.

### **Field Descriptions** ( Required / Help = PF2, ? or \* Field Help Available)

Enter a description of the executive view.

#### Action Line

| Office:            | 10 characters                                               |
|--------------------|-------------------------------------------------------------|
|                    | Enter the <u>title of the office</u> governing the routing. |
| • View:            | 10 characters                                               |
|                    | Identify the view governing the routing paths.              |
| Screen Information | <u>1</u>                                                    |
| Path Information   |                                                             |
| Description:       | 40 characters                                               |

### Executive Level Detail (cont'd)

| Office Mgr:                           | 20 characters<br>Displays the <u>name of the office manager</u> .                                                                                                    |
|---------------------------------------|----------------------------------------------------------------------------------------------------|
| ◆ FN:                                 | Help 1 character<br>Identify the desired <u>function</u> : <u>A</u> dd, <u>U</u> pdate, or <u>D</u> elete a path, or <u>P</u> osition a path<br>at the top of the screen.                                                                            |
| • Form:                               | Help 3 characters<br>Indicate the <u>type of documents</u> that will be routed through the path. An<br>asterisk (*) may be used as a wildcard.                                                                                                    |
| Dept:                                 | Help 5 characters<br>Include the <u>department</u> from which documents will be <u>routed through</u> the<br>path. An asterisk (*) may be used as a wildcard.                                                                                        |
| Category:                             | Help 10 digits<br>For <u>approval of documents</u> above or equal to a particular dollar amount, a<br>separate path can be created. If more than one path could apply to a given<br>document it <b>will follow the path that is the 'best fit'</b> . |
| Status and Desks:                     | Help1 characterIndicate how the document should go to the desk and to what desk.Blank= ApprovalI= InformationN= Notification                                                                                                    |
| <u>Additional Function</u><br>PF KEYS | <b><u>5</u></b><br>See the Appendix for explanations of the standard PF Keys.                                                                                                    |
| PF7<br>Names                          | Names of Desk Assignees<br>Displays the <u>names of the desk assignees</u> in a pop-up window when the cursor<br>is placed on a desk name.                                                                                                    |

# Section X Processing Level Detail

## **Processing Level Detail**

Screen 926 provides the ability to create and modify processing paths. Processing paths contain desks that do special processing for certain kinds of documents. For example, purchasing requisitions, when finished routing through all departments, route to the Purchasing Office. In this office workers on the various desks value-add to the document. In the case of requisitions, buyers transfer requisition documents into bid documents and ultimately into Purchase Orders. Documents advance to a processing path when all other routing and approval requirements have been satisfied.

#### **Create Processing Level Office**

| 940 Office Create/Modify                     | 06/06/07 16:23     |
|----------------------------------------------|--------------------|
| Screen: Office: PURCHASING                   | CC 02              |
| Description: PURCHASING SERVICES             |                    |
| Manager (UIN) : 5uuuuuuul YALE, YOLANDA Y    |                    |
| Delegates (UIN) : 7uuuuuuu4 LOMAS, LINDA L   |                    |
| Default Signer(UIN): 5uuuuuuu8 LANE, LEONA L |                    |
| Comments:                                    |                    |
| Y/N View Name<br>Executive View:             |                    |
| Processing View: Y PURS (Must be unique with | n the Campus code) |
| Enter-PF1PF2PF3PF4PF5PF6PF7PF8PF9F           | PF10PF11PF12       |
| Hmenu Help EHelp AUDIT                       |                    |

#### Screen 940 – Office Create/Modify (with 'Y' in Processing View)

#### Create Approver Desks for Processing Paths

#### Screen 922 – Approver Desk Create/Modify

| 922    | Appro | ver Desk Cre | ate/Modify            |                  | 06/06/07 | 16:27 |
|--------|-------|--------------|-----------------------|------------------|----------|-------|
|        |       |              | -                     |                  |          | 00 02 |
|        |       |              |                       |                  |          |       |
| Scre   | en: _ | Office:      | PURCHASING Desk: CENT | RLDESK Delete De | esk: N   |       |
|        |       |              |                       |                  |          |       |
| Deee   |       |              | DDOGRAATING DEAK      |                  |          |       |
| Desc   | ripti | on: CENTRAL  | PROCESSING DESK       |                  |          |       |
| Numb   | er of | Assignees:   | 7                     |                  |          |       |
|        |       |              |                       |                  |          |       |
| Fund   | Turne | IITN         | Namo                  |                  |          |       |
| Func   | Type  | 01N          | Name                  |                  |          |       |
|        |       |              |                       |                  |          |       |
| _      | _     | 7uuuuuuu8    | ENGLISH, ELISA E      |                  |          |       |
| _      | S     | 9uuuuuuu8    | KARL, KENDRA K        |                  |          |       |
| _      | S     | 3uuuuuuu4    | CARVER, CHARLES C     |                  |          |       |
| _      | S     | 4uuuuuu3     | POEHL, POLLY P        |                  |          |       |
|        | s     | 5uuuuuuu9    | DREW, DONALD D        |                  |          |       |
| _      | -     | E1           | VALE VOLANDA V        |                  |          |       |
| _      | 5     | Suuuuuuu     | IALE, IOLANDA I       |                  |          |       |
| _      | S     | 7uuuuuuu4    | LOMAS, LINDA L        |                  |          |       |
| -      | _     |              |                       |                  |          |       |
| _      | _     |              |                       |                  |          |       |
|        |       | *****        | End of list ******    |                  |          |       |
| Enter- | PF1   |              | -PF4PF5PF6PF7         | -PF8PF9PF10      | )PF11PF  | 217   |
| Lincer |       | Tralm Tralm  | -                     | 110 119 1110     |          |       |
|        | нmenu | Herb EHelb   | P                     |                  |          |       |

#### Create Processing Paths and Add Desks

Use of "Path" is unique to this screen. In the Processing Office for Purchasing, all documents go to the CENTRLDESK. Then a person forwards the document using the action of "FYP" and entering the name of the path. Other types of Processing Offices (EPA and DBR) have different methods for documents to find the appropriate path within the Processing Office. <u>Refer to</u> **Essentials Section** for further details.

#### Screen 926 - Processing Paths Create/Modify

| 926 Processing Paths Create/Modify 06/06/07 16:38  |  |  |  |
|----------------------------------------------------|--|--|--|
| CC 02                                              |  |  |  |
| Screen: Office: PURCHASING View: PURS              |  |  |  |
| Description: PURCHASING/STORES PROCESSING PATHS    |  |  |  |
| Office Mgr : YOUNG, YVETTE Y                       |  |  |  |
| F Form Path Category                               |  |  |  |
| N Status and Desks                                 |  |  |  |
|                                                    |  |  |  |
| _ * *                                              |  |  |  |
| _ CENTRLDESK                                       |  |  |  |
| _ * ADMIN                                          |  |  |  |
| _ ADMIN-CI ADMIN                                   |  |  |  |
|                                                    |  |  |  |
|                                                    |  |  |  |
| ADMIN-C2 ADMIN-B2                                  |  |  |  |
| * ADMIN-3                                          |  |  |  |
| ADMIN-C3ADMIN-B3                                   |  |  |  |
| *** Press <enter> to view more entries ***</enter> |  |  |  |
| Enter-PF1PF2PF3PF4PF5PF6PF7PF8PF9PF10PF11PF12      |  |  |  |
| Hmenu Help EHelp Names                             |  |  |  |

### **Basic Steps**

- Advance to Screen 926.
- Type an office name on the Action Line and press <ENTER> to display existing path information.
- Indicate whether you wish to add, update, or delete path information.
- Add or modify screen information as desired.
- Press <ENTER> to record the information.

The office must be designated as having processing responsibilities on Screen 940 before any data can be entered on this screen.

<u>Refer to **Essentials Section** for further details</u> on ways to route within the Processing Office based on the document Form or Type.

### **Routing Process**

Generally, for purchasing documents, they go to a central desk. Then someone directs the document to a specific path by using the "FYP" action. The path entered is one of the paths that is on Screen 926.

| +                                             | +                                     |
|-----------------------------------------------|---------------------------------------|
|                                               |                                       |
|                                               |                                       |
| Screen:                                       | 04/16/08 11:31                        |
| *** Dunghaging Degument Geven Sheet ***       |                                       |
| Purchasing Document Cover sheet               | CC SA                                 |
|                                               |                                       |
| Actions FVD the there are a the tracks        | 'n                                    |
| ACTION: FIP *ROUTING NOTES EXIST.             | ļ                                     |
|                                               |                                       |
|                                               | i i i i i i i i i i i i i i i i i i i |
| bec ib. reginzoooto beatas. rinar             |                                       |
| Requested Action: Approve                     |                                       |
| Doc Summary +                                 | +                                     |
|                                               |                                       |
|                                               | _                                     |
| Attachments Enter 'PATH' to route thru: ADMIN |                                       |
|                                               | ■ ¦ ¦                                 |
|                                               |                                       |
| Requisition                                   |                                       |
| Contact Bor                                   | i i                                   |
|                                               | I I                                   |
| Dept N +                                      | +                                     |
| Doc Total 40,000,00 Untransferred Total       | 40.000.00                             |
|                                               | 10,000.00                             |
|                                               |                                       |
|                                               |                                       |
|                                               |                                       |
|                                               |                                       |
| PF4PF5PF6PF7PF8PF9PF                          | 10PF11PF12                            |
| Exit NDog Cumm Pligt Audit Notog Ho           | adr Itoma Track                       |
| EATL NDOC SUMM RAISE AUGIL NOLES AG           | AUT ICEMS ITACK                       |
| +                                             | +                                     |
|                                               |                                       |

In essence this document came to the 'Centrldesk' and is shown being sent to the Processing Path named 'ADMIN' as seen on Screen 926.

For Purchase Orders, users enter the name of the PATH on the document close screen.

| 226 Purchase Order Do | cument Close                    | 06/06/07 16:40     |  |  |
|-----------------------|---------------------------------|--------------------|--|--|
|                       | FY 2007 CC 02                   |                    |  |  |
| Screen: Doc: P80      | 0025 Q11 LABS                   |                    |  |  |
|                       |                                 |                    |  |  |
| << Dates >>           |                                 |                    |  |  |
| Document: 06/05/2007  | Cat: RO User Ref: 27030008031   | St Req:            |  |  |
| Start : 10/01/2007    | Contact Person: LINDA LORRAINE  | Ph: 979-845-8888   |  |  |
| End : 09/30/2008      | Buyer: BBB BARNES, BARRY B      | Ph: 979-845-2000   |  |  |
| Required:             | Research (Y/N): N Type Funds: L | Type Order: HIED   |  |  |
| Change :              | No. Last Print Date:            |                    |  |  |
| +                     | **                              |                    |  |  |
|                       |                                 |                    |  |  |
|                       | nter `PATH' to route thru:      | <u> </u>           |  |  |
| Doc Summary:          |                                 |                    |  |  |
| maked because         |                                 |                    |  |  |
| Total Amount:         |                                 |                    |  |  |
| +                     | Corresponds to pa               | ath on Screen 926. |  |  |
|                       | IN PIOCES                       |                    |  |  |
|                       | Close Document? Y               |                    |  |  |
| Budget Balance Overr  | ide: _ Session: 1586JC          | Date: 06/06/07     |  |  |
| Enter-PF1PF2PF3-      | PF4PF5PF6PF7PF8PF9              | -PF10PF11PF12      |  |  |
| Hmenu Help EHel       | p Next Item Route               | Warns              |  |  |

| 226 Purchase Order Document Close                          | 06/06/07 16:40   |
|------------------------------------------------------------|------------------|
| Screen: Doc: P800025 Q11 LABS                              | FY 2007 CC 02    |
| +                                                          | + <mark>+</mark> |
| ** Warning Errors *                                        | *                |
| F2215 Document has been routed to GAPUR PUR for approval   |                  |
| F2514 Document contains unit (s) which require manual appr | roval            |
|                                                            |                  |
|                                                            |                  |
|                                                            | l l              |
|                                                            |                  |
| ÷                                                          | <mark>+</mark>   |
|                                                            |                  |
| Budget Balance Override: Session: 1586JC                   | Date: 06/06/07   |
| Enter-PF1PF2PF3PF4PF5PF6PF7PF8PF9P                         | F10PF11PF12      |
| Hmenu Help EHelp Next Item Route                           | Warns            |

### Field Descriptions ( = Required / Help = PF2, ? or \* Field Help Available)

| Ac      | tion Line        |                                                                                                    |
|---------|------------------|----------------------------------------------------------------------------------------------------|
| Office: |                  | 10 characters<br>Indicate the <u>title of the office</u> which governs the routing.                                                                                                    |
|         | View:            | 10 characters<br>Displays the <u>view within the departmental office</u> this unit belongs to.                                                                                                    |
| Sci     | reen Information |                                                                                                    |
|         | Description:     | 40 characters<br>Enter a <u>description of the executive view</u> .                                                                                                    |
|         | Office Mgr:      | 20 characters<br>Displays the <u>name of the office manager</u> .                                                                                                    |
| •       | FN:              | Help 1 character<br>Identify the desired <u>function</u> : <u>A</u> dd a new path, <u>U</u> pdate an existing path, <u>D</u> elete<br>an existing path, or <u>P</u> osition a path at the top of the screen.                                    |
| •       | Form:            | Help 3 characters<br>Enter the <u>type of documents</u> to be routed through the path. An '*' may be used<br>as a wildcard.                                                                                                    |
|         | Path:            | 10 characters/digits<br>Include which <u>path documents will be routed to</u> from a central desk via the<br>'FYP' action.                                                                                                    |
|         | Category:        | Help 10 characters/digits<br>For <u>approval of documents</u> above or equal to a specific dollar amount, a<br>separate path can be created. If more than one path could apply to a<br>document it will follow the path that is the 'best fit'. |

### Processing Level Detail (cont'd)

```
Help 1 character
```

Indicate how the document should go to the desk and to what desk.

| Blank | = | Approval |
|-------|---|----------|
|-------|---|----------|

I = Information

N = Notification

#### **Additional Functions**

PF Keys

See the Appendix for explanations of the standard PF Keys.

#### PF7

#### Names of Desk Assignees

Names

Displays the <u>names of the desk assignees</u> in a pop-up window when the cursor is placed on a desk name.

| +               |          |                    | +           |
|-----------------|----------|--------------------|-------------|
| DESK: ADMIN-    | C1       |                    |             |
| UIN             | STATUS   | NAME               |             |
| <br>  7uuuuuuu4 |          | JONES, JOHNNY J    |             |
| 5uuuuuuu1       | S        | GARRETT, GEORGIA G | ; İ         |
| 7uuuuuuu8       | S        | ENGLISH, ELISA E   |             |
|                 |          |                    |             |
|                 |          |                    |             |
| *** END OF      | LIST - 3 | WORKERS FOUND      |             |
|                 |          |                    | PF4 to Quit |
|                 |          |                    | I           |
| +               |          |                    | +           |

# Section XI Electronic Office Delete

# **Electronic Office Delete**

Managing the Electronic Offices is important for efficiency and continued ease of use. Deleting an outdated or unused Electronic Office is a necessary, but tedious task. Essentially, all steps must be done in somewhat reverse order to the original setup, that is, all the supporting structure must be deleted first. The following page shows the steps in order that must be taken to delete an electronic office with Department Level structure.

#### **Department Level**

See the Chart on the next page for the Steps to deleting an Office and the Department Level.

Deleting desks is done on the same screen where the desks are created. Screen 924 for Creator Desks, Screen 923 for Signer Desks and Screen 922 for Approver Desks. There is a Delete Desk field that requires you to key a 'Y' to delete.

A Department View may be deleted only if there are no Signer Desks, no Creator Desks, no routing paths and no units belonging to the view (except the default Signer and Creator desks and the default path). The Units must be deleted from the View on Screen 920 and then the Department View itself is deleted using Screen 928 Department View Delete. So before trying to delete a view, you must use the appropriate screens to delete all of the attached entities.

When the view is deleted, the default Signer Desk, the default Creator Desk and the default routing path are automatically deleted.

#### Executive Level

The paths on Screen 925 Executive Paths can be deleted by keying a 'D' in the Function field. You use Screen 922 Approver Desks to delete the desks that are used in the Executive Level. There is a Delete Desk field that requires you to key a 'Y' to delete.

Contact FAMIS Services to assist in removing the 'Y' on Screen 940 for an Executive Office. A program, XXUPDOFF, must be run to make this change.

#### **Processing Level**

The paths on Screen 926 Processing Paths can be deleted by keying a 'D' in the Function field. You use Screen 922 Approver Desks to delete the desks that are used in the Processing Level. There is a Delete Desk field that requires you to key a 'Y' to delete.

Contact FAMIS Services to assist in removing the 'Y' on Screen 940 for an Executive Office. A program, XXUPDOFF, must be run to make this change.

#### **Delete Desks** Delete all desks on all paths except the default path by 'U' Screen 921 in Function and space out the desk name **Delete Paths** Delete all paths except the default path by 'D' in the Screen 921 Function Delete Creator Desk Delete all Creator Desks for all Forms except the default Form (blank) by 'Y' in Delete Desk Field Screen 924 **Delete Approver Desks** Delete all Approver Desks for that Office by 'Y' in Delete Screen 922 Desk Field. Delete Signer Desk Delete all signer Desks for all Forms except the default Screen 923 (blank) by 'Y' in Delete Desk Field Delete all Dept/SubDept from the View(s) by 'D' in the Delete Units in View(s) Screen 920 **Function field** Delete the View(s) Delete the View(s) by keying in the View name Screen 928 Delete Exec Level from Unit Delete the Exec Level from Unit(s) by spacing out the Exec Screen 941 Office name Delete Office from Unit Delete the Office from Unit(s) by spacing out the Office Screen 941 name Delete the Office Delete the Office by entering 'Y' to Delete Screen 944

#### **Delete an Office with Dept Level**
When a Department View has been created in error or is no longer necessary, Screen 928 is used to delete the view. Department Views are created and maintained on Screen 920, but must be deleted using Screen 928.

| 928 Dept View Delete     |          | 06/06/07 17:11 |
|--------------------------|----------|----------------|
|                          |          | CC 02          |
| Screen: Office: PURCHASI | ING      |                |
| Delete Views:            | Messages |                |
|                          |          |                |
|                          |          |                |
|                          |          |                |
|                          |          |                |
|                          |          |                |
|                          |          |                |
|                          |          |                |
|                          |          |                |
|                          |          |                |
|                          |          |                |
|                          |          |                |
|                          |          |                |
|                          |          |                |
|                          |          |                |

### **Basic Steps**

- Advance to Screen 928.
- Type a valid office name on the Action Line and press <ENTER>.
- Type the view names to be deleted.
- Press <ENTER> to remove the view from the system.

## **View Deletion Process**

#### **Delete Department Views**

The office manager and delegates can delete a view from an office.

A view may be deleted only if there are no Signer Desks, no Creator Desks, no routing paths and no units belonging to the view. So before trying to delete a view, you must use the appropriate screens to delete all of the attached entities.

When the view is deleted, the default Signer Desk, the default Creator Desk and the default routing path are automatically deleted.

# Field Descriptions ( = Required / Help = PF2, ? or \* Field Help Available)

| <u>Ac</u> | <u>tion Line</u>   |                                                                                                    |
|-----------|--------------------|----------------------------------------------------------------------------------------------------|
| •         | Office:            | 10 characters<br>Indicate the <u>office from which the view is to be deleted</u> .                           |
| Vie       | w Information      |                                                                                                    |
| •         | Delete Views:      | 10 characters each<br>Identify the <u>departmental view(s) to be deleted</u> .                               |
|           | Messages:          | 30 characters<br>Displays <u>messages that indicate whether the delete process was successful</u> or<br>not. |
| Ad        | ditional Functions |                                                                                                    |
|           | PF KEYS            | See the Appendix for explanations of the standard PF Keys.                                                   |

# Delete an Electronic Office

Deleting an electronic office can be a arduous task because all the lower structures must be deleted first. Once all the desks and paths and views have been deleted, then you can use Screen 944 to delete an electronic office. Office Managers and Delegates have the ability to use this feature.

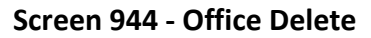

| 944 Office Delete                            | 06/06/07 17:30 |
|----------------------------------------------|----------------|
|                                              | CC 02          |
| Screen: Office: PURCHASING                   |                |
| Enter 'Y' to Delete: _                       |                |
| Description: PURCHASING SERVICES             |                |
| Manager (UIN) : 5uuuuuuul YALE, YOLANDA Y    |                |
| Delegates (UIN) : 7uuuuuuu4 LANE, LEONA L    |                |
| Default Signer(UIN): 5uuuuuuu8 LEHR, LINDA L |                |
|                                              |                |
|                                              |                |
| Enter-PF1PF2PF3PF4PF5PF6PF7PF8PF9            | -PF10PF11PF12  |
| Hmenu Helb EHelb                             |                |

### **Basic Steps**

- Advance to Screen 944.
- Type the office to be deleted on the Action Line.
- Press <ENTER> to display the office description, the office manager's name and UIN, and the delegates' name(s)/UIN(s).
- Type 'Y' in the field labeled "Enter 'Y' to Delete:".
- Press <ENTER> to remove the office from the system.

### **Field Descriptions** ( Required / Help = PF2, ? or \* Field Help Available)

#### <u>Action Line</u>

| •          | Office:              | 10 characters<br>Indicate the <u>office to be deleted</u> .                               |
|------------|----------------------|-------------------------------------------------------------------------------------------|
| ٠          | Enter 'Y' to Delete: | 1 character<br>Enter whether or not ('Y' or blank) you wish to <u>delete the office</u> . |
| <u>Sci</u> | reen Information     |                                                                                           |

Description: 40 characters Displays <u>text describing the office</u>.

### Screen 944 – Office Delete (cont'd)

| Manager (UIN):        | 9 digits/20 characters<br>Indicates the <u>Universal Identification Number (UIN) and name of the office</u><br><u>manager</u> .                  |
|-----------------------|----------------------------------------------------------------------------------------------------|
| Delegates (UIN):      | 9 digits/20 characters<br>Displays the <u>Universal Identification Number (UIN) and name of the delegates</u><br>for the office manager.         |
| Default Signer (UIN): | 9 digits/20 characters<br>Displays the <u>default Universal Identification Number (UIN)</u> which must be on all<br>signer desks for this office |

#### Additional Functions PF KEYS

See the Appendix for explanations of the standard PF Keys.

# Section XII Special Functions

# Special Routing Functions Purchasing Screens

Closing a document generally submits the document to Routing & Approvals.

Purchasing Screen 242 is used to close a Limited Purchase document. You should close the limited purchase document after all required information has been successfully entered in order to prevent changes from being inadvertently added. Closing a document will also encumber the necessary funds.

It is possible to close and re-open a limited purchase document multiple times in order to make changes as long as it has not entered the routing and approval system of FAMIS.

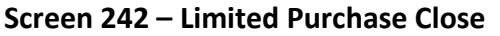

| 242 Limited Purchase Close                                             | 06/06/07 11:18  |
|------------------------------------------------------------------------|-----------------|
|                                                                        | FY 2007 CC 02   |
| Screen: Doc: A711277 In Process                                        |                 |
|                                                                        |                 |
| Close Degument, Y                                                      |                 |
|                                                                        |                 |
|                                                                        |                 |
|                                                                        |                 |
|                                                                        |                 |
| Doc Summary: BUFFY'S CATERINGREFRESHMENTS                              |                 |
| Doc Year: 2007 Doc Date: 02/15/2007 Cat: LP Sta                        | te:             |
| Dept: CHEN Sub Dept: Total Amt: 1148.75                                |                 |
|                                                                        |                 |
| Vendor: IVVVVVVVV4 M & Z BAR-B-QUE DBA*BUFFI'S CA LDT<br>Deimbunge Id. |                 |
| Reimburse 1d:                                                          | FOB:            |
| USET REI: 500388-0058 AII Items Recel                                  | ved: Y          |
| Date Recei                                                             | ved: 02/16/2007 |
|                                                                        |                 |
|                                                                        |                 |
| $Fnter_{PF1} = DF2 = DF3 = DF4 = DF5 = DF6 = DF7 = DF8 = DF9 = DF10$   | DF11DF12        |
| Umony Holp Fuelp Next Item Poute Pegal                                 | rriiirriiz      |
| Amenu Aerp EAerp Next Item Route Recar                                 | Warns           |

After entering "Y" in the Close Document: field, a pop-up window will appear. Type 'Y' to submit the document into the routing system. Type 'N' when you don't want to route the document because you are waiting for further information but you want the money encumbered.

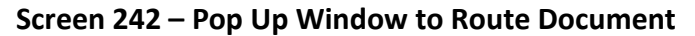

| 4 |                                             |
|---|---------------------------------------------|
| ĺ | Type 'Y' to submit to Routing & Approval: _ |
|   | Additional Routing (FYI/FYA)                |
| H | +                                           |

Type 'FYI' or 'FYA' if you want to route the document to someone "outside" the normal path.

### **Using the PF7 Key - Route**

A closed document may be submitted to the routing and approval process by pressing the PF7 key. If the document is submitted for routing after it is closed, it cannot be reopened without recalling the document from routing.

The "PF7 Route" key is used if you have not routed the document at the time of close. It can also be used to initiate routing again for a document.

For **Requisitions**, you would use Screen 256 to close and route a document.

Screen 256 – Requisition Document Close

| 256 Requisition Document Close |                             | 06/06/07 11:21   |
|--------------------------------|-----------------------------|------------------|
| Screen: Doc: R800104           |                             | FY 2007 CC 02    |
|                                |                             |                  |
| << Dates >>                    |                             |                  |
| Document: 05/25/2007 Cat: RO   | User Ref: 2vvvvvvvv3        | St Req:          |
| Start : Contact P              | erson: WYNNE WILSON         | Ph: 979-888-7777 |
| End : Buyer: S                 | SB BARNES, BRETT            | Ph: 979-844-2222 |
| Required: Research             | (Y/N): N Type Funds: L      | Type Order: HIED |
| Change : No. 00                | Last Print Date:            |                  |
| Sole Sour                      | ce: N Emergency: N          |                  |
|                                |                             |                  |
| Doc Summary: SUN EQUIPMENT M   | AINTENANCE (MARCHBANKS-P700 | )397)            |
|                                |                             |                  |
| Total Amount: 93,208.00        | Untransferred Total:        | 93,208.00        |
|                                |                             |                  |
| In Pr                          | ocess                       |                  |
|                                |                             |                  |
| Close Dod                      | ument? Y                    |                  |
|                                | 1                           |                  |
| Budget Balance Override: _     | Socion: 1586JC              | Date: 06/06/07   |
| Enter-PF1PF2PF3PF4PF5          | PF6PF7PF8PF9                | -PF10PF11PF12    |
| Hmenu Heip EHelp Nex           | t Item Route                | Warns            |

Exempt Purchase documents are closed and routed on Screen 237.

#### Screen 237 – Exempt Purchase Close

| 237 Exempt Purchase Close                           | 06/06/07 15:18     |
|-----------------------------------------------------|--------------------|
|                                                     | FY 2007 CC 02      |
| Screen: Doc: E703487 In Process                     |                    |
|                                                     |                    |
| dlaga Dagunanta M                                   |                    |
| Close Document: Y                                   |                    |
|                                                     |                    |
|                                                     |                    |
|                                                     |                    |
| Doc Summary: FALL TUITION                           |                    |
| Doc Year: 2007 Doc Date: 09/01/2006 Cat: EP St      | ate:               |
| Dept: ANSC Sub Dept: Total Amt: 10925.              | 39                 |
|                                                     | <b>m</b> a1        |
| Vendor: 3VVVVVVVIU TEXAS A&M UNIVERSITY LL          | T Ca:              |
| Reimburse 1d:<br>Haar Daf. 510100 7024              | FOB:               |
| User Ref: 510100-7934 All items Rece                | 10001 $10/06/2006$ |
| Date Rece                                           | ived: 10/06/2006   |
|                                                     |                    |
|                                                     |                    |
| Enter-PF1PF2PF3PF4PF5PF6PF7PF8PF9PF1                | 0PF11PF12          |
| Hmenu Help EHelp Next Item <mark>Route</mark> Recal | Warns              |

This screen is set up solely for use by <u>Security Officers</u> in the event that an office manager is not available to make necessary changes to the Signer Desks.

Exercising electronic signature authority is just like signing paper documents. <u>You must</u> <u>be authorized to sign</u>. With electronic documents, the computer audits who can and does sign the documents.

This screen allows you to have different signers for each different document form.

| 943    | Secur | ity Signer      | Desk Modify     |          |            | 06/06/07 17:28<br>CC 02 |
|--------|-------|-----------------|-----------------|----------|------------|-------------------------|
| Scre   | en: _ | Office          | PURCHASING      | View:    | PURCHASING | Form:                   |
|        |       |                 |                 |          |            | Delete Desk: N          |
| Desc   | ripti | on:             |                 |          |            | _                       |
| Offi   | ce Ma | r : YALE, Y     | COLANDA Y       |          |            |                         |
| Dogk   |       | . STONED        | DSK (Default    | <b>`</b> |            |                         |
| DCDA   |       | . Diomin        | DDR (Deruure    | ,        |            |                         |
| _      | _     |                 |                 |          |            |                         |
| Func   | Туре  | UIN             | Name            |          |            |                         |
|        |       |                 |                 |          |            |                         |
| _      | S     | 5uuuuuuu8       | LANE, LINDA     | L        |            |                         |
|        |       | 8uuuuuuu0       | JOEL, JOHNN     | ΥЈ       |            |                         |
| _      |       | 811111111111117 | STILES SAD      | AH C     |            |                         |
| _      | 5     | ouuuuuuu,       | DIIMED, DAM     |          |            |                         |
| -      | -     |                 |                 |          |            |                         |
| _      | _     |                 |                 |          |            |                         |
| _      | _     |                 |                 |          |            |                         |
| _      | _     |                 |                 |          |            |                         |
| _      | _     |                 |                 |          |            |                         |
| _      | _     |                 |                 |          |            |                         |
| _      | _     |                 |                 |          |            |                         |
|        |       | ****            | *** End of list | E *****  | *          |                         |
| Enter- | PF1   | -PF2PF3-        | PF4PF5          | -PF61    | PF7PF8     | PF9PF10PF11PF12         |
|        | Hmenu | Help EHel       | Lp              |          |            |                         |
|        |       | -               | -               |          |            |                         |

#### Screen 943 - Security Signer Desk Modify

### **Basic Steps**

- Advance to Screen 943.
- Type a valid office and view name on the Action Line.
- Type a form name to modify or create signers for a specific form, such as "PLP".
- Press <ENTER> to display existing desk information.
- Add or update signer desk information in the available fields, as desired.
- Press <ENTER> to record the information.

## **Electronic Signature Process**

#### Electronic Signatures

Modifying the electronic signatures permitted on a document is controlled at a special desk called the Signer Desk. A default signer is assigned when the office is created. The name for these desks is "SIGNER" plus its document form name, for example, SIGNER PRQ for requisitions.

The people on the Signer Desk are those that have signature authority on the accounts for the units assigned to the office and view. Signer Desks are only applicable at the department level.

### Field Descriptions ( = Required / Help = PF2, ? or \* Field Help Available)

| <u>Ac</u> | <u>tion Line</u> |                                                                                                    |
|-----------|------------------|----------------------------------------------------------------------------------------------------|
| •         | Office:          | 10 characters<br>Indicate the <u>title of the office</u> governing a set of signer desks.                                                                                                    |
| •         | View:            | 10 characters<br>Enter the <u>view governing</u> the set of <u>signer desks</u> .                                                                                                    |
|           | Form:            | Help 3 characters<br>Identify the <u>type of documents</u> that will be routed through a particular path.<br>For example, requisitions only route through the path with form=PRQ.                      |
|           | Delete Desk:     | 1 character<br>Type 'Y' to <u>delete the desk</u> .                                                                                                    |
| Sci       | een Information  |                                                                                                    |
| <u></u>   | Description:     | 40 characters<br>Enter a <u>description for the office</u> listed.                                                                                                    |
|           | Office Mgr:      | 30 characters<br>Shows the <u>name of the electronic office manager</u> for the office.                                                                                                    |
|           | Desk:            | 30 characters<br>Shows the <u>name of the desk</u> in conjunction with the Office: field.                                                                                                    |
| •         | Func:            | Help 1 character<br>Identify the desired <u>function</u> : <u>A</u> dd an assignee, <u>D</u> elete an assignee, <u>P</u> osition a<br>particular person at the top of the list, or Update an assignee. |
| •         | Туре:            | Help 1 character<br>Indicate if the person is a <u>primary approver (blank) or substitute approver ('S')</u><br>on the desk.                                                                           |
| •         | UIN:             | Help 9 digits<br>Identify the <u>Universal Identification Numbers (UIN)</u> for the people assigned to<br>the desk.                                                                                    |
|           | Name:            | 32 characters<br>Displays the <u>name associated with the UIN</u> .                                                                                                    |

### Additional Functions

**PF KEYS** See the Appendix for explanations of the standard PF Keys.

# Desk Copy

The ability to copy an Approver Desk (created on Screen 922) with all its attached approvers to a new desk is available using Screen 930. The new desk can then be modified as necessary, but the need to re-key all the approvers is eliminated.

The copy function is not available for Signer Desks or Creator Desks.

Screen 930 – Desk Copy

| 930 Desk Copy                             | 06/06/07 17:07 |
|-------------------------------------------|----------------|
|                                           | CC 02          |
|                                           |                |
| Screen: Office: PURCHASING Desk: ADMIN-B2 |                |
| Copy to Desk -                            |                |
| Name: ADMIN-B3                            |                |
| Description: ADMINISTRATIVE BUYER 3       |                |
|                                           |                |
|                                           |                |
|                                           |                |
|                                           |                |
|                                           |                |
|                                           |                |
|                                           |                |
|                                           |                |
|                                           |                |
|                                           |                |
| Enter-PF1PF2PF3PF5PF6PF7PF8PF9PI          | ?10PF11PF12    |
| Hmenu Help EHelp                          |                |

### **Basic Steps**

- Advance to Screen 930.
- Type the name of the office and desk you would like to copy from on the Action Line and press <ENTER>.
- Type the name and description of the desk you would like to create and press <ENTER> to record the information on the new desk.

### **Field Descriptions** ( Required / Help = PF2, ? or \* Field Help Available)

#### <u>Action Line</u>

| • | Office: | 10 characters<br>Indicate the <u>title of the office</u> to be copied. |
|---|---------|------------------------------------------------------------------------|
| • | Desk:   | 10 characters<br>Identify the <u>desk to copy</u> .                    |

#### Screen Information

Copy to Desk: 1 character Type 'Y' to copy.

| • | Name:        | 10 characters<br>Indicate the <u>name of the desk</u> you would like to create. |
|---|--------------|---------------------------------------------------------------------------------|
| ٠ | Description: | 43 characters<br>Enter a <u>description of the new desk</u> .                   |

#### **Additional Functions**

PF KEYS

See the Appendix for explanations of the standard PF Keys.

# Add SubDepartment to Routing Structure

### Add SubDepartment to Routing Structure

| <b>Create SubDept</b><br>Screen 860             | If the SubDept does not already exist on the Department<br>Table, you must create it so it is valid.         |
|-------------------------------------------------|----------------------------------------------------------------------------------------------------|
| <b>Add New Unit to Office</b><br>Screen 941     | The new Unit (Department/SubDepartment combination) must be added to the Office and Exec Level, if required. |
| <b>Add New Unit to View</b><br>Screen 920       | Add the New Unit to the Department View to which it belongs.                                                 |
| <b>Create Desks</b><br>Screen 922               | Create any new desks that are needed for the SubDept routing.                                                |
| Add Path(s)<br>Add Desks to Paths<br>Screen 921 | Add a new path using the Unit and add the desks for that path.                                               |

# **Electronic Document Profiles**

A profile is created for each form of electronic document; this establishes some of the rules for the routing of the documents. Screen 950 is used to add, update and delete these profiles.

#### This screen is maintained and updated by <u>FAMIS Services</u>. The information is campus specific.

ne mormation is campus specifie.

To make modifications to this screen, send a **Change / Enhancement request** to FAMIS Services: <u>http://system.tamus.edu/offices/famis/requests/chgform.aspx</u>

#### **Screen 950 - Electronic Documents Profile**

| 9   | 950 Electronic Documents Profile 06/06/07 17:28 |       |              |              |            | 28        |     |         |         |   |
|-----|-------------------------------------------------|-------|--------------|--------------|------------|-----------|-----|---------|---------|---|
| s   | cree                                            | en:   | Form:        | _            |            |           |     |         |         | 2 |
|     |                                                 |       |              |              |            |           | PA  | ANEL: C | 1MORE>> |   |
|     |                                                 |       |              | Review by    | Processing | Required  |     | Route   |         |   |
| F   | 'unc                                            | Form  | Description  | Proc Unit    | Unit View  | Approvals | Cat | Level   | Exp Dt  |   |
| -   |                                                 |       |              |              |            |           |     |         |         |   |
|     | _                                               | DBR   | DEPT BUD REQ | Y            | DBR OFFICE | SIGNER    | AM  | D       |         |   |
|     | _                                               | EBR   | BUDGET EPA   | Y            | PAYROLL    | SIGNER    |     | D       |         |   |
|     | _                                               | EGR   | GRAD EPA     | Y            | PAYROLL    | SIGNER    |     | D       |         |   |
|     | _                                               | EWR   | WAGE EPA     | Y            | PAYROLL    | SIGNER    |     | D       |         |   |
|     | _                                               | PBD   | BID          | Y            | PURS       | NONE      |     | Р       |         |   |
|     | _                                               | PEP   | EXEMPT PURCH | N            |            | SIGNER    | AM  | D       |         |   |
|     | _                                               | PIP   | INVOICE PROB | N            |            | SIGNER    | AM  | D       |         |   |
|     | _                                               | PLP   | LIMITED PRCH | N            |            | SIGNER    | AM  | D       |         |   |
|     | _                                               | PPO   | PURCH. ORDER | Y            | PURS       | NONE      |     | Р       |         |   |
|     | _                                               | PRQ   | REQUISITION_ | Y            | PURS       | SIGNER    | AM  | D       |         |   |
|     | _                                               |       |              | _            |            |           |     | _       |         |   |
|     | _                                               |       |              | _            |            |           |     | _       |         |   |
|     | -                                               |       |              | <del>.</del> |            |           |     | _       |         |   |
|     | *** End of list ***                             |       |              |              |            |           |     |         |         |   |
| Ent | er-I                                            | ?F1   | -PF2PF31     | PF4PF5       | -PF6PF7    | -PF8PF9-  | PF1 | L0PF1   | 1PF12   |   |
|     | F                                               | Imenu | Help EHelp   |              |            |           | Lef | Et Rig  | ght     |   |

## **Basic Steps**

- Advance to Screen 950.
- Type a document form on the Action Line and press <ENTER> to display existing profile information.
- Indicate whether you wish to add, update, or delete profile information.
- Add or modify information as needed and press <ENTER> to record the information.

# **Profile Process**

#### **Defining Document Profiles**

The FAMIS Services department is the office that maintains all of the electronic document profiles. All changes to the rules for a particular form will be processed through that office. If you need changes made to your profiles you may send your requested change via e-mail to FAMISHELP@TAMU.EDU, you may fax us your request at (979) 458-6455, or you may call the FAMIS Hotline at (979) 458-6464.

Program XXUPDOFF must be run in FAMISU to change Screen 950.

# Field Descriptions ( = Required / Help = PF2, ? or \* Field Help Available)

| <u>Action Line</u>  |                                                                                                    |  |  |
|---------------------|----------------------------------------------------------------------------------------------------|--|--|
| Form:               | 3 characters                                                                                          |  |  |
|                     | Indicate the <u>document type</u> to be displayed at the beginning.                                   |  |  |
| Screen Information  |                                                                                                    |  |  |
| Panel 1             |                                                                                                    |  |  |
| Func:               | Help 1 character FAMIS Services Entry                                                                 |  |  |
|                     | Identify the desired <u>function</u> : <u>A</u> dd a new profile, <u>U</u> pdate an existing profile, |  |  |
|                     | <u>D</u> elete an existing profile, or <u>P</u> osition a profile at the top of the screen.           |  |  |
| Form:               | 3 characters FAMIS Services Entry                                                                     |  |  |
|                     | Enter the type of document whose profile is to be created/modified.                                   |  |  |
| Description:        | 12 characters FAMIS Services Entry                                                                    |  |  |
| ••••                | Further describe the type of document whose profile is added/modified.                                |  |  |
| Review by           | 1 character EAMIS Services Entry                                                                      |  |  |
| Proc Unit:          | Indicate whether or not ('Y' or 'N') review by a processing unit is required.                         |  |  |
| Due en esta e la it |                                                                                                    |  |  |
| View:               | Identify the unit that must process these forms, if review is required.                               |  |  |
|                     |                                                                                                    |  |  |
| Required            | Help 10 characters FAMIS Services Entry                                                               |  |  |
| Approvals:          | Indicate the <u>type and number of approvals needed</u> for the form type.                            |  |  |
| Cat:                | Help 2 characters FAMIS Services Entry                                                                |  |  |
|                     | Include whether or not the Amount Over (AM) for dollar limit category is used                         |  |  |
|                     | for the document type. Valid values are:                                                              |  |  |
|                     | Blank = No category                                                                                   |  |  |
|                     | AM = Amount Over                                                                                      |  |  |
|                     | DA = Days Over (DCRs only)                                                                            |  |  |
| Route Level:        | Help1 character FAMIS Services Entry                                                                  |  |  |
|                     | Indicate whether routing begins at the Processing or Departmental office level.                       |  |  |
| Evn Dt.             | 10 characters                                                                                         |  |  |
|                     | Enter the expiration date used to suppress new documents from being routed                            |  |  |
|                     | for a form. Used to phase out a routing document form.                                                |  |  |
| Panel 2             |                                                                                                    |  |  |
|                     | 10 characters                                                                                         |  |  |
| Unice.              | Identify the office to which the department is linked.                                                |  |  |

### Screen 950 – Electronic Documents Profile (cont'd)

View: 10 characters Displays the <u>view within the departmental office this unit belongs to</u>.

#### **Additional Functions**

**PF KEYS** See the Appendix for explanations of the standard PF Keys.

# Section XIII Detail of FAMIS Screens User Perspective

The document Inbox displays all the documents awaiting your action. Documents listed on this screen may be there because they:

- are on a routing desk on which you serve as a primary assignee, or
- have been forwarded to you specifically for approval or review, or
- have been referenced back to you as the creator.

When someone routes or re-routes a document, they have the ability to send the document as an "FYI" or "FYA" to an additional person or desk. This allows the submitter to route the document for additional approval before the document goes to the next desk or Signer Desk.

Documents will appear in the following order:

- 1. FRA/FYA documents. This will include any documents (including "rejects" and "recalls") routed to an individual.
- 2. All Desk routed documents
- 3. Information/Notification copies of documents.

Within each of these groups, the documents are displayed in document-ID order.

The PF keys and some of the fields displayed on Routing & Approvals screens **WILL BE DIFFERENT DEPENDING OF THE TYPE OF DOCUMENT YOU ARE VIEWING**. For example, a PIP document will display differently than a BID document.

Also, if you don't have approval authority for a particular document, you **WILL NOT SEE the Action: field on the Cover Sheet**.

# Section I – Main Screen

| Screen 910 - | Document Inbox | (Panel 1 | ۱ |
|--------------|----------------|----------|---|
|              |                |          |   |

| 910 Document In-Box 09/15/09 13:24  |                            |                  |                    |
|-------------------------------------|----------------------------|------------------|--------------------|
| Screen: Document: _                 | Office:                    | Desk:            | CC AM              |
|                                     | Approvals Only: N          | Panel: 01        | More>>             |
|                                     | A                          | Requested        |                    |
| Sel Document ID N                   | Doc Summary                | Action           | Status             |
|                                     |                            |                  |                    |
| _ PRQSAR000013 * COPIER             | RENTAL FOR 4-1-00 THROUG   | H 8- FYA/Approve | FYA/FRA Rt         |
| _ PLPAML400008 * COFFEE             |                            | Revise           | Rejected           |
| <pre>_ PRQSAR000009 * FURN</pre>    |                            |                  |                    |
| <pre>_ PRQSAR000019 * REN1 T</pre>  | 'vpe 'Y' to view only docu | ments for approv | al. <sup>led</sup> |
| _ PRQSAR000024 * FURN               | ,pe : te :.e e,            |                  |                    |
| <pre>_ PRQSAR000024 * FURNITU</pre> | JRE FOR MY OFFICE          | Ntfy/Final       | Final              |
| <pre>_ PRQSAR000030 * DR. JOH</pre> | IN JONES' ORBITAL SHAKER   | Ntfy/Signed      | In Proc Rt         |
| _ PLPSAL000006 * OFFICE             | FURNITURE                  | Notify           | Recalled           |
| PLPSAL000075 MAHOGAN                | IY DESK                    | Notify           | Recalled           |
| PROSAR100001 * COMPUTE              | ER MONITOR FOR JULIE JENS  | EN Notify        | Rejected           |
| PROSAR100004 RENTAL                 | OF XEROX COPIER 1090 FOR   | 9/1 Ntfy/Signed  | In Proc Rt         |
| _ PRQSAR100006 COMPUTE              | ER MONITOR FOR JULIE JENS  | EN Ntfy/Signed   | In Proc Rt         |
|                                     |                            |                  |                    |
| *** End of List                     | 12 Document(S) Found ***   |                  |                    |
| Enter-PF1PF2PF3PF                   | 74PF5PF6PF7PF              | '8PF9PF10PH      | 11PF12             |
| Hmenu Help EHelp                    | Discd RHist Se             | el All Left Ri   | ght                |

Screen 910 - Document Inbox (Panel 2)

| 910 Document I                                                                                    | n-Box                |                  | 09           | /15/09 13:25 |
|---------------------------------------------------------------------------------------------------|----------------------|------------------|--------------|--------------|
|                                                                                                   |                      |                  |              | CC AM        |
| Screen: D                                                                                         | Ocument:             | Office:          | Desk:        |              |
| < <more< td=""><td>Appr</td><td>ovals Only: N</td><td>Panel: 02</td><td>More&gt;&gt;</td></more<> | Appr                 | ovals Only: N    | Panel: 02    | More>>       |
|                                                                                                   |                      |                  | -            | Current      |
| Sel Document ID                                                                                   | FY Submitted         | l by Submitted   | Arrived C    | C Unit       |
|                                                                                                   | ·                    |                  |              |              |
| _ PRQSAR000013                                                                                    | 3 2000 STRIKER, SONI | DRA S 03/27/2000 | 03/27/2000   | INRE FAMIS   |
| _ PLPAML400008                                                                                    | 3 2004 JENSEN, JULIE | J 11/13/2006     | 09/02/2008   |              |
| _ PRQSAR000009                                                                                    | 2000 JENSEN, JULIE   | з 03/27/2000     | 04/18/2000 S | A            |
| _ PRQSAR000019                                                                                    | 2000 JENSEN, JULIE   | з 03/27/2000     | 03/28/2000 S | A            |
| _ PRQSAR000024                                                                                    | 2000 JENSEN, JULIE   | з 03/27/2000     | 04/03/2003   |              |
| _ PRQSAR000024                                                                                    | 2000 JENSEN, JULIE   | з 03/27/2000     | 11/06/2003   |              |
| _ PRQSAR000030                                                                                    | 2000 JENSEN, JULIE   | з 03/28/2000     | 06/23/2008 S | A            |
| _ PLPSAL000006                                                                                    | 5 2000 JENSEN, JULIE | з 03/28/2000     | 03/29/2000 S | A            |
| _ PLPSAL000075                                                                                    | 5 2000 JENSEN, JULIE | з 03/28/2000     | 03/28/2000 S | A            |
| _ PRQSAR100001                                                                                    | 2001 JENSEN, JULIE   | J 11/21/2000     | 04/03/2003 S | A            |
| PRQSAR100004                                                                                      | 2001 JENSEN, JULIE   | J 11/21/2000     | 06/23/2008 S | A            |
| PRQSAR100006                                                                                      | 2001 JENSEN, JULIE   | J 11/21/2000     | 06/23/2008 S | A            |
|                                                                                                   |                      |                  |              |              |
| *** En                                                                                            | d of List 12 Docume  | ent(S) Found *** |              |              |
| Enter-PF1PF2PF3PF4PF5PF6PF7PF8PF9PF10PF11PF12                                                     |                      |                  |              |              |
| Hmenu Help                                                                                        | EHelp                | Discd RHist Sel  | All Left R   | ight         |

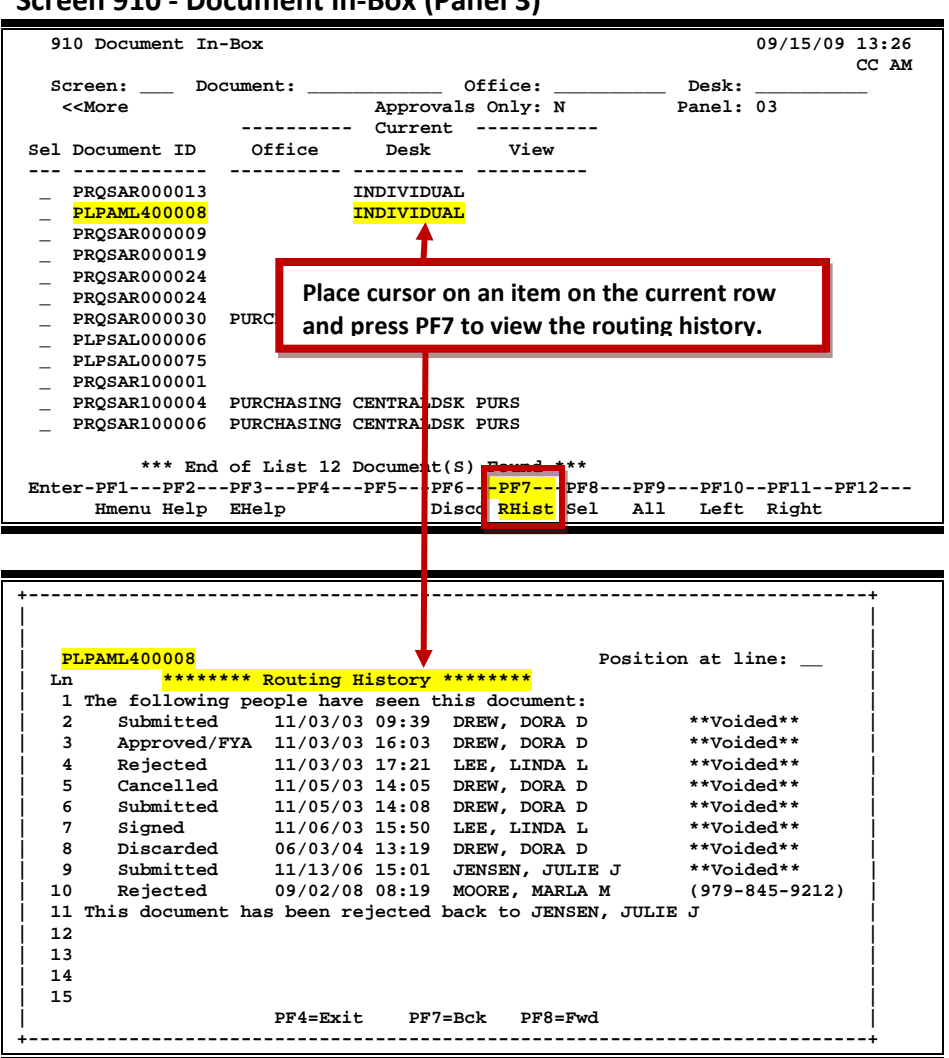

#### Screen 910 - Document In-Box (Panel 3)

### **Document Inbox Processes**

#### Position the Display

The Document, Office and Desk fields can be used to filter the display of documents shown on the screen. For example, if you type "PRQ\*" in the Document: field on the Action Line, the screen will display all the requisition documents in your Inbox. Press PF11 to scroll to the right and view additional information.

If you wish to view documents on desks where you serve as a substitute, you would go to <u>Screen</u> <u>911</u>, key in the name for a primary approver on the desk and press <ENTER>.

### **Basic Steps**

#### Approve or Reject Documents

- Advance to Screen 910.
- Press <ENTER> to scroll through documents in your Inbox.
- Type an 'X' next to all documents you would like to approve and press PF8. -OR-
- Press PF9 to select all of the documents in your Inbox.
- This will bring up the Routing Document Information Pop-Up Window.
- Type **APP** in the Action: field, type 'Y' in the pop-up box to confirm that you would like to <u>approve</u> the document and press <ENTER>.
- If you are <u>rejecting</u> a document, type **REJ** in the Action: field, enter the reason that you are rejecting the document in the pop-up window provided and press <ENTER> to return the document to its creator.
- This will return you to the Routing Document Information window. Press PF5 to move to the next document or press PF4 to return to Screen 910.

## Field Descriptions ( = Required / Help = PF2, ? or \* Field Help Available)

| <u>Action Line</u> |                                                                                         |
|--------------------|-----------------------------------------------------------------------------------------|
| Document:          | 12 characters/digits                                                                    |
|                    | Enter the document number, if known, or leave blank to display all documents.           |
|                    | You can also use wildcards to search for types of documents (such as PP*).              |
| Office:            | 10 characters                                                                           |
|                    | Enter the <u>title of the electronic office</u> for the documents awaiting action. Must |
|                    | be used in conjunction with the Desk: field.                                            |
| Desk:              | 10 characters                                                                           |
|                    | Type the name of the desk where the documents are awaiting action. Must be              |
|                    | used in conjunction with the Office: field.                                             |
| Approvals Only:    | 1 character                                                                             |
|                    | Indicate whether or not ('Y' or 'N') to <u>display only</u> items that need to be       |
|                    | approved.                                                                               |
| Screen Information |                                                                                         |
| Panel 1            |                                                                                         |
| Sel:               | 1 character                                                                             |
|                    | Type an 'X' in this field and press PF8 to select a document for further review.        |
| Document ID:       | 12 characters/digits                                                                    |
|                    | Displays the document identification number used in routing and approval;               |
|                    | consists of the form (3 characters) + the campus code (2 digits) + the document         |
|                    | number (7 character/digits).                                                            |

# Screen 910 – Document Inbox (cont'd)

| N:                | 1 character<br>An asterisk (*) indicates that <u>routing notes</u> are <u>attached to the document</u> .                                                                                                    |  |  |
|-------------------|----------------------------------------------------------------------------------------------------|--|--|
| Doc Summary:      | 40 characters/digits<br>Displays a summary <u>description</u> of the <u>document</u> .                                                                                                    |  |  |
| Requested Action: | 11 characters<br>Shows the <u>requested action</u> that needs to be taken on the document.                                                                                                    |  |  |
| Status:           | 14 characters<br>Identifies status of the <u>document's progress through the Routing and Approval</u><br><u>system:</u><br>Blank = In Process<br>CN = Cancelled<br>CO = Completed<br>DR = In Dept routing<br>ER = In Exec routing<br>FN = Final<br>FY = FYA/FRA routing<br>PR = In Proc routing<br>RC = Recalled<br>RJ = Rejected |  |  |
| Panel 2<br>FY:    | 4 digits<br>Indicates the <u>fiscal year</u> that the document was created.                                                                                                    |  |  |
| Submitted by:     | 21 characters<br>Shows the <u>name of the person who submitted the document</u> for routing and<br>approval.                                                                                                    |  |  |
| Submitted:        | 8 digits<br>Identifies the <u>date the document was submitted</u> for routing and approval.                                                                                                    |  |  |
| Arrived:          | 8 digits<br>Shows the <u>date the document arrived</u> at the Inbox.                                                                                                    |  |  |
| Current           |                                                                                                    |  |  |
| CC:               | 2 digits<br>Indicates the current location of the document by TAMUS member <u>campus</u><br><u>code</u> .                                                                                                    |  |  |
| Unit:             | 10 characters<br>Identifies the <u>current department/sub-department</u> in which the document is<br>being routed.                                                                                                    |  |  |
| Panel 3           |                                                                                                    |  |  |
| Current           |                                                                                                    |  |  |
| Office:           | 10 characters<br>Displays the <u>current office</u> the document is being routed through.                                                                                                    |  |  |

# Screen 910 – Document Inbox (cont'd)

| Desk:                | 10 characters<br>Indicate the <u>current desk/UIN</u> the document is awaiting action from.                                                                                 |  |
|----------------------|----------------------------------------------------------------------------------------------------|--|
| View:                | 10 characters<br>Displays the <u>name of the view</u> where a person has approval authority or<br>signer or creator desk. This is only applicable to signer/ creator desks. |  |
| Additional Functions |                                                                                                    |  |
| PF KEYS              | See the Appendix for a detailed description of the standard PF keys.                                                                                                    |  |
| PF6                  | Discard                                                                                                    |  |
| Discd                | Discards the selected document(s) from the In-Box.                                                                                                    |  |
| PF7                  | Routing History                                                                                                    |  |
| RHist                | Displays the <u>routing history</u> of the document and shows who has seen it.                                                                                              |  |
| PF8                  | Select                                                                                                    |  |
| Sel                  | Displays the Routing Document Information pop-up window for the document(s) you have selected.                                                                              |  |
| PF9                  | Select All Documents                                                                                                    |  |
| All                  | Selects all the documents in your In-Box and displays the routing document information pop-up window. The documents are displayed sequentially.                             |  |

### Section II – Cover Sheet Pop-Up Window

This is the cover sheet of the document. From this screen you can view all the information about the document and you can take action on the document.

If routing notes exist, a message **'\*ROUTING NOTES\*'** will be displayed near the top of the screen. If not, there will be no message.

Screen 910 – Cover Sheet Window

Screen:

Screen:

Screen:

Screen:

Screen:

Screen:

Screen:

Screen:

Screen:

Screen:

Screen:

Screen:

Screen:

Screen:

Screen:

Screen:

Screen:

Screen:

Screen:

Screen:

Screen:

Screen:

Screen:

Screen:

Screen:

Screen:

Screen:

Screen:

Screen:

Screen:

Screen:

Screen:

Screen:

Screen:

Screen:

Screen:

Screen:

Screen:

Screen:

Screen:

Screen:

Screen:

Screen:

Screen:

Screen:

Screen:

Screen:

Screen:

Screen:

Screen:

Screen:

Screen:

Screen:

Screen:

Screen:

Screen:

Screen:

Screen:

Screen:

Screen:

Screen:

Screen:

Screen:

Screen:

Screen:

Screen:

Screen:

Screen:

Screen:

Screen:

Screen:

Screen:

Screen:

Screen:

Screen:

Screen:

Screen:

Screen:

Screen:

Screen:

Screen:

Screen:

Screen:

Screen:

Screen:

Screen:

Screen:

Screen:

Screen:

Screen:

Screen:

Screen:

Screen:

Screen:

Screen:

Screen:

Screen:

Screen:

Screen:

Screen:

Screen:

Screen:

Screen:

Screen:

Screen:

Screen:

Screen:

Screen:

Screen:

Screen:

Screen:

Screen:

Screen:

Screen:

Screen:

Screen:

Screen:

Screen:

Screen:

Screen:

Screen:

Screen:

Screen:

Screen:

Screen:

Screen:

Screen:

Screen:

Screen:

Screen:

Screen:

Screen:

Screen:

Screen:

Screen:

Screen:

Screen:

Screen:
Screen:
Screen:
Screen:
Screen:
Screen:
Screen:
Screen:
Screen:
Screen:
Screen:
Screen:
Screen:
Screen:
Screen:
Screen:
Screen:
Screen:
Screen:
Screen:
Screen:
Screen:
Screen:
Screen:
Screen:
Screen:
Screen:
Screen:
Screen:
Screen:
Screen:
Screen:
Screen:
Screen:
Screen:
Screen:
Screen:
Screen:
Screen:
Screen:
Screen:
Screen:
Screen:
Screen:
Screen:
Screen:
Screen:
Screen:
Screen:
Screen:
Screen:
Screen:
Screen:
Screen:
Screen:
Screen:
Screen:
Screen:
Screen:
Screen:
Screen:
Screen:
Screen:
Screen:
Screen:
Screen:
Screen:
Screen:
Screen:
Screen:
Screen:
Screen:
Screen:
Screen:
Screen:
Screen:
Screen:
Screen:
Screen:
Screen:
Scree

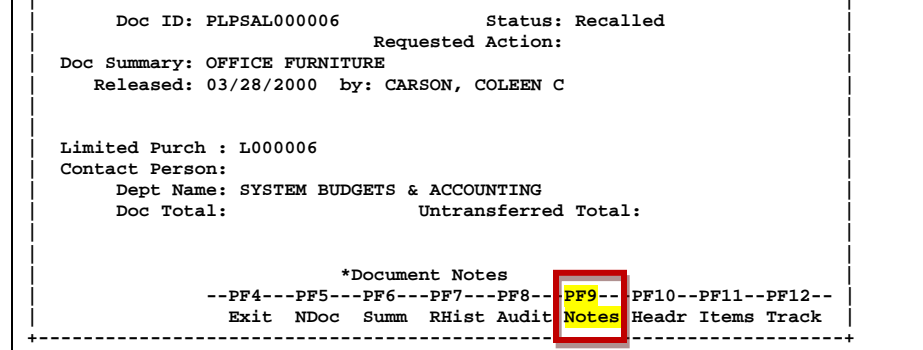

## Field Descriptions ( = Required / Help = PF2, ? or \* Field Help Available)

#### Action Line

Action:

3 characters Enter the <u>action wish to take on the document</u>. If you don't have approval authority, you will not see this field displayed.

If routing notes exist, a message **'\*ROUTING NOTES\*'** will be displayed near the top of the screen. If not, there will be no message.

Doc ID:

12 characters/digits

Displays the <u>document identification number</u> used in Routing & Approval; consists of Form (3 characters), Campus Code (2 digits), Document Number (7 character/digits).

## Screen 910 – Document Inbox (cont'd)

| Status:                  | 14 charactersIndicates document's progress through the Routing & Approval system:Blank =In ProcessCN =CancelledCO =CompletedDR =In Dept routingER =In Exec routingFN =FinalFY =FYA/FRA routingPR =In Proc routingRC =RecalledRJ =Rejected |  |  |
|--------------------------|----------------------------------------------------------------------------------------------------|--|--|
| <b>Requested Action:</b> | 12 characters<br>Displays the <u>requested action</u> that needs to be taken on the routed document.                                                                                                    |  |  |
| Doc. Summary:            | 40 characters<br>Displays a <u>summary description</u> taken from the original document.                                                                                                    |  |  |
| Released:                | 8 digits<br>Identifies the <u>date the document was released to Routing &amp; Approval system</u> .                                                                                                    |  |  |
| by:                      | 25 characters<br>Shows the <u>name of</u> the <u>person routing the documents</u> .                                                                                                    |  |  |
| (Type of Document):      | 7 characters/digits<br>Displays the <u>type of document and indicates the identification number</u> (i.e.,<br>"Limited Purch" and document number.)                                                                                       |  |  |
| Contact Person:          | 25 characters<br>Identifies the name of the <u>person to contact</u> about the document.                                                                                                    |  |  |
| Dept Name:               | 25 characters<br><u>Name of first department</u> listed on the purchasing document header.                                                                                                    |  |  |
| Doc Total:               | 15 digits<br>Shows <u>total dollar amount on the purchasing document before any transfers</u><br>are processed.                                                                                                    |  |  |
| Untransferred<br>Total:  | 15 digits<br>Identifies the <u>total dollar amount</u> on purchasing document that has <u>not been</u><br><u>transferred</u> to another document.                                                                                         |  |  |
| Additional Functions     |                                                                                                    |  |  |
| PF KEYS                  | See the Appendix for a detailed description of the standard PF keys.                                                                                                    |  |  |
| PF4                      | Exit Cover Sheet Pop-Up Window                                                                                                    |  |  |
| Exit                     | Used to exit the Cover Sheet pop-up window and return to Screen 910.                                                                                                    |  |  |
| PF5                      | Next Document                                                                                                    |  |  |

**NDoc** Used to view the <u>next document</u> selected.

# Screen 910 – Document Inbox (cont'd)

| PF6          | <b>Document Summary</b>                                                                                                    |
|--------------|----------------------------------------------------------------------------------------------------|
| Summ         | View the <u>document summary</u> information.                                                                                                    |
| PF7<br>RHist | <b>Routing History</b><br>Displays the <u>routing history</u> of the document to track where a document is in<br>the routing process                                                           |
| PF8          | Audit Information                                                                                                    |
| Audit        | Shows the <u>audit trail of who created or modified document</u> .                                                                                                    |
| PF9<br>Notes | <b>Notes</b><br>Displays a pop-up window to select the <u>type of notes</u> to view: Document Notes<br>or Routing Notes. Select type of notes to view by typing 'X' and press <enter>.</enter> |
| PF10         | <b>Document Header Extended Information</b>                                                                                                    |
| Headr        | Displays the <u>document header extended information</u> for the document.                                                                                                    |
| PF11         | Line Items                                                                                                    |
| Items        | Shows information about the <u>line items</u> on the document.                                                                                                    |
| PF12         | <b>Document Tracking</b>                                                                                                    |
| Track        | Identifies the <u>actions taken</u> on the document.                                                                                                    |

# Substitute Inbox

If you are a substitute on an approval desk, you will not receive documents directly to your document In-Box (displayed on Screen 910).

To see the documents at a desk where you are a substitute, advance to Screen 911 and enter the name of the desk's **primary assignee** and press <Enter>. The name search will allow you to choose the correct person and display this person's In-Box.

The documents in the In-Box which are on desks to which you are assigned will be accessible. Others will be protected and you may not select them.

Security element "10" allows security officers, and certain members of the Purchasing Office/Fiscal Office to have viewing access to the cover sheet and all routing documents on Screens 911 and 913 in order to provide assistance in resolving routing and approval problems.

# Section I – Main Screen

Documents will appear in the following order:

- 1. FRA/FYA documents. This will include any documents routed to an individual. Rejects and Recalls fall into this category.
- 2. All Desk routed documents
- 3. Information/Notification copies of documents

Within each of these groups the documents are displayed in document-ID order.

| Sereen SII Document inbox by Name (Faller                                                                                                    | ±)                                                                                                    |
|----------------------------------------------------------------------------------------------------|----------------------------------------------------------------------------------------------------|
| 911 Document In-Box by Name<br>LAWRENCE, LINDA L                                                                                                    | 09/15/09 13:36<br>CC AM                                                                                                    |
| Screen: Name: Document: Document: Approvals Only: P                                                                                                    | Panel: 01 More>><br>Requested                                                                                                    |
|                                                                                                    | Ntfy/Signed In Proc Rt<br>Ntfy/Final Final<br>Ntfy/Final Final<br>Ntfy/Final Final<br>Ntfy/Signed In Proc Rt<br>Ntfy/Final Final |
| Type 'Y' to view only d         *** End of List 6 Document(S) Found ***         Enter-PF1PF2PF3PF4PF5PF6PF7PF8         Hmenu Help EHelp       Discd RHist Sel | ocuments for approval.<br>-PF9PF10PF11PF12<br>All Left Right                                                                     |

#### Screen 911 - Document Inbox by Name (Panel 1)

|  | Screen 911 - | Document | In-Box by | / Name | Panel 2 | ) |
|--|--------------|----------|-----------|--------|---------|---|
|--|--------------|----------|-----------|--------|---------|---|

|                                                                                                    |                   | -           | -          | -          |                | _ |
|----------------------------------------------------------------------------------------------------|-------------------|-------------|------------|------------|----------------|---|
| 911 Document In-                                                                                                    | -Box by Name      |             |            | (          | 09/15/09 13:47 |   |
|                                                                                                    | LAWRENCE, LIP     |             |            |            | CC AM          |   |
| Screen: Nar                                                                                                    | me:               | D           | ocument:   |            |                |   |
| < <more< td=""><td></td><td>Approva</td><td>ls Only: N</td><td>Panel: (</td><td>02 More&gt;&gt;</td><td></td></more<> |                   | Approva     | ls Only: N | Panel: (   | 02 More>>      |   |
|                                                                                                    |                   |             |            |            | Current        |   |
| Sel Document ID                                                                                                    | FY Submitte       | ed by       | Submitted  | Arrived    | CC Unit        |   |
| EBRSA0001911 2                                                                                                    | 2005 LAWRENCE, L1 | INDA L      | 11/04/2004 | 06/23/2008 | SA             |   |
|                                                                                                    | 2004 LAWRENCE, LI | INDA L      | 09/21/2004 | 06/23/2008 |                |   |
|                                                                                                    | 2004 LAWRENCE, LI | INDA L      | 09/21/2004 | 06/24/2005 | SA             |   |
| PT.PSAT.400090                                                                                                    | 2004 LAWRENCE LI  | INDA T.     | 09/21/2004 | 06/23/2008 |                |   |
|                                                                                                    |                   |             | 11/04/2004 | 06/23/2008 | C A            |   |
| _ EWRSA0001915 2                                                                                                    | 2005 LAWRENCE, LI |             | 11/04/2004 | 00/23/2008 | 5A             |   |
| _ EBRSA0001917 2                                                                                                    | 2005 LAWRENCE, LI | LNDA L      | 11/04/2004 | 07/10/2008 |                |   |
|                                                                                                    |                   |             |            |            |                |   |
|                                                                                                    |                   |             |            |            |                |   |
|                                                                                                    |                   |             |            |            |                |   |
|                                                                                                    |                   |             |            |            |                |   |
|                                                                                                    |                   |             |            |            |                |   |
|                                                                                                    |                   |             |            |            |                |   |
| *** End                                                                                                    | of List 6 Docume  | ent(S) Foun | d ***      |            |                |   |
| Enter-PF1PF2                                                                                                    | -PF3PF4PF5-       | PF6PF       | 7PF8F      | F9PF10-    | -PF11PF12      |   |
| Hmony Holp                                                                                                    | Fuelp             | Digad PU    | igt gol N  | 11 Toft    | Dight          |   |
| mienu herp                                                                                                    | PUETA             | DISCU RH    | TRC Del A  | LT LEIL    | KIGHC          |   |

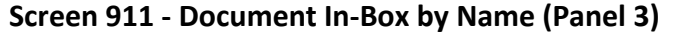

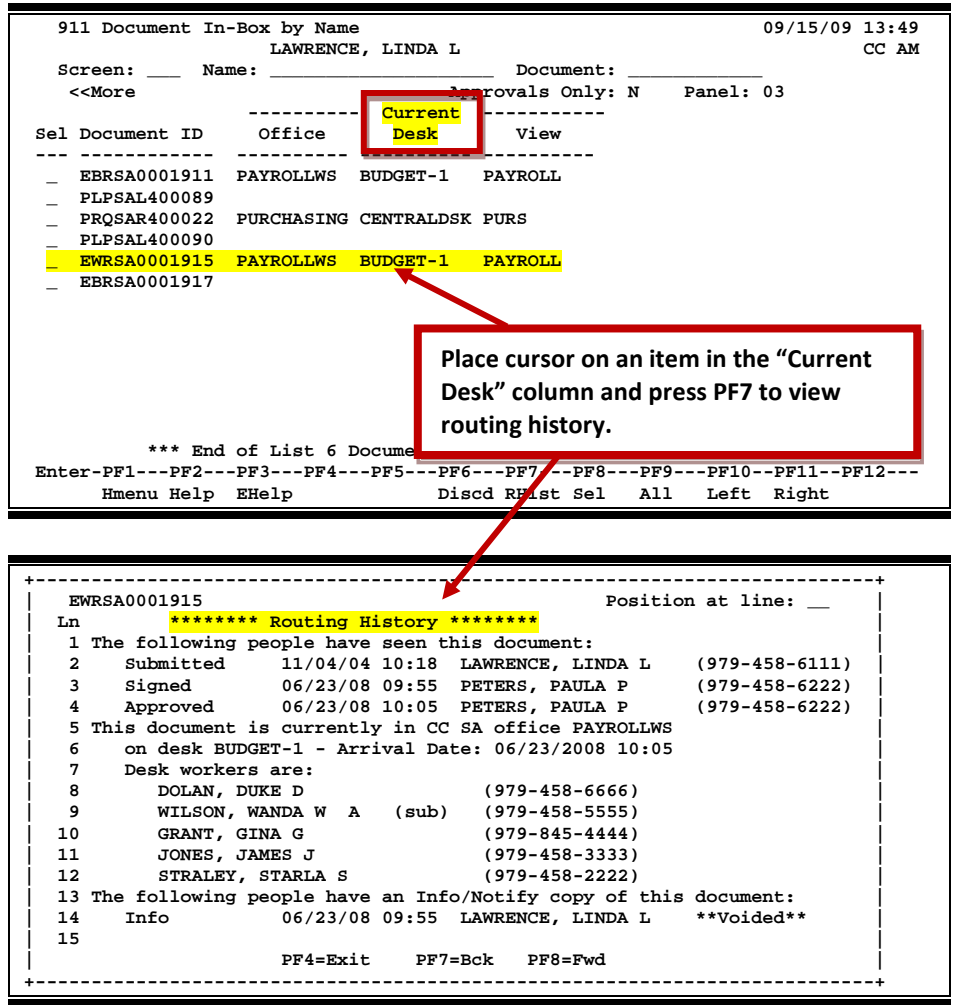

### **Basic Steps**

#### Approve or Reject Documents

- Advance to Screen 911.
- Press <ENTER> to scroll through documents in the In-Box.
- Type an 'X' next to each document you want to approve and press PF8. <u>-OR-</u>
- Press PF9 to select all of the documents in your In-Box.
- This will bring up the Routing Document Information Pop-Up Window.
- Type **APP** in the Action: field, type 'Y' in the pop-up box to confirm that you would like to <u>approve</u> the document and press <ENTER>.
- If you are <u>rejecting</u> a document, type **REJ** in the Action: field, enter the reason that you are rejecting the document in the pop-up window provided and press <ENTER> to return the document to its creator.
- This will return you to the Routing Document Information window. Press PF5 to move to the next document requiring action or press PF4 to return to Screen 911.

### **Field Descriptions** ( Required / Help = PF2, ? or \* Field Help Available)

See Screen 910 for field descriptions and PF Keys.

# Section II – Cover Sheet Pop-Up Window

This is the cover sheet for the document. From this screen you can view all the information about the document and you also take action on the document.

| ++                                                                                             |  |
|------------------------------------------------------------------------------------------------|--|
| Screen: 09/15/09 13:57                                                                         |  |
| *** Purchasing Document Cover Sheet *** CC AM                                                  |  |
| Action:                                                                                        |  |
| Doc ID: PLPSAL 0090 Status: Final                                                              |  |
| Requested Action:                                                                              |  |
| Doc Summary: PENTIUM 3 COMPOTERS                                                               |  |
| Released: 09/21/2004 by: LAMPENCE, LONA L                                                      |  |
|                                                                                                |  |
| Limited Purch : L40009<br>Contact Person:<br>Dept Name: FAMIS<br>Doc Total:<br>Contact Person: |  |
|                                                                                                |  |
|                                                                                                |  |
| PF4PF5PF6PF7PF8PF9PF10PF11PF12                                                                 |  |
| Exit NDoc Summ RHist Audit Notes Headr Items Track                                             |  |
| ++                                                                                             |  |

#### Screen 911 – Cover Sheet Window

## Field Descriptions ( = Required / Help = PF2, ? or \* Field Help Available)

#### <u>Action Line</u>

Action:

3 characters

Enter the <u>action</u> you wish to take on the document.

If you don't have approval authority, you will not see this field displayed.

If routing notes exist, a message '\*ROUTING NOTES' will be displayed near the top of the screen. If not, there will be no message.)

#### **Screen Information**

| Doc ID:             | 12 characters/digits<br>Displays the <u>document identification number</u> used in Routing & Approval;<br>consists of Form (3 characters), Campus Code (2 digits), Document Number (7<br>character/digits).                                          |  |  |
|---------------------|----------------------------------------------------------------------------------------------------|--|--|
| Status:             | 14 charactersIndicates status of document's progress through the Routing and Approvalsystem:Blank =In ProcessCN =CancelledCO =CompletedDR =In Dept routingER =In Exec routingFN =FinalFY =FYA/FRA routingPR =In Proc routingRC =RecalledRJ =Rejected |  |  |
| Requested Action:   | 12 characters<br>Displays the <u>requested action</u> that needs to be done with the routed<br>document.                                                                                                    |  |  |
| Doc. Summary:       | 40 characters<br>Shows a <u>summary description</u> taken from the original document.                                                                                                    |  |  |
| Released:           | 8 digits<br>Identifies the <u>date</u> the document was <u>released to routing</u> .                                                                                                    |  |  |
| by:                 | 25 characters<br>Shows the name of the <u>person routing the documents</u> .                                                                                                    |  |  |
| (Type of Document): | 7 character/digits<br>Displays the <u>type of document and</u> indicates the <u>identification number</u> (i.e.,<br>"Limited Purch" and document number.)                                                                                            |  |  |
| Contact Person:     | 25 characters<br>Identifies the name of the <u>person to contact</u> about the document.                                                                                                    |  |  |

### Screen 911 – Document Inbox by Name (cont'd)

| Dept Name:              | 25 characters<br><u>Name of first department</u> listed on the purchasing document header.                                                                        |
|-------------------------|----------------------------------------------------------------------------------------------------|
| Doc Total:              | 15 digits<br>Indicates the <u>total dollar amount on the purchasing document before any</u><br><u>transfers</u> are processed.                                    |
| Untransferred<br>Total: | 15 digits<br>Identifies the <u>total dollar amount on purchasing document</u> that has <u>not</u> been<br><u>transferred</u> to another document.                 |
| Additional Function     | ons for Cover Sheet                                                                                                    |
| PF KEYS                 | See the Appendix for a detailed description of the standard PF keys.                                                                                              |
| PF4                     | Exit Cover Sheet Pop-Up Window                                                                                                    |
| Exit                    | Used to exit current the Cover Sheet pop-up window and return to Screen 910.                                                                                      |
| PF5                     | Next Document                                                                                                    |
| NDoc                    | Used to view the <u>next document</u> selected.                                                                                                    |
| PF6                     | Document Summary                                                                                                    |
| Summ                    | View the <u>document summary</u> information.                                                                                                    |
| PF7                     | Routing History                                                                                                    |
| RHist                   | Displays the <u>routing history</u> of the document to track where a document is in the routing process.                                                          |
| PF8                     | Audit Information                                                                                                    |
| Audit                   | Shows audit trail of who created and modified the document.                                                                                                    |
| PF9                     | Notes                                                                                                    |
| Notes                   | Displays a pop-up window to select the type of <u>notes</u> to view: Document Notes or Routing Notes. Type "X" to select and press <enter> to view notes.</enter> |
| PF10                    | Document Header Extended Information                                                                                                    |
| Headr                   | Displays the document header extended information for the document.                                                                                               |
| PF11                    | Line Items                                                                                                    |
| Items                   | Shows information about the <u>line items</u> on the document.                                                                                                    |
| PF12                    | Document Tracking                                                                                                    |
| Track                   | Identifies the <u>actions taken</u> on the document.                                                                                                    |

# **Document Outbox**

The document Outbox displays all the documents that you have taken action on and lists them in order of the date the action was taken. You can filter the data by using the "Date From" and "Date To" fields. Use the "Include Finished" field to determine the documents to be displayed: type 'Y' to <u>include</u> finished documents; type 'N' to <u>exclude</u> them.

| Screen 912 - Document ( | <b>Dutbox</b> ( | (Panel | 1) |  |
|-------------------------|-----------------|--------|----|--|
|-------------------------|-----------------|--------|----|--|

| 912 Document Out-Box                              | (            | 09/15/09 13:59 |
|---------------------------------------------------|--------------|----------------|
|                                                   |              | CC AM          |
| Screen: Document: Inc                             | lude Finishe | d: Y           |
| Actions From: 08/16/2000 Thru: 09/15/2009         |              |                |
|                                                   | Pane         | el: 01 More>>  |
| Sel Document ID N Doc Summary                     | Status       | Action         |
|                                                   |              |                |
| PLPAML400006 * CANDY FOR HALLOWEEN                | Final        | Discarded      |
| PLPAML400008 * COFFEE                             | Rejected     | Submitted      |
| PLPAML400006 * CANDY FOR HALLOWEEN                | Final        | Submitted      |
| _ PBDAMB000003 FURNITURE FOR BUYERS               | Cancelled    | Cancelled      |
| _ PLPSAL000030 LEATHER CHAIR                      | Cancelled    | Discard/Cncl   |
| <pre>_ PLPAML000305 * OFFICE FURNITURE</pre>      | Cancelled    | Discard/Cncl   |
| PLPSAL000022 NET DIALOG                           | Final(CO)    | Deleted        |
| _ PLPAML100143 CHEMICALS                          | In Dept Rt   | Approved       |
| _ PRQSAR100004 RENTAL OF XEROX COPIER 1090_FOR 9/ | In Proc Rt   | Approved       |
| _ PRQSAR100006 COMPUTER MONITOR FOR JULIE JONES   | In Proc Rt   | Approved       |
|                                                   |              |                |
|                                                   |              |                |
|                                                   |              |                |
| *** End of List 10 Document(S) Found ***          |              |                |
| Enter-PF1PF2PF3PF4PF5PF6PF7PF8                    | -PF9PF10     | -PF11PF12      |
| Hmenu Help EHelp Recal RHist Sel                  | Notes Left   | Right          |

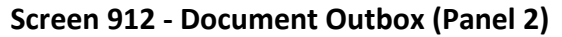

| 912 Document Out-Box 09/15,                                     | /09 14:02 |
|-----------------------------------------------------------------|-----------|
|                                                                 | CC AM     |
| Screen: Document: Include Finished: Y                           |           |
| Actions From: 08/16/2000 Thru: 09/15/2009                       |           |
| < <more 02<="" panel:="" td=""><td>2 More&gt;&gt;</td></more>   | 2 More>>  |
| Sel Document ID Action Date/Time Form Name FY Submitted         | l by      |
|                                                                 |           |
| _ PLPAML400006 06/07/2007 11:19 LIMITED PRCH 2004 CARSON, CARL  | A C       |
| _ PLPAML400008 11/13/2006 15:01 LIMITED PRCH 2004 CARSON, CARL  | A C       |
| _ PLPAML400006 11/13/2006 14:57 LIMITED PRCH 2004 CARSON, CARLA | A C       |
| _ PBDAMB000003 03/04/2004 14:53 BID 2000 YEATS, YOLANI          | DA Y      |
| _ PLPSAL000030 01/13/2004 17:04 LIMITED PURC 2000 CARSON, CARLA | A C       |
| _ PLPAML000305 12/15/2003 14:11 LIMITED PRCH 2000 CARSON, CARLA | A C       |
| _ PLPSAL000022 07/13/2001 00:00 LIMITED PURC 2000 CARSON, CARLA | A C       |
| _ PLPAML100143 12/08/2000 14:11 LIMITED PRCH 2001 CARSON, CARLA | A C       |
| _ PRQSAR100004 11/21/2000 15:53 REQUISITION 2001 CARSON, CARLA  | A C       |
| _ PRQSAR100006 11/21/2000 15:52 REQUISITION 2001 CARSON, CARL   | A C       |
|                                                                 |           |
|                                                                 |           |
|                                                                 |           |
| *** End of List 10 Document(S) Found ***                        |           |
| Enter-PF1PF2PF3PF4PF5PF6PF7PF8PF9PF10PF11-                      | PF12      |
| Hmenu Help EHelp Recal RHist Sel Notes Left Right               | t         |

| Screen 912 - Docu                                           | intent Out-Du   |                  |                         |
|-------------------------------------------------------------|-----------------|------------------|-------------------------|
| 912 Document Out-B                                          | Box             |                  | 09/15/09 14:06<br>CC AM |
| Screen: Docum                                               | ent:            | Incl             | ude Finished: Y         |
| Actions F                                                   | rom: 08/16/2000 | Thru: 09/15/2009 |                         |
| < <more< td=""><td></td><td></td><td>Panel: 03</td></more<> |                 |                  | Panel: 03               |
| Sel Document ID S                                           | ubmitted Fini   | shed             |                         |
|                                                             |                 |                  |                         |
| _ PLPAML400006 1                                            | 1/13/2006       | Z                |                         |
| _ PLPAML400008 1                                            | 1/13/2006       | 1                |                         |
| _ PLPAML400006 1                                            | 1/13/2006       | Z                |                         |
| _ PBDAMB000003 0                                            | 2/10/2000       | 4                |                         |
| _ PLPSAL000030 0                                            | 3/28/2000       | 1                |                         |
| _ PLPAML000305 0                                            | 3/20/2000       | 1                |                         |
| _ PLPSAL000022 0                                            | 3/21/2000       | Z                |                         |
| _ PLPAML100143 1                                            | .2/08/2000      | 1                |                         |
| _ PRQSAR100004 1                                            | .1/21/2000      | 1                |                         |
| _ PRQSAR100006 1                                            | .1/21/2000      | 1                |                         |
|                                                             |                 |                  |                         |
|                                                             |                 |                  |                         |
|                                                             |                 |                  |                         |
| *** End of                                                  | List 10 Documen | c(S) Found ***   |                         |
| Enter-PF1PF2PF                                              | '3PF4PF5        | -PF6PF7PF8       | PF9PF10PF11PF12         |
| Hmenu Help EH                                               | Ielp Recal      | RHist Sel        | Notes Left Right        |

Screen 912 - Document Out-Box (Panel 3)

## **Basic Steps**

- Advance to Screen 912.
- Optionally, complete the Action Line information to limit the display to a specific type of document and press <ENTER> to display all of the documents that you have take action on.

## **Routing Process**

#### Browsing Your Outbox

The current status and location of a document and when it arrived there can be checked using your Outbox.

Various pop-up screens are available using the PF keys at the bottom of the screen. To access this information, type an 'X' in the Sel field or position the cursor anywhere on the line of the desired document and press the PF key that indicates the information/action you want. For example, pressing PF8 will display a pop-up window with document routing information about the document, whereas PF7 will display routing history information.

## Field Descriptions ( = Required / Help = PF2, ? or \* Field Help Available)

| Action Line       |                                                                                                    |
|-------------------|----------------------------------------------------------------------------------------------------|
| Document:         | 12 characters                                                                                                    |
|                   | Enter the <u>routing document number</u> to be positioned on the first line of the display.                              |
| Include Finished: | 1 character<br>Indicate whether or not ('Y' or 'N') to <u>include finished documents</u> that have<br>completed routing. |

|                   | Actions From:                     | 8 digits<br>The default is one month back, but this can be changed to <u>view documents</u><br><u>within a specified date range</u> .                                                                                                    |
|-------------------|-----------------------------------|----------------------------------------------------------------------------------------------------|
|                   | Thru:                             | 8 digits<br>The default is one month back, but this can be changed to <u>limit the date range</u><br><u>when displaying documents</u> .                                                                                                    |
| <u>Scr</u><br>Par | r <u>een Information</u><br>nel 1 |                                                                                                    |
| •                 | Sel:                              | 1 character<br>Type 'X' to <u>select documents</u> one at a time.                                                                                                    |
|                   | Document ID:                      | 12 characters/digits<br>Shows the <u>document identification number</u> used in Routing and Approval<br>which consists of the Form (3 characters), Campus Code (2 digits), and<br>Document Number (7 character/digits).                                                                                  |
|                   | N:                                | 1 character<br>An asterisk (*) indicates <u>routing notes are attached to the document</u> .                                                                                                    |
|                   | Doc Summary:                      | 34 characters<br>Displays a <u>summary description</u> taken from entry of the original document.                                                                                                    |
|                   | Status:                           | 14 characters<br>Identifies the status of the document as it relates to the user. For example:<br>Blank = In Process<br>CN = Cancelled<br>CO = Completed<br>DR = In Dept routing<br>ER = In Exec routing<br>FN = Final<br>FY = FYA/FRA routing<br>PR = In Proc routing<br>RC = Recalled<br>RJ = Rejected |
|                   | Action:                           | 14 characters<br>Shows the <u>last action taken on the document in the routing process</u> .                                                                                                    |
| Par               | nel 2<br>Action Date/Time:        | 12 digits<br>Identifies the <u>date and time</u> document was <u>sent to the Outbox</u> .                                                                                                    |
|                   | Form Name:                        | 12 characters<br>Indicates the <u>document form name</u> : requisition, purchase order, limited<br>purchase order, bid, or exempt purchase order.                                                                                                    |
|                   | FY:                               | 4 digits<br>Shows the <u>fiscal year</u> for the document.                                                                                                    |

# Screen 912 – Document Outbox (cont'd)

| Submitted by:      | 21 characters<br>Displays the <u>name of the person who submits the document for approval</u> .                                                                                                    |
|--------------------|----------------------------------------------------------------------------------------------------|
| Panel 3            |                                                                                                    |
| Submitted:         | 8 digits<br>Identifies the <u>date the document was submitted for approval</u> .                                                                                                    |
| Finished:          | 1 character<br>'Y' indicates whether the document has <u>finished the routing process</u> .                                                                                                    |
| Additional Eunctio | nc                                                                                                    |
| PF KEYS            | See the Appendix for explanation of the standard PF Keys.                                                                                                    |
| PF5                | Recall Document                                                                                                    |
| Recal              | Recall the document back to your Inbox.                                                                                                    |
|                    | This is valid for only the creator of the document and the last person who approved the document.                                                                                                    |
|                    | <b>A recall reason (note) is required</b> . If the user is the creator, all approvals and other actions are erased. However, routing notes will be retained. If resubmitted to routing, the approvals must start over. |
| DE7                | Routing History                                                                                                    |
| RHist              | Used to display the <u>routing history</u> of the document. See Screen 914. Auto approves are designated by "(A)".                                                                                                    |
| PF8                | Select                                                                                                    |
| Sel                | After selecting document(s), displays the Purchasing Document Cover Sheet.                                                                                                    |
| PF9                | Routing Notes                                                                                                    |
| Notes              | Displays routing notes on the document.                                                                                                    |
# Substitute Outbox

Screen 913 displays all the documents that another user has taken action on and lists them in order of the date the action was taken. The current status and location of a document may be checked using this screen. Use the "Include Finished" field to determine the documents to be displayed: type 'Y' to <u>include</u> finished documents; type 'N' to <u>exclude</u> them.

This screen will be helpful for security officers and Purchasing Office/Fiscal Office personnel who may need special access for troubleshooting and help desk functions.

Security element "10" allows viewing access to the Cover Sheet and all routing documents on Screens 911 and 913 in order to provide assistance in resolving routing and approval problems.

Screen 913 – Document Outbox by Name (Panel 1)

| 91   | L3 Document Ou | -Box by Name<br>LAWRENCE, LINDA L |                       | 09/15/09 14:07<br>CC 02 |
|------|----------------|-----------------------------------|-----------------------|-------------------------|
| Sc   | reen: Na       | A:                                | Document:             | 00 01                   |
| 50   | Actions En     | $\sim 08/16/2000$ Thrue 09/       | 15/2000 Include Finic | wheele W                |
|      | ACCIONS FI     | m: 08/16/2009 1111u: 09/          | 13/2009 Include Finis |                         |
|      |                |                                   | Pa                    | nel: UI More>>          |
| Sel  | Document ID    | Doc Summary                       | Status                | Action                  |
|      |                |                                   |                       |                         |
| _    | PLP02Z911242   | FREIGHT                           | Final                 | Approved                |
| _    | DBR02U907178   | TRANSFER OVERREALIZED I           | NCOME Final           | Discarded               |
| _    | PLP02Z911006   | PROPERTY REFUND                   | Final                 | Approved                |
| _    | PLP02Z911099   | DOMESTIC MAIL CHARGES             | M900557 Final         | Approved                |
|      | DBR02U907188   | transfer of fund balance          | e Final               | Discarded               |
| _    | EWR020478035   | EWR: Karl Koonze - Wage           | Position Final        | Approved                |
| _    | EWR020478018   | EWR Darryl Donaldson -            | Wage Posit Final      | Approved                |
| -    | EWD020478006   | EWD. Erip Edwards - Was           | a Bogition Final      | Approved                |
| -    | EWR020478000   | EWR: EIII Edwards - Way           | e Position Final      | Approved                |
| -    | EWR020477994   | EWR: Anna Andrews - Wag           | e Position Final      | Approved                |
| _    | EWR020477986   | EWR: Janice Jefferson -           | Wage Posit Final      | Approved                |
| _    | EWR020477964   | EWR: Roland Richter - W           | age Positio Final     | Approved                |
| _    | EWR020478037   | EWR: Joan Jewel - Wage            | Position Final        | Approved                |
|      |                |                                   |                       |                         |
|      | *** Pres       | ENTER To View More Docu           | ments ***             |                         |
| Ente | er-PF1PF2      | PF3PF4PF5PF6                      | PF7PF8PF9PF10         | PF11PF12                |
|      | Hmenu Help     | EHelp Recal                       | RHist Sel Notes Left  | Right                   |

#### Screen 913 - Document Outbox by Name (Panel 2)

| 913 Document Out-Box by Name                                    |               | 09/15/09 14:11        |
|-----------------------------------------------------------------|---------------|-----------------------|
| LAWRENCE, LINDA                                                 | A L           | CC 02                 |
| Screen: Name:                                                   | Documen       | it:                   |
| Actions From: 08/16/2009 Thr                                    | u: 09/15/2009 | Include Finished: Y   |
| < <more< td=""><td></td><td>Panel: 02 More&gt;&gt;</td></more<> |               | Panel: 02 More>>      |
| Sel Document ID Action Date                                     | Form Name     | FY Submitted by       |
|                                                                 |               |                       |
| <pre>_ EWR020467243 08/24/2009 10:46</pre>                      | WAGE EPA      | 2009 RHINE, RHONDA R  |
| <pre>_ EWR020467271 08/24/2009 10:46</pre>                      | WAGE EPA      | 2009 RHINE, RHONDA R  |
| _ PLP02Z908070 08/19/2009 17:21                                 | LIMITED PRCH  | 2009 WOODS, WYNONA W  |
| _ PLP02Z908084 08/19/2009 17:21                                 | LIMITED PRCH  | 2009 WOODS, WYNONA W  |
| <pre>_ PLP02Z908095 08/19/2009 17:20</pre>                      | LIMITED PRCH  | 2009 WOODS, WYNONA W  |
| <pre>_ PLP02Z908104 08/19/2009 17:20</pre>                      | LIMITED PRCH  | 2009 WOODS, WYNONA W  |
| <pre>_ PLP02Z908112 08/19/2009 17:20</pre>                      | LIMITED PRCH  | 2009 WOODS, WYNONA W  |
| <pre>_ PLP02Z908126 08/19/2009 17:20</pre>                      | LIMITED PRCH  | 2009 WOODS, WYNONA W  |
| _ PLP02Z908214 08/19/2009 17:19                                 | LIMITED PRCH  | 2009 WOODS, WYNONA W  |
| <pre>_ EBR020466740 08/18/2009 17:34</pre>                      | BUDGET EPA    | 2010 LINDSEY, LEONA L |
|                                                                 |               |                       |
| ttt End of Tigh 50 Dogument                                     | (C) Ecund +++ |                       |
| Francisco DEL DEC DEC DECOMPETIC                                |               |                       |
| Enter-Pr1Pr2Pr3Pr4Pr5                                           | -PFOPF7PF     | 0PF9PF10PF11PF12      |
| Hmenu Heip EHelp Recal                                          | RHist Se      | I Notes Left Right    |

| 0010                                          |                                                                                                    |                                                                   |                                    | y italiie (i                      | aner of         |                       |             |       | _ |
|-----------------------------------------------|----------------------------------------------------------------------------------------------------|-------------------------------------------------------------------|------------------------------------|-----------------------------------|-----------------|-----------------------|-------------|-------|---|
| 9:                                            | 13 Document Ou                                                                                        | t-Box by Name                                                     |                                    |                                   |                 | 09/1                  | L5/09       | 14:13 | П |
|                                               |                                                                                                    | LAWRENCE,                                                         | LINDA L                            |                                   |                 |                       |             | CC 02 |   |
| S                                             | creen: Na                                                                                             | me:                                                               |                                    | Documen                           | t:              |                       |             |       |   |
|                                               | Actions Fr                                                                                            | om: 08/16/2009                                                    | Thru:                              | 09/15/2009                        | Include         | Finished:             | Y           |       |   |
| <-                                            | <more< td=""><td></td><td></td><td></td><td></td><td>Panel:</td><td>03</td><td></td><td></td></more<> |                                                                   |                                    |                                   |                 | Panel:                | 03          |       |   |
| Sel                                           | Document ID                                                                                           | Submitted F                                                       | inished                            |                                   |                 |                       |             |       |   |
|                                               |                                                                                                    |                                                                   |                                    |                                   |                 |                       |             |       |   |
| _                                             | EWR020467243                                                                                          | 08/18/2009                                                        | Y                                  |                                   |                 |                       |             |       |   |
| _                                             | EWR020467271                                                                                          | 08/18/2009                                                        | Y                                  |                                   |                 |                       |             |       |   |
| _                                             | PLP02Z908070                                                                                          | 08/19/2009                                                        | Y                                  |                                   |                 |                       |             |       |   |
| _                                             | PLP02Z908084                                                                                          | 08/19/2009                                                        | Y                                  |                                   |                 |                       |             |       |   |
| _                                             | PLP02Z908095                                                                                          | 08/19/2009                                                        | Y                                  |                                   |                 |                       |             |       |   |
|                                               | PLP02Z908104                                                                                          | 08/19/2009                                                        | Y                                  |                                   |                 |                       |             |       |   |
|                                               | PLP02Z908112                                                                                          | 08/19/2009                                                        | Y                                  |                                   |                 |                       |             |       |   |
|                                               | PLP02Z908126                                                                                          | 08/19/2009                                                        | Y                                  |                                   |                 |                       |             |       |   |
|                                               | PLP02Z908214                                                                                          | 08/19/2009                                                        | Y                                  |                                   |                 |                       |             |       |   |
| _                                             | EBR020466740                                                                                          | 08/18/2009                                                        | Y                                  |                                   |                 |                       |             |       |   |
|                                               |                                                                                                    |                                                                   |                                    |                                   |                 |                       |             |       |   |
|                                               |                                                                                                    |                                                                   |                                    |                                   |                 |                       |             |       |   |
|                                               |                                                                                                    |                                                                   |                                    |                                   |                 |                       |             |       |   |
|                                               | *** End                                                                                               | of List 58 Doc                                                    | ument (S                           | ) Found ***                       |                 |                       |             |       |   |
| Enter-PF1PF2PF3PF4PF5PF6PF7PF8PF9PF10PF11PF12 |                                                                                                    |                                                                   |                                    |                                   |                 |                       |             |       |   |
|                                               | Hmenu Help                                                                                            | EHelp R                                                           | ecal                               | RHist Se                          | 1 Notes         | s Left Rig            | Jht         |       |   |
| _<br>_<br>Ente                                | PLP02Z908214<br>EBR020466740<br>*** End<br>er-PF1PF2<br>Hmenu Help                                    | 08/19/2009<br>08/18/2009<br>of List 58 Doc<br>-PF3PF4P<br>EHelp R | Y<br>Y<br>ument(S<br>F5PF(<br>ecal | ) Found ***<br>5PF7PF<br>RHist Se | 8PF9<br>1 Notes | PF10PF1<br>5 Left Rig | L1PI<br>ght | 712   |   |

#### Screen 913 - Document Outbox by Name (Panel 3)

## **Basic Steps**

- Advance to Screen 913.
- Type the name of the user whose Outbox is to be displayed, including additional desired criteria.
- Press <ENTER> to display the contents of the selected person's Outbox.
- Type 'X' in the Sel: field and press <ENTER> to view the document cover sheet, or press one of the PF keys at the bottom of the screen. For example, to view details of the document routing history, press PF7.

# **Explanation Of Outbox Process**

### <u>PF Keys</u>

Various pop-up screens are available using the PF keys at the bottom on the screen. To access this information, type an 'X' in the Sel: field or position the cursor anywhere on the line of the desired document and press the PF key that indicates the information/action you want. For example, pressing PF9 will display a pop-up window with any notes on the document, while PF7 will display the routing history of the document. **See the Appendix for a more detailed description of the PF Keys and their functions.** 

## Field Descriptions ( = Required / Help = PF2, ? or \* Field Help Available)

#### <u>Action Line</u>

| Name:     | 20 characters<br>Enter the <u>name of the person</u> whose Outbox is to be displayed.                                  |
|-----------|----------------------------------------------------------------------------------------------------|
| Document: | 12 characters/digits<br>Enter the <u>routing document number</u> to be positioned on the first line of the<br>display. |

| Actions From:                        | 8 digits<br>The default is one month prior to the current date. You may change this date<br>to <u>view documents within a specified date range</u> .                                                                                                    |  |  |
|--------------------------------------|----------------------------------------------------------------------------------------------------|--|--|
| Thru:                                | 8 digits<br>Displays the current date but you may change it to <u>limit the date range for</u><br><u>displaying documents</u> .                                                                                                    |  |  |
| Include Finished:                    | 1 character<br>'Y' in this field <u>includes documents that have successfully completed the</u><br><u>routing process</u> ; 'N' excludes finished documents.                                                                                                    |  |  |
| <u>Screen Information</u><br>Panel 1 |                                                                                                    |  |  |
| Sel:                                 | 1 character<br>Type an 'X' to <u>select</u> and press <enter> <u>to view the Document Cover Sheet</u>.</enter>                                                                                                    |  |  |
| Document ID:                         | 12 characters/digits<br>Displays the <u>document identification number</u> used in routing and approval<br>which consists of the form (3 characters) + campus code (2 digits) + document<br>number (7 character/digits).                                                                     |  |  |
| N:                                   | 1 character<br>An asterisk (*) indicates that there are <u>routing notes attached</u> to the document.                                                                                                    |  |  |
| Doc Summary:                         | 40 characters<br>Displays a <u>summary description</u> taken from the original document.                                                                                                    |  |  |
| Status:                              | 14 characters<br>Indicates a document's status in the Routing and Approval system:<br>Blank = In Process<br>CN = Cancelled<br>CO = Completed<br>DR = In Dept routing<br>ER = In Exec routing<br>FN = Final<br>FY = FYA/FRA routing<br>PR = In Proc routing<br>RC = Recalled<br>RJ = Rejected |  |  |
| Action:                              | 14 characters<br>Shows the <u>last action taken on the document in the routing process</u> .                                                                                                    |  |  |
| Panel 2                              |                                                                                                    |  |  |
| Action Date/Time                     | : 12 digits                                                                                                    |  |  |
| netter Butty mile.                   | Identifies the <u>date and time action was taken</u> on the document.                                                                                                    |  |  |

## Screen 913 – Document Outbox by Name (cont'd)

| Form Name:           | 12 characters<br>Displays the <u>type of purchasing document</u> displayed.                                                                                                    |
|----------------------|----------------------------------------------------------------------------------------------------|
| FY:                  | 4 digits<br>Indicates the <u>fiscal year</u> of the document.                                                                                                    |
| Submitted by:        | 21 characters<br>Identifies the name of the <u>person who submitted the document to the Routing</u><br>and Approval system.                                                                                    |
| Panel 3              |                                                                                                    |
| Submitted:           | 8 digits<br>Shows the <u>date the document was submitted for approval</u> .                                                                                                    |
| Finished:            | 1 character<br>Indicates whether the document has <u>finished the routing process</u> .                                                                                                    |
| Additional Functions |                                                                                                    |
| PF KEYS              | See the Appendix for explanation of the standard PF Keys.                                                                                                    |
| PF5                  | Recall                                                                                                    |
| Recal                | Recalls the document back to your In-Box.                                                                                                    |
|                      | This is valid for only the creator of the document and the last person who approved the document.                                                                                                    |
|                      | A recall reason (note) is required. If the user is the creator, all approvals and other actions are erased; however, routing notes will be retained. If resubmitted to routing, the approvals must start over. |
| PF7                  | Routing History                                                                                                    |
| RHist                | Used to display the <u>routing history</u> of the document. This is also available on Screen 914. Auto approves are designated by "(A)".                                                                       |
| PF8                  | Select                                                                                                    |
| Sel                  | After selecting document(s), displays the Purchasing Document Cover Sheet.                                                                                                    |
| PF9                  | Notes                                                                                                    |
| Notes                | Used to display routing notes for the selected document.                                                                                                    |

The display on Screen 915 lists all of the approval structures that a person is attached to within each campus code. Each office, desk and view is displayed along with the status of the person for that approval structure.

| Screen 915 - Approval Profile by Name         |               |                                                                          |         |                        |    |
|-----------------------------------------------|---------------|--------------------------------------------------------------------------|---------|------------------------|----|
| 915 Approva                                   | al Profile by | Name                                                                     |         | 06/06/07 17:5          | 55 |
|                                               | LEHR,         | LEONA L                                                                  |         | CC (                   | )2 |
| Screen:                                       | Name:         |                                                                          |         |                        |    |
| Campus Cd                                     | Office        | Desk                                                                     | Status  | View                   |    |
|                                               |               |                                                                          |         |                        |    |
| 02                                            | PURCHASING    | P-LPAPP                                                                  |         | T                      |    |
| 02                                            | PURCHASING    | S-LPAPP                                                                  |         |                        |    |
| 02                                            | PURCHASING    | P-REQAPP                                                                 |         |                        |    |
| 02                                            | PURCHASING    | S-REQAPP                                                                 | S       | Only applicable to     |    |
| 02                                            | PURCHASING    | P-LPINFO                                                                 |         |                        |    |
| 02                                            | PURCHASING    | S-LPINFO                                                                 |         | Signer or Creator Desk |    |
| 02                                            | PURCHASING    | P-REQINFO                                                                |         |                        |    |
| 02                                            | PURCHASING    | S-REQINFO                                                                | -       |                        |    |
| 02                                            | PURCHASING    | SIGNER DSK                                                               |         | PURS/WRHS              |    |
| 02                                            | PURCHASING    | CREATE DSK                                                               |         | PURS/WRHS              |    |
| 02                                            | PURCHASING    | SIGNER PLP                                                               |         | PURS/WRHS              |    |
| 02                                            | PURCHASING    | SIGNER PRQ                                                               |         | PURS/WRHS              |    |
| 02                                            | PURCHASING    | SIGNER DSK                                                               | S       | PURCHASING             |    |
| 02                                            | PURCHASING    | CREATE DSK                                                               |         | PURCHASING             |    |
|                                               | More Entrie   | s - Press <en< td=""><td>TER&gt; to</td><td>continue</td><td></td></en<> | TER> to | continue               |    |
| Enter-PF1PF2PF3PF4PF5PF6PF7PF8PF9PF10PF11PF12 |               |                                                                          |         |                        |    |
| Hmenu l                                       | Help EHelp    |                                                                          |         |                        |    |

## **Basic Steps**

- Advance to Screen 915.
- Type the name of the person whose approval structure you wish to display on the Action Line and press <ENTER> to display all of the approval structures that the person is attached to within your campus code.
- Press <ENTER> to scroll through the listing.

## Field Descriptions ( = Required / Help = PF2, ? or \* Field Help Available)

### Action Line

| • | Name: |
|---|-------|
|---|-------|

#### 20 characters

Identify the <u>person whose approval profile you want displayed</u>. You can do a name search and select by entering an asterisk (\*) in the Name: field and pressing <ENTER>.

| Screen I | <i>Information</i> |  |
|----------|--------------------|--|
| Cam      | pus Cd:            |  |

2 digits Identifies the <u>campus code</u> for the TAMUS Member to which the profile belongs. This is especially useful when a person has approval authority with more than one TAMUS member.

# Office:10 charactersDisplays the title of the office in which the person has approval authority.

| Desk:   | 10 characters<br>Identifies the <u>name of the desk</u> where the person has approval authority.                                                                              |
|---------|----------------------------------------------------------------------------------------------------|
| Status: | Help1 characterIndicatehow the document should go to the desk.Blank =ApprovalI=InformationN=Notification                                                                      |
| View:   | 10 characters<br>Displays the <u>name of the view</u> where a person has approval authority on a<br>signer or creator desk. This is only applicable to signer/ creator desks. |

## Additional Information

PF Keys

See the Appendix for explanations of the standard PF Keys.

The history of a document's routing is available online on Screen 914. Each line is numbered along with a description of the action taken on the document.

#### **Screen 914 - Document Routing History**

| 914 Document Routing History                                   | 11/17/10 14:53               |
|----------------------------------------------------------------|------------------------------|
| Screen. Document, DLD021115405                                 | CC 02                        |
|                                                                | Position at line:            |
| Ln Description                                                 |                              |
| 1 The following people have seen this document:                |                              |
| 2 Submitted 11/16/10 13:27 WATSON, WANDA W                     | (979-862-6667)               |
| 3 This document is currently in CC 02 office MAIL              |                              |
| 4 on desk APPROVER - Arrival Date: 11/16/2010 13:              | : 27                         |
| 5 Desk workers are:                                            |                              |
| 6 LING, LONA L (979-845-5555)                                  |                              |
| 7 MATHEWS, MELINDA M (sub) (979-845-6666)                      |                              |
| 8 COOK, CASEY C (sub) (979-862-3333)                           |                              |
| 9 ****************************** POTENTIAL ROUTING PATH ****** | *****                        |
| 10 OFFICE: DESK: DEPT/SUB DEPT:                                |                              |
| 12 UZ-MAIL SIGNER DSK MAIL                                     |                              |
|                                                                |                              |
|                                                                |                              |
| Place cursor on one of these and press PF6 to view assigned    | d users for the routing path |
|                                                                |                              |
| Enter-PF1PF2PF3PF4PF5PF6PF7PF8                                 | -PF9PF10PF11PF12             |
| Hmenu Help Names Bck Fwd                                       |                              |
|                                                                |                              |

## **Basic Steps**

- Advance to Screen 914.
- Type a valid document number on the Action Line and press <ENTER> to display the routing history.
- Press <ENTER> to scroll through the display, if necessary.

# **Explanation of Routing Process**

### Position the Display

The Position at Line: field can be used to position the screen at a specific line number. This will aid in bringing certain history items into view on the same screen.

The PF7 and PF8 keys allow you to page forward and backwards through the displayed list.

### Information Displayed on Screen 914

Actions cancelled by a later "reject" or "recall" of the document are shown with "voided" in the phone number area of the display.

The date and time of the action taken on the specified document have been added to this screen.

# Field Descriptions ( = Required / Help = PF2, ? or \* Field Help Available)

| <u>Action Line</u>   |                                                                                                    |
|----------------------|----------------------------------------------------------------------------------------------------|
| Document:            | 12 characters/digits<br>Identify the <u>document number</u> to be displayed. The document ID consists of<br>Form + Campus Code + Document Number.                 |
| Position at Line:    | 2 digits<br>Indicate the <u>line number to be displayed at the top of the screen</u> .                                                                            |
| Screen Information   |                                                                                                    |
| Ln:                  | 2 digits<br>Displays sequential <u>line numbers</u> to identify historical actions.                                                                               |
| Description:         | 70 characters/digits<br>Describes the <u>routing history of the document</u> , including actions taken, date<br>and time, person involved and their phone number. |
| Additional Functions |                                                                                                    |
| PF KEYS              | See the Appendix for a detailed description of the standard PF keys.                                                                                              |
| PF6                  | Names                                                                                                    |
| Names                | Place the cursor on the Office, Desk, or Dept/Sub Dept displayed in the Potential Routing Path area of the screen and press this key to view <u>names of</u>      |

assigned users.

| ++                                 |  |
|------------------------------------|--|
| DESK: SIGNER DSK                   |  |
| STATUS NAME                        |  |
| S LING, LONA L<br>MATHIS, MARTIN M |  |
| S HUGHES, HANNA H                  |  |
|                                    |  |
| *** END OF LIST - 3 WORKERS FOUND  |  |
| PF4 to Quit                        |  |
| ++                                 |  |

# What is a PIP?

A PIP is another name for a **Purchasing Invoice Problem** document created by your Fiscal Department/Business Office in order to tell you about problems they have noticed with your limited purchase order, exempt purchase order, requisition, or purchase order. Typical problems reported using the PIP document include:

- (A) the invoice line item amount is different from the amount on your document --<u>OR</u>--
- (B) the wrong subcode was used on your document.

# Why is this PIP in my Inbox?

PIPs are sent from the Fiscal Office back to the creator's Inbox (Screen 910) in order to let you know about a problem that must be resolved before your purchase can be made or paid for. The PIP will contain a description of the problem and suggestions on how to resolve it.

The first thing you should do is to find out what problem the Fiscal Office has discovered. To do this, type an 'X' next to the PIP document in your Inbox. Next, press <ENTER> to open the Routing Document Information window.

| 910 Document Inbox 06/06/07 17:44                                                                                                    |              |            |
|----------------------------------------------------------------------------------------------------|--------------|------------|
|                                                                                                    |              | CC AM      |
| Screen: Document: Office:                                                                                                    | Desk:        |            |
| Approvals Only: N                                                                                                    | PANEL: 01    | MORE>>     |
|                                                                                                    | Requested    |            |
| Sel Document ID N Doc Summary                                                                                                    | Action       | Status     |
| $\frac{1}{2} = \frac{1}{2} = \frac{1}$ | EVA /Approvo |            |
| PLPAML000305 * OFFICE FURNITURE                                                                                                    | Notify       | Recalled   |
| PLPSAL000030 LEATHER CHAIR                                                                                                    | Notify       | Recalled   |
| PIPAMI000001 * PARALLEL 10'                                                                                                    | Notify       | Recalled   |
| PROSAR000009 * FURNITURE FOR MY OFFICE                                                                                                    | Notify       | Final      |
| PROSAR000019 * RENTAL OF A XEROX 1090                                                                                                    | Notify       | Recalled   |
| PROSAR000024 * FURNITURE FOR MY OFFICE                                                                                                    | Notify       | In Proc Rt |
| PLPSAL000006 * OFFICE FURNITURE                                                                                                    | Notify       | Recalled   |
| _ PLPSAL000075 MAHOGANY DESK                                                                                                    | Notify       | Recalled   |
| _ PRQSAR100001 * COMPUTER MONITOR FOR JULIE WILSON                                                                                                    | Notify       | Rejected   |
|                                                                                                    |              |            |
|                                                                                                    |              |            |
|                                                                                                    |              |            |
|                                                                                                    |              |            |
| Fnter-DF1DF2DF3DF5DF5DF5DF8                                                                                                    | DF9DF10D     | DE11DE12   |
| Hmenu Heln FHeln Digd PHigt Sel                                                                                                    | 211 I.oft P  | ight       |
| imend herp sherp Discu Khist ber                                                                                                    | ATT DELC K   | trainc     |

#### Screen 910 - Document Inbox

| creen:<br>**** Invoice Problem (                                                                                | 06/06/07 17:44<br>Cover Sheet ***** CC AB       |
|----------------------------------------------------------------------------------------------------|-------------------------------------------------|
| Action:                                                                                                    |                                                 |
| Doc ID: PIPABI700009                                                                                            | Status: FYA/FRA Rt                              |
| Requeste                                                                                                    | ed Action: FRA/Approve                          |
| Doc Summary: TEST                                                                                               |                                                 |
| Released by: 08/06/1997 by: KILEY, KY                                                                           | LE K                                            |
| Limited Purch : L520166<br>PO Doc Creator: KILEY, KYLE K<br>User Ref : Guuuuuul<br>Dept Name : MIS PROJECT TEST | Invoice : INV999MARK<br>Voucher :<br>Vchr Stat: |
| Press PF6 for more P                                                                                            | PIP information                                 |
| PF4I                                                                                                    | PF5PF6PF7PF9                                    |
| Exit N                                                                                                    | DOC EXPIP RHist Notes                           |
|                                                                                                    |                                                 |
|                                                                                                    |                                                 |

Screen 910 - Document Inbox Pop-Up Window (Cover Sheet)

From here you should press PF6 to view the document summary. The summary will contain the description of the problem and a list of suggestion from the Fiscal Department. To view additional pages from the pop-up window document summary, press PF8. To return to the Routing Document Information window, press PF4.

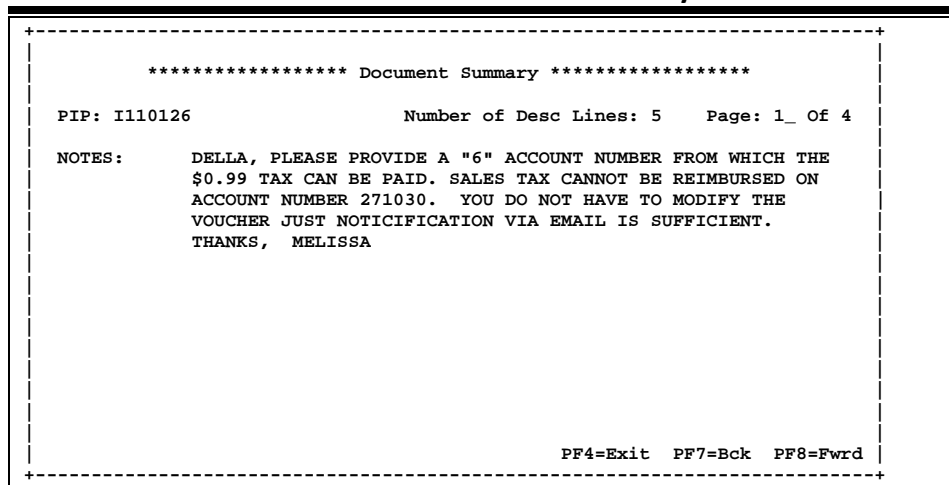

Screen 910 - Document Inbox Document Summary & PIP Info

Finally, you have to decide what to do about the problem. If you accept the suggestions from the Fiscal Office, you should type **APP** (approve) in the Action: field and press <ENTER>. This will send the PIP to the next person on the normal routing path (i.e. If you are the creator, it will now be sent to your approver; if you are the approver, it will now be sent to the signer, etc.). Once the PIP has finished routing through your department, it will be sent back to the Fiscal Department where they can complete the invoicing process.

If you decide you do not want to accept the suggestions of the Fiscal Department, you should type **REJ** (short for reject) in the Action: field and press <ENTER>. You will then be asked why you want to reject the PIP document and the suggestions of the Fiscal Department. Use the space provided to type a short reason for rejecting the PIP. Press <ENTER> to send the PIP document back to the Fiscal Department.

| creen:<br>**** Invoice Probler    | 06/06/07 17:44  <br>a Cover Sheet ***** CC AB |
|-----------------------------------|-----------------------------------------------|
| Action: APP                       |                                               |
| Doc ID: PIPABI700009              | Status: FYA/FRA Rt                            |
| Reques                            | sted Action: FPA/Ar Approve or                |
| oc Summary: TEST                  | <u>App</u> rove of                            |
| eleased by: 08/06/1997 by: KILEY, | KYLE K <u>rej</u> ect the PIP                 |
| Limited Purch : L520166           | Invoice : INV999MARK                          |
| PO Doc Creator: KILEY, KYLE K     | Voucher :                                     |
| User Ref : 6uuuuul                | Vchr Stat:                                    |
| Dept Name : MIS PROJECT TEST      |                                               |
| Press PF6 for more                | PIP information                               |
| PF4                               | PF5PF6PF7PF9                                  |
|                                   | NDoc ExPIP RHist Notes                        |

Screen 910 - Document Inbox Pop-Up Window (Cover Sheet)

### For Your Information

There is another type of PIP that can be sent to your Inbox. These are **<u>FYI</u>** (or For Your Information) documents. These PIPs have been sent to you to tell you about a problem that the Fiscal Office has already corrected.

Once you have reviewed these documents, they may be removed from your Inbox by typing **<u>DIS</u>** to discard the information copy of the document.

Use Screen 292 to view information about a PIP when you know the PIP number.

Screen 292 – PIP Document Browse

| 292 PIP Do  | cument | Browse   |                  |        |          | 10/05/  | /07 4:29PM |
|-------------|--------|----------|------------------|--------|----------|---------|------------|
|             |        |          |                  |        |          | FY      | 2007 CC 02 |
| Screen:     | PI     | P:       |                  |        |          |         |            |
|             |        | _        |                  |        |          |         |            |
| PIP         |        | For      | Invoice          | Rt     | Modify   | Modify  |            |
| Sel Number  | Type   | Document | Number           | Cđ     | Date     | Time    | By User    |
|             |        |          |                  |        |          |         |            |
| _ I00001    | FYI    | L000034  | 118-0249517-0    | FN     | 09/06/99 | 08:54   | GxxxxxP    |
| _ I00002    | FYI    | L000078  | L000078          | FN     | 09/06/99 | 09:00   | GXXXXXP    |
| _ I00003    | FYA    | L000152  | L000152          | FN     | 09/06/99 | 09:06   | GxxxxxP    |
| 1000004     | FYI    | L000309  | L000309          | FN     | 09/06/99 | 09:43   | GxxxxxP    |
| I000006     | FYI    | L000223  | L000223          | FN     | 09/06/99 | 10:29   | GxxxxxP    |
| 1000007     | FYI    | L000488  | L000488          | FN     | 09/06/99 | 10:38   | GxxxxxP    |
| 1000008     | FYI    | L000395  | 120605           | FN     | 09/06/99 | 11:38   | KxxxxxP    |
| 1000010     | FYI    | L000294  | L000294          | FN     | 09/06/99 | 12:56   | KxxxxxP    |
|             | FYA    | L000319  | L000319A         | FN     | 09/06/99 | 13:05   | GxxxxxP    |
| 1000012     | FYA    | L000319  | L000319          | FN     | 09/06/99 | 13:06   | GxxxxxP    |
| <br>1000013 | FYI    | L000359  | L000359          | FN     | 09/06/99 | 13:07   | GxxxxxP    |
| 1000014     | FYI    | L000166  | L000166          | FN     | 09/06/99 | 13:34   | KXXXXT     |
| _           |        |          |                  |        |          |         |            |
|             |        | More re  | cords - Duran EN | TER to | scroll   |         |            |
| Enter-DE1   | -DF2   |          | PE5 PE6 PE       | 7 28   | 8PF9     | DF10DF1 | 1PF12      |
| Hmenu       | Help   | EHelp    | View             | ,      | 5 IFJ    | 1110    |            |
| Hillenu     | nerb   | тистр    | VIEW             |        |          |         |            |

## **Basic Steps**

- Advance to Screen 292.
- Enter a PIP number in the PIP: field on the Action Line or press <ENTER> to scroll down and search for a specific document or PIP number.
- Place cursor in the Sel: field next to the desired PIP number and press PF6 to view detail about the PIP.

## **Field Descriptions** ( Required / Help = PF2, ? or \* Field Help Available)

| <u>Action</u> | Line |
|---------------|------|
| PIP:          |      |

Help 7 character/digits Enter a valid <u>PIP number</u>.

#### Screen Information

| • | Sel:        | 1 char | racte  | r                                                                    |
|---|-------------|--------|--------|----------------------------------------------------------------------|
|   |             | Туре ' | 'X' aı | nd press PF6 to <u>select a PIP</u> and display the PIP information. |
|   | PIP Number: | 7 char | racte  | er/digits                                                            |
|   |             | Displa | iys tł | ne <u>PIP number</u> .                                               |
|   | Туре:       | 3 char | racte  | ers                                                                  |
|   |             | Shows  | s the  | type of PIP. Valid values are:                                       |
|   |             | FYA    | =      | For your approval                                                    |
|   |             | FYI    | =      | For your information                                                 |
|   |             | FRA    | =      | For return approval                                                  |

## Screen 292 – PIP Document Browse (cont'd)

| For Document:                                   | 7 character/digits<br>Indicates the <u>document number</u> that has a problem or has been corrected.                                                                                                    |  |  |
|-------------------------------------------------|----------------------------------------------------------------------------------------------------|--|--|
| Invoice Number:                                 | 14 digits<br>Shows the <u>invoice number</u> that is associated with the original document and<br>the PIP document.                                                                                                    |  |  |
| Rt. Cd:                                         | 2  charactersIdentifies the routing status.Valid values are:Blank =In Process $CN =$ Cancelled $CO =$ Completed $DR =$ In Dept routing $ER =$ In Exec routing $FN =$ Final $FY =$ FYA/FRA routing $PR =$ In Proc routing $RC =$ Recalled $RJ =$ Rejected |  |  |
| Modify Date:                                    | 6 digits<br>Displays <u>date</u> the <u>document</u> was last <u>modified</u> .                                                                                                    |  |  |
| Modify Time:                                    | 4 digits<br>Shows the <u>time</u> the <u>document</u> was last <u>modified</u> .                                                                                                    |  |  |
| By User:                                        | 7 characters/digits<br>Identifies the <u>user ID and name</u> of the person performing the action on the<br>document.                                                                                                    |  |  |
| <u>Additional Function</u><br>PF KEYS           | <u>s</u><br>See the Appendix for a detailed description of the standard PF keys.                                                                                                    |  |  |
| PF6<br>View                                     | <b>View</b><br>Shows <u>invoice problem</u> in detail.                                                                                                    |  |  |
| +<br>  Doc: L0000<br>  Created By<br>  Code<br> | 78         Invoice Problem         I000002         Type: I         Inv: L000078         I           ':         on 09/06/1999         0         more PIPs         Page: 1         I           **         Code Translation         **         I         I  |  |  |

Use Screen 293 to identify PIPs associated with a Purchasing Document. You may not know the PIP number, but you can use the purchasing document number as a starting point. This screen is useful when you need to view all PIPS for a specific document.

|                                               |           |           |         | 1         |    | -        |        |            |
|-----------------------------------------------|-----------|-----------|---------|-----------|----|----------|--------|------------|
| 2                                             | 93 PIP Br | owse by P | urch. I | Document  |    |          | 10/05/ | /07 4:28PM |
|                                               |           |           |         |           |    |          | FY     | 2007 CC 02 |
| S                                             | creen:    | _ Doc:    |         | _         |    |          |        |            |
|                                               |           |           |         |           |    |          |        |            |
|                                               | Doc       | PIP       |         | Invoice   | Rt | Modify   | Modify |            |
| Sel                                           | Number    | Number    | Type    | Number    | Cđ | Date     | Time   | By User    |
|                                               |           |           |         |           |    |          |        |            |
| _                                             | A000541   | I003974   | FYI     | A000541   | FN | 01/25/00 | 08:59  | WXXXXXP    |
| _                                             | A000552   | I003965   | FYI     | A000552   | FN | 01/24/00 | 14:58  | GxxxxxP    |
| _                                             | A000558   | 1003975   | FYI     | A000558   | FN | 01/25/00 | 09:05  | WXXXXXP    |
| _                                             | A000563   | 1003915   | FYI     | 33248     | FN | 01/21/00 | 10:36  | MxxxxxP    |
| _                                             | A000587   | 1003980   | FYI     | IN 308204 | FN | 01/25/00 | 12:35  | KxxxxT     |
| _                                             | A000587   | 1004033   | FYA     | IN 308204 | FN | 01/27/00 | 08:50  | KxxxxT     |
| _                                             | A000639   | 1004323   | FYI     | 100426    | FN | 02/08/00 | 15:44  | AxxxxP     |
| _                                             | A000660   | 1004355   | FYI     | 92623415  | FN | 02/09/00 | 13:11  | KxxxxxP    |
| _                                             | A000702   | 1004396   | FYA     | 92617522  | FN | 02/11/00 | 09:36  | RxxxxxP    |
|                                               | A000705   | 1004232   | FYI     | 2019276   | FN | 02/04/00 | 10:58  | WXXXXXP    |
| _                                             | A000707   | 1003983   | FYI     | 03428913  | FN | 01/25/00 | 13:07  | PxxxxxP    |
| _                                             | A000746   | 1004015   | FYA     | 54108     |    | 01/26/00 | 15:51  | KxxxxT     |
|                                               |           |           |         |           |    |          |        |            |
| More records <b></b> ENTER to scroll          |           |           |         |           |    |          |        |            |
| Enter-PF1PF2PF3PF4PF5PF6PF7PF8PF9PF10PF11PF12 |           |           |         |           |    |          |        |            |
|                                               | Hmenu     | Help EHe  | lp      | View      |    |          |        |            |
|                                               |           |           | -       |           |    |          |        |            |

Screen 293– PIP Browse By Purch Document

## **Basic Steps**

- Advance to Screen 293.
- Enter a purchasing document number in the Doc field: or press <ENTER> to scroll down and search through the PIPs available.
- Place the cursor in the Sel: field next to the desired PIP and press PF6 to view details.

# **PIP Types**

FYA (for your approval)
 Approve and route forward to a person or desk as a For Your Approval document. This is done when you wish a person to approve a document and they are not in the path for that document. Key in the name of the person or the name of the desk to receive the document for approval in the pop-up window that appears when you enter this action.
 FYI (for your information)
 Send a copy of the document to another person or desk not on the document path. Key in the name of the person or name of the desk to receive the

information or notification copy.

| FRA (for return approval) | Send to another person or desk for approval and     |
|---------------------------|-----------------------------------------------------|
|                           | then document returns to the sender. The sender     |
|                           | will not approve the document until it returns with |
|                           | the additional approval.                            |

# **Field Descriptions** ( = Required / Help = PF2, ? or \* Field Help Available)

| <u>Action Line</u>         |                                                                                                    |
|----------------------------|----------------------------------------------------------------------------------------------------|
| Doc:                       | 7 character/digits<br>Enter a valid purchasing <u>document number</u> .                                                                                                    |
| Screen Information<br>Sel: | <u>on</u><br>1 character<br>Place the cursor in this field and press PF6 to <u>select a document number</u> and<br>view PIP detail information.                                                                                                    |
| Doc Number:                | 7 character/digits<br>Displays the <u>document number</u> .                                                                                                    |
| PIP Number:                | 7 character/digits<br>Displays the <u>PIP number</u> .                                                                                                    |
| Туре:                      | 3 characters<br>Shows the <u>type of PIP</u> . Valid values are:<br>FYA = For your approval<br>FYI = For your information<br>FRA = For return approval                                                                                                    |
| Invoice Number:            | : 14 characters/digits<br>Indicates the <u>invoice number</u> that is associated with the document.                                                                                                    |
| Rt Cd:                     | 2 characters<br>Shows the <u>routing status</u> . Valid values are:<br>Blank = In Process<br>CN = Cancelled<br>CO = Completed<br>DR = In Dept routing<br>ER = In Exec routing<br>FN = Final<br>FY = FYA/FRA routing<br>PR = In Proc routing<br>RC = Recalled<br>RJ = Rejected |
| Modify Date:               | 6 digits<br>Indicates the <u>date</u> the document was last <u>modified</u> .                                                                                                    |
| Modify Time:               | 4 digits<br>Shows the <u>time</u> the document was last <u>modified</u> .                                                                                                    |

## Screen 293 – PIP Browse by Purchasing Document (cont'd)

| By User: | 7 characters/digits                                                        |
|----------|----------------------------------------------------------------------------|
|          | Identifies the user ID and name of the person performing the action on the |
|          | document.                                                                  |

## Additional Functions

**PF KEYS** See the Appendix for a detailed description of the standard PF keys.

| PF6  | View                                    |
|------|-----------------------------------------|
| View | Displays the invoice problem in detail. |

| Doc: A514501 | Invoice Problem I509876 Type: A Inv: 2429119                                                                                                    |
|--------------|----------------------------------------------------------------------------------------------------|
| Created By:  | on 04/12/2005 0 more PIPs Page: 1                                                                                                    |
| Code         | ** Code Translation **                                                                                                    |
| OB           | This invoice will not post to the account because of<br>"insufficient budget balance available". To pay these<br>expenses on another account submit a written request by<br>someone with signature authority on the new account. Fax to<br>ATTN: OVER BUDGET at 458-4192. DO NOT RECALL THIS DOCUMENT<br>TO CHANGE THE ACCOUNT. |
|              | ** Comments ** ACCOUNT 510354                                                                                                    |
|              | PF4=Exit                                                                                                    |

Use Screen 294 to access PIP information when you know the invoice number. This screen is helpful when you need to view invoices that have had PIPS.

| Screen | 294– | PIP | Browse | By | Invoice |
|--------|------|-----|--------|----|---------|
|--------|------|-----|--------|----|---------|

| 29   | 4 PIP Browse | by Invoice |           | 10/05/ | /07 4:27PM |          |         |            |
|------|--------------|------------|-----------|--------|------------|----------|---------|------------|
| Sc   | reen: I      | nvoice:    |           | _      |            |          | F.X     | 2008 CC 02 |
|      | Invoice      | Doc        | PTP       |        | Rt         | Modify   | Modify  |            |
| Sel  | Number       | Number     | Number    | Type   | Cd         | Date     | Time    | By User    |
|      |              |            |           |        |            |          |         |            |
|      | L728689      | L728689    | 1705440   | FYI    | FN         | 12/20/06 | 13:33   | NXXXXXP    |
| _    | 001          | A205512    | I218035   | FYI    | FN         | 08/27/02 | 16:57   | WXXXXXP    |
| _    | A407329      | A407329    | I406635   | FYA    | CN         | 02/27/04 | 11:31   | WXXXXXP    |
| _    | A617624      | A617624    | I609438   | FYI    | FN         | 04/12/06 | 11:17   | BXXXXXP    |
| _    | A617624      | A617624    | 1609492   | FYA    | FN         | 04/13/06 | 11:06   | BXXXXXP    |
| _    | A617640      | A617640    | I609497   | FYI    | FN         | 04/13/06 | 11:50   | GxxxxxP    |
| _    | A633476      | A633476    | 1611677   | FYA    | FN         | 06/01/06 | 12:30   | DxxxxxP    |
| _    | A633476      | A633476    | I611678   | FYA    | FN         | 06/01/06 | 12:32   | DxxxxxP    |
| _    | A633532      | A633532    | I612480   | FYA    | FN         | 06/19/06 | 10:43   | JXXXXXP    |
| _    | A710199      | A710199    | I709470   | FYI    | FN         | 03/23/07 | 09:48   | CxxxxxP    |
| _    | C06-117118   | L709327    | 1710934   | FYA    | FN         | 04/18/07 | 17:34   | DxxxxxP    |
| _    | D742662      | L509715    | 1502683   | FYI    | FN         | 10/20/04 | 14:16   | GxxxxxP    |
|      |              |            |           |        |            |          |         |            |
|      |              | More rec   | ords - Pr | ess EN | ren to     | scroll   |         |            |
| Ente | er-PF1PF2    | -PF3PF4    | -PF5PF    | 6PF    | 7PE        | 8PF9     | PF10PF1 | 11PF12     |
|      | Hmenu Help   | EHelp      | Vi        | ew     |            |          |         |            |

## **Basic Steps**

Action Line

- Advance to Screen 294.
- Enter an invoice number in the Invoice: field or press <ENTER> to scroll down and search through the invoices displayed.
- Place cursor in the Sel: field by an invoice number and press PF6 to view detail.

## **Field Descriptions** ( Required / Help = PF2, ? or \* Field Help Available)

|            | Invoice:               | Help 14 characters/digits                                                                         |
|------------|------------------------|---------------------------------------------------------------------------------------------------|
|            |                        | Enter a valid <u>invoice number</u> .                                                             |
| <u>Sci</u> | <u>een Information</u> |                                                                                                   |
| •          | Sel:                   | 1 character                                                                                       |
|            |                        | Type 'X' and press PF6 to <u>select an invoice number</u> and view detail about the selected PIP. |
|            | Invoice Number:        | 14 digits/characters                                                                              |
|            |                        | Shows invoice number associated with the PIP.                                                     |
|            | Doc Number:            | 7 character/digits                                                                                |
|            |                        | Displays the document number.                                                                     |
|            | PIP Number:            | 7 character/digits                                                                                |
|            |                        | Displays the <u>PIP number</u> .                                                                  |

## Screen 294 – PIP Browse by Invoice (cont'd)

| Туре:                                  | 3 characters                                                  |  |  |  |  |  |  |  |  |  |
|----------------------------------------|---------------------------------------------------------------|--|--|--|--|--|--|--|--|--|
|                                        | Shows the type of PIP. Valid values are:                      |  |  |  |  |  |  |  |  |  |
|                                        | FYA = For your approval                                       |  |  |  |  |  |  |  |  |  |
|                                        | FYI = For your information                                    |  |  |  |  |  |  |  |  |  |
|                                        | FRA = For return approval                                     |  |  |  |  |  |  |  |  |  |
| Rt Cd:                                 | 2 characters                                                  |  |  |  |  |  |  |  |  |  |
|                                        | Shows the <u>routing status</u> . Valid values are:           |  |  |  |  |  |  |  |  |  |
|                                        | Blank = In Process                                            |  |  |  |  |  |  |  |  |  |
|                                        | CN = Cancelled                                                |  |  |  |  |  |  |  |  |  |
|                                        | CO = Completed                                                |  |  |  |  |  |  |  |  |  |
|                                        | DR = In Dept routing                                          |  |  |  |  |  |  |  |  |  |
|                                        | ER = In Exec routing                                          |  |  |  |  |  |  |  |  |  |
|                                        | FN = Final                                                    |  |  |  |  |  |  |  |  |  |
|                                        | FY = FYA/FRA routing                                          |  |  |  |  |  |  |  |  |  |
|                                        | PR = In Proc routing                                          |  |  |  |  |  |  |  |  |  |
|                                        | RC = Recalled                                                 |  |  |  |  |  |  |  |  |  |
|                                        | RJ = Rejected                                                 |  |  |  |  |  |  |  |  |  |
| Modify Date:                           | 6 digits                                                      |  |  |  |  |  |  |  |  |  |
|                                        | Displays <u>date</u> document was last <u>modified</u> .      |  |  |  |  |  |  |  |  |  |
| Modify Time:                           | 4 digits                                                      |  |  |  |  |  |  |  |  |  |
| ······································ | Shows the <u>time</u> the document was last <u>modified</u> . |  |  |  |  |  |  |  |  |  |
| By User:                               | 7 characters/digits                                           |  |  |  |  |  |  |  |  |  |
|                                        | Identifies the <u>user ID and name</u> who took action.       |  |  |  |  |  |  |  |  |  |
|                                        |                                                               |  |  |  |  |  |  |  |  |  |

### **Additional Functions**

**PF KEYS** See the Appendix for a detailed description of the standard PF keys.

| PF6  | View                                    |
|------|-----------------------------------------|
| View | Displays the invoice problem in detail. |

| Doc: A514461 | Invoice Problem I509508 Type: I Inv: 030105                                                                                                    |
|--------------|----------------------------------------------------------------------------------------------------|
| Created By:  | on 04/04/2005 0 more PIPs Page: 1                                                                                                    |
| Code         | ** Code Translation **                                                                                                    |
| T#           | Please make sure the document number is used as the invoice<br>number when processing payments/reimbursements to<br>individuals. DO NOT use any invoice numbers from receipts<br>or invoices attached in this situation. For example, screen<br>341 should have Doc: L543210 and Inv: L543210. This must be<br>entered so that our imaging system can automatically update<br>each night without rejecting documents. If you have any<br>questions, contact IR Auditor at 845-8888 or email<br>informed to the server and the server and the |
|              | this time.                                                                                                    |
|              | ** Comments **                                                                                                    |
|              | I WILL CORRECT THIS TO PROCESS, BUT THE DOC NUMBER SHOULD                                                                                                    |
|              | ALWAYS BE USED AS THE INVOICE NUMBER ON INDIVIDUAL REIMBURSE<br>MENTS. THANKS. JANICE JORDAN 455-5555                                                                                                    |

# Section XIV Appendix

# Instructions

Listed below are general instructions that will make your job easier as you use FAMIS to input or view document information. Please become familiar with the information in this reference as it can make your navigation in FAMIS more efficient.

# 3270 Emulation Keys

Special keys and key combinations must be used when working with FAMIS. These keys are known as 3270 emulation keys and may be defined differently by each 3270 terminal or PC emulation software that you are using. Contact your computer support person if you do not know how to identify the following keys on your computer.

## PF Keys

When a key is listed as **PFn**, PF represents <u>Program Function</u>. Many PCs use the function keys labeled **Fn** for these PF keys. Others have special combinations of keys to represent the PF keys, for example, on a Memorex emulation, a combination of the ALT key and the number 1 will represent the PF1 key.

At the bottom of the FAMIS screens, there are PF keys listed that can assist in the use of the screen. For example, on Screen 104, Voucher Create, the bottom of the screen shows the PF7 with the word 'Bkwd' under it. This means that by pressing the PF7 key, the screen listing will scroll backwards.

## TAB and BACKTAB Keys

Use the **TAB** and **BACKTAB** keys on a 3270 terminal to move from field to field. This will position the cursor at the start of each field. Most PCs have a key labeled TAB, while the BACKTAB is a combination of the SHIFT/TAB keys.

Using the arrow keys, instead of the TAB keys, to move around the screen may lock the computer keyboard. Use the RESET key, then the TAB key, to position the cursor and unlock the keyboard.

### **CLEAR Key**

The **CLEAR** key on many PC keyboards is the **PAUSE** key. This key is often used to clear, or refresh, the screen before typing.

### **RESET Key**

After pressing <ENTER> to process data information, note the status bar at the bottom of the screen. When the system is processing information, the symbol "**X** ()" or  $\mathbb{Z}$  will appear. You cannot enter additional information until the system is finished processing. If <u>any</u> other symbols appear, press your **RESET** key -- often the **ESCAPE** key on a PC.

#### **ERASE END OF FIELD Key**

To erase all the information in a field with one stroke, the **ERASE EOF** key on a 3270 keyboard is helpful. For example, a vendor name is held in context when moving from screen to screen. To change to a different vendor, use this key and the current vendor name in the Action Line will be removed. Now the new vendor name can be input. On most PCs, the correct key to use is the **END** key on the numeric keypad.

#### HOME Key

From anywhere on the screen, the most efficient way to take the cursor back to the Screen: field on the Action Line is by pressing certain keys. For the 3270 terminals, the correct combination is the **ALT/RULE** keys. On most PCs, the **HOME** key on the numeric keypad will work.

## **Protected Area**

The **Protected Area** is the area of the screen that will not allow the user to enter information. Typing information in the protected area may freeze the screen. Use your **reset** key and then **tab** key to release your system when it freezes.

# **Action Line/Context**

The *Action Line* is usually the first line of information on each screen. The Screen: field is used to navigate from screen to screen by entering the number of the screen desired. Fields such as screen, vendor, voucher number, account, etc. are often found on the Action Line.

Data that is entered on the Action Line will be carried in 'context' from screen to screen until changed. For example, the GL account number 032365 is entered on the Action Line of the screen below. That account will be carried in 'context' until the user keys a different account in the field.

The **<ENTER**> key <u>must</u> be pressed after entering **Action Line** data. If a user does not follow this step, all information entered on the screen may be lost and must be re-entered. After pressing **<ENTER**>, a message will be given at the top of the screen asking for modifications or providing further processing instructions.

| F0002 Record has been successfully added<br>002 GL 6 Digit |        |      | 03/03/94 14:56<br>FY 1994 CC AA |
|------------------------------------------------------------|--------|------|---------------------------------|
| Screen: Account: 032365                                    | NAVSO, | INC. | FI IJJI CC AA                   |
| Account Title: NAVSO, INC                                  |        |      |                                 |

# Message Line

The line above the Action Line is used to display messages to the user. These messages may be error messages or processing messages, such as the one below.

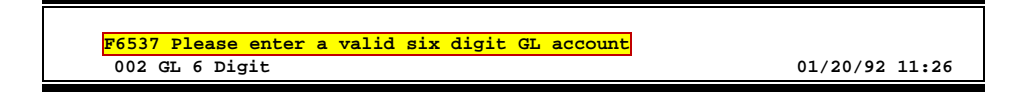

# **Scrolling Through Data**

Pressing the **<ENTER>** key will scroll through information listed on a screen. On some screens, there are PF keys to use to scroll forward, backward, left and right. These PF keys are displayed at the bottom on the screens with that function.

# Help

HELP functions are available for many screen fields in FAMIS. Placing a "?" in the blank beside the desired field and hitting <ENTER> will access a pop-up window with specified field information. Another way is to place your cursor in the desired field and press the F2 key.

To get out of the HELP function, either select a value and press <ENTER> or hit the **PF4** key. The distinction on which key to use will normally be designated in the pop-up window (EX: **PF4** = Exit).

# **Escaping from a Pop-Up Window**

When in a pop-up window, pressing **PF4** will usually take you back to the original screen. There are a few screens when pressing <ENTER> will take you back to the original screen.

# Field Help Using the F2 Program Function Key

On selected fields, additional information can be displayed using the F2 program function key. This HELP information is accessed by moving the cursor to the field in question and pressing the F2 Key.

Screen 002 - GL 6 Digit

| F0002 Record has been successfully added |                |
|------------------------------------------|----------------|
| 002 GL 6 Digit                           | 03/03/94 14:56 |
| 0                                        | FY 1994 CC AA  |
| Screen: Account: 032365 NAVSO,           | INC.           |
|                                          |                |
| Account Title: NAVSO, INC                |                |
| Resp Person: 9uuuuuuu9 DOE, JANE         | Old Acct:      |
| Year-end Process: F Reclassify: _ Report | ting Group:    |
| Fund Group: FG Sub Fund Group: DF Sub-Su | ub: GP         |
| Default Bank: 00001 Override: Y SL Mar   | oped Count:    |
| Alternate Banks: 00002                   | Security:      |
|                                          |                |
|                                          |                |

The first help screen describes the field; pressing <ENTER> will display the valid values for the field.

| DESCRIPTION: | DESIGNATES   | DEPARTMENTS  | WITHIN SC  | HOOLS OR U | NITS FOR    |
|--------------|--------------|--------------|------------|------------|-------------|
| WHICH FISCAL | L REPORTS WI | LL BE NECES  | SARY, I.E. | CHEMISTRY  | DEPARTMENT, |
| ADMINISTRAT: | ION AND COUN | ISELOR EDUCA | TION.      |            |             |

| DESC | +- |           |        |     |     |      |    |     |    |   |         |      |     |        |             | +    |   |
|------|----|-----------|--------|-----|-----|------|----|-----|----|---|---------|------|-----|--------|-------------|------|---|
|      | 3  |           | * * *  | D   | ΙC  | ті   | 0  | N   | AI | R | Y - Н   | ΕL   | Р   | * * *  |             | 3    |   |
|      | 3  | VALUES    |        |     |     |      |    |     |    |   | MEANIN  | G    |     |        |             | 3    | • |
|      | 3  |           |        |     |     |      |    |     |    |   |         |      |     |        |             | 3    | 1 |
|      | 3  | ACCN      |        |     |     |      |    |     |    |   | ACADEM  | IC ( | COM | PUTING | G CENTER    | 3    | 1 |
|      | 3  | ACCS      |        |     |     |      |    |     |    |   | ACADEM  | IC ( | COM | PUTING | SERVICES    | 3    | 1 |
|      | 3  | ACCT      |        |     |     |      |    |     |    |   | ACCOUN  | TIN  | G   |        |             | 3    | 1 |
|      | 3  | ADEX      |        |     |     |      |    |     |    |   | ADULT   | & E2 | XTE | NSION  | EDUCATION   | 3    | 1 |
|      | 3  | ADLL      |        |     |     |      |    |     |    |   | ADULT : | LIT  | ERA | CY & I | LEARNING CI | EN 3 | 1 |
|      | 3  |           |        |     |     |      |    |     |    |   |         |      |     |        |             | 3    | 1 |
|      | 3  | Lookup Va | lue /  | . м | enu |      |    |     |    |   |         |      |     |        |             | 3    |   |
|      | 3  | Rule : I  | ASYS-D | EPT |     |      |    |     |    |   | Defau   | lt   | val | ue is: | :           | 3    | 1 |
|      | 3  | View : I  | AFRS-G | ENE | RAL | -SUE | SI | DIA | RY |   |         |      |     |        |             | 3    | • |
|      | 3  | Field: F  | G-FS-D | EPT |     |      |    |     |    |   |         |      |     |        |             | 3    | • |

# **Question Mark (?) Help**

FAMIS also provides information about selected fields through the Question Mark (?) Help facility. This HELP information may be accessed by typing a question mark (?) in the field in question and pressing the <ENTER> key.

A pop-up window is displayed with the valid values for the field. By placing an 'X' next to the desired value, that value is passed to the main screen. This is the Passback feature.

#### Screen 002 - GL 6 Digit

| F0002 Record has been successfully added |                      |
|------------------------------------------|----------------------|
| 002 GL 6 Digit                           | 03/03/94 14:56       |
| 0                                        | FY 1994 CC AA        |
| Screen: Account: 032365                  | NAVSO, INC.          |
| Account Title: NAVSO, INC                |                      |
| Resp Person: 9uuuuuuu9 DOE, JANE         | Old Acct:            |
| Year-end Process: F Reclassify: _        | Reporting Group:     |
| Fund Group: FG Sub Fund Group: DF        | Sub-Sub: GP          |
| Default Bank: 00001 Override: Y          | SL Mapped Count:     |
| Alternate Banks: 00002                   | Security:            |
| Dept S-Dept Exec Div                     | Coll Mail Cd Stmt    |
| Primary: ELEN_ EPI FA AD                 | EN C3128 Y           |
| Secondary:                               |                      |
| Long Title: NAVSO, INC. ENDOWMENT        |                      |
|                                          |                      |
| Account Letter, Y Setup Date: 02/28/9    | 4                    |
| Account Hetter. 1 Setup Date: 02/20/5    | <b>1</b>             |
| Enter-PF1PF2PF3PF4PF5PF6P                | F7PF8PF9PF10PF11PF12 |
| Hmenu Help WErrs Thelp Copy Paste E      | rrs Deflt Exit       |

# Routing and Approval Screens List

|     |                                                                                                    | PAGE    |
|-----|----------------------------------------------------------------------------------------------------|---------|
| M90 | Routing and Approval Menu<br>Contains a list of screens used to access routing and approval documents.                                                    | III-18  |
| M91 | Electronic Office Management Menu<br>Contains a list of the screens used to create/modify desks and paths for office management.                          | IV-3    |
| 292 | PIP Document Browse<br>Used to view and select PIP documents in PIP document number order.                                                                | XIII-32 |
| 293 | PIP Browse by Purch. Document<br>Used to view and select all PIPs for a document.                                                                         | XIII-34 |
| 294 | PIP Browse by Invoice<br>Used to view and select invoices by invoice number for any documents that have had PIPs.                                         | XIII-37 |
| 850 | FRS Person Information<br>Add or maintain information for budgeted personnel.                                                                             | V-21    |
| 860 | <b>Department Table Maintenance</b><br>Used in FRS and FFX to maintain a table of valid departments for each TAMUS campus.                                | V-25    |
| 910 | <b>Document Inbox</b><br>Provides a screen to access documents ready for user's action.                                                                   | XIII-4  |
| 911 | <b>Document Inbox by Name</b><br>Used to access the documents in another user's Inbox.                                                                    | XIII-12 |
| 912 | <b>Document Outbox</b><br>Provides information on documents that the user has previously taken action on.                                                 | XIII-17 |
| 913 | <b>Document Outbox by Name</b><br>Used to access the documents for a particular person. Element Security #10 allows help desk<br>people to view all data. | XIII-21 |
| 914 | <b>Document Routing History</b><br>Provides information on the actions that have been taken on a document.                                                | XIII-27 |
| 915 | Approval Profile by Name<br>Provides information about the approval authority of a particular person.                                                     | V-4     |
| 918 | <b>Documents by Department</b><br>Used to view information on documents for a department.                                                                 | V-18    |
| 920 | Dept View Create/Modify<br>Used to create or modify a department view.                                                                                    | VIII-4  |
| 921 | Dept Paths Create/Modify<br>Used to create or modify department approval paths.                                                                           | VIII-15 |
| 922 | Approver Desk Create/ Modify<br>Used to create or modify approval desks.                                                                                  | VIII-9  |
| 923 | <b>Signer Desk Modify</b><br>Used to modify signer desks.                                                                                                 | VIII-12 |

## Appendix – Routing and Approval Screens List (cont'd)

| 024 |                                                                                                | AGE   |
|-----|------------------------------------------------------------------------------------------------|-------|
| 924 | Used to modify creator desks.                                                                  | 111-7 |
| 925 | Executive Paths Create/Modify                                                                  | IX-5  |
|     | Used to create or modify executive paths.                                                      |       |
| 926 | Processing Paths Create/ Modify                                                                | .X-4  |
|     | Used to create or modify processing department approval paths.                                 |       |
| 928 | Dept View Delete                                                                               | XI-5  |
|     | Used to delete a departmental view.                                                            |       |
| 930 | Desk Copy                                                                                      | XII-7 |
|     | Used to copy a desk to a new desk.                                                             |       |
| 935 | Dept/SDept by Office                                                                           | .V-8  |
|     | Provides a list of the departments and subdepartments within an office.                        |       |
| 936 | Views by Office                                                                                | V-10  |
|     | Provides a list of the views that belong to an office.                                         |       |
| 937 | Desks by Office                                                                                | V-12  |
|     | Provides a list of the desks within an office.                                                 |       |
| 938 | Office/Desk Workload                                                                           | V-14  |
|     | Provides a list of documents currently routed to desk(s) in the office.                        |       |
| 940 | Office Create/Modify                                                                           | VII-4 |
|     | Used to create or modify an electronic office.                                                 |       |
| 941 | Unit to Office Assignment                                                                      | VII-7 |
|     | Used to attach departments and subdepartments to an office.                                    |       |
| 943 | Security Signer Desk Modify                                                                    | XII-5 |
|     | Used by a security officer to modify signer desks.                                             |       |
| 944 | Office Delete                                                                                  | XI-7  |
|     | Used to delete an electronic office.                                                           |       |
| 945 | Office Browse                                                                                  | V-6   |
|     | Provides a list of the electronic offices.                                                     |       |
| 950 | Electronic Documents ProfilesX                                                                 | II-10 |
|     | Used to create, delete or modify the valid document types for the routing and approval system. |       |

# Valid Field Values

Many of the fields that have multiple valid values are repeated throughout this manual. By combining the information for these fields in one central place, it will help condense the size of this manual, and provide a single reference area for this type of information.

| FIELD Name    | <u>Type 8</u>                                                                                                    | Type & Valid Values |                                                                                                    |  |  |
|---------------|----------------------------------------------------------------------------------------------------|---------------------|----------------------------------------------------------------------------------------------------|--|--|
| Inbox Action: | Action you wish to take on the document. Note if you don't have approval authority, you will not see this field displayed. Valid values |                     |                                                                                                    |  |  |
|               | are:                                                                                                    | _                   | Approve the desurport                                                                                                    |  |  |
|               | АРР<br>FYA                                                                                                    | =                   | Approve the document.<br><u>Approve</u> and route to another for approval. This is done<br>when you wish a person to approve a document and they<br>are not in the path for that document. Key in the name of<br>the person or the name of the desk to receive the<br>document for approval in the pop-up window that appears<br>when you enter this action. |  |  |
|               | FRA                                                                                                    | =                   | Route for Approval and Return. This document will be returned to you for approval before it goes to any other approvers.                                                                                                    |  |  |
|               | FYI                                                                                                    | =                   | Send a copy of the document to another person or desk not<br>on the document path. Key in the name of the person or<br>name of the desk to receive the <u>information</u> or notification<br>copy.                                                                                                    |  |  |
|               | HLD                                                                                                    | =                   | Mark the document as HELD by me to take action                                                                                                    |  |  |
|               | REJ                                                                                                    | =                   | Reject this document back to the creator for revision                                                                                                    |  |  |
|               | DIS                                                                                                    | =                   | Discard information/notification copy from my INBOX                                                                                                    |  |  |
|               | FYP                                                                                                    | =                   | Forward for processing (Processing Dept ONLY)                                                                                                    |  |  |
|               | SUB                                                                                                    | =                   | Submit the document for approval                                                                                                    |  |  |
| Form:         | Туре с                                                                                                    | of do               | cument:                                                                                                    |  |  |
|               | DBR                                                                                                    | =                   | Dept Budget Request                                                                                                    |  |  |
|               | EBR                                                                                                    | =                   | Employee Budget Request                                                                                                    |  |  |
|               | EGR                                                                                                    | =                   | Employee Grad Request                                                                                                    |  |  |
|               | EWR                                                                                                    | =                   | Employee Wage Request                                                                                                    |  |  |
|               | PBD                                                                                                    | =                   | Bid                                                                                                    |  |  |
|               | PEP                                                                                                    | =                   | Exempt Purchase                                                                                                    |  |  |
|               | PIP                                                                                                    | =                   | Invoice Problem                                                                                                    |  |  |
|               | PLP                                                                                                    | =                   | Limited Purchase                                                                                                    |  |  |
|               | PPO                                                                                                    | =                   | Purchase Order                                                                                                    |  |  |
|               | PRQ                                                                                                    | =                   | Requisition                                                                                                    |  |  |

| FIELD Name        | <u>Type &amp; Valid V</u> | /alue | <u>25</u>                                               |
|-------------------|---------------------------|-------|---------------------------------------------------------|
| Requested Action: | Identifies the a          | ictio | n needed for the document. Valid values are:            |
|                   | FYA/Approve               | =     | For Your Approval Routing                               |
|                   | FRA/Approve               | =     | For Return Approval Routing                             |
|                   | Revise                    | =     | Revise and route                                        |
|                   | Approve                   | =     | Approve and route                                       |
|                   | Notify                    | =     | Notification copy                                       |
|                   | FYI                       | =     | For Your Information only                               |
|                   | Sign required             | =     | signer desk approval required                           |
| Status:           | Shows the doc             | ume   | ent progress                                            |
|                   | Cancelled                 | =     | Document cancelled                                      |
|                   | Completed                 | =     | Document completed                                      |
|                   | In Dept Rt                | =     | In department routing (not FYA/FRA)                     |
|                   | FYA/FRA Rt                | =     | <u>For Your Approval routing</u> (in department routing |
|                   |                           |       | but not through path                                    |
|                   | Rejected                  | =     | Document rejected                                       |
|                   | Recalled                  | =     | Document recalled                                       |
|                   | In Proc Rt                | =     | In Processing routing                                   |
|                   | In Exec Rt                | =     | In Executive routing                                    |
|                   | Final                     | =     | Finished routing                                        |
| Туре:             | Identifies the t          | ype   | of routing. Valid values include:                       |
|                   | APP                       | =     | Approve the document.                                   |
|                   | FYA                       | =     | Approve and route to another for approval. This is      |
|                   |                           |       | done when you wish a person to approve a                |
|                   |                           |       | document and they are not in the path for that          |
|                   |                           |       | document. Key in the name of the person or the          |
|                   |                           |       | name of the desk to receive the document for            |
|                   |                           |       | approval in the pop-up window that appears when         |
|                   |                           |       | you enter this action.                                  |
|                   | FRA                       | =     | Route for Approval and Return. This document will       |
|                   |                           |       | be returned to you for approval before it goes to       |
|                   |                           |       | any other approvers.                                    |
|                   | FYI                       | =     | Send a copy of the document to another person or        |
|                   |                           |       | desk not on the document path. Key in the name of       |
|                   |                           |       | the person or name of the desk to receive the           |
|                   |                           |       | information or notification copy.                       |
|                   | HLD                       | =     | Mark the document as <u>HELD</u> by me to take action   |
|                   | REJ                       | =     | <u>Reject</u> this document back to the creator for     |
|                   |                           |       | revision                                                |
|                   | DIS                       | =     | Discard information/notification copy from my           |
|                   |                           |       | INBOX                                                   |
|                   | FYP                       | =     | Forward for processing (Processing Dept ONLY)           |
|                   | SUB                       | =     | Submit the document for approval                        |

# Standard PF Keys

PF Keys are used in Routing & Approval to access additional information. Where ever possible the same assignment has been given to the same PF key, such as PF9 always being the key used for NOTES. Occasionally this has not been possible and a different assignment has been made.

The following list is to help you identify the functionality behind the PF keys that you will see on the many screens in Routing & Approvals.

Many screens have extended information windows assigned to various function keys that are designated at the bottom of each screen and pop-up window. Placing the cursor (using the cursor arrow keys) on a particular line and pressing the extended information function key will display the pop-up window information for the document or item on that line.

Exiting a pop-up window is done by pressing <PF4> to return to the previous window or inquiry screen. If multiple windows have been opened pressing <PF3> will return you directly to the screen where you started.

From within many of the pop-up windows an additional set of extended function keys may appear to offer further inquiry on the document or item.

# **Extended Function Keys**

Audit

Produces document audit information inquiry.

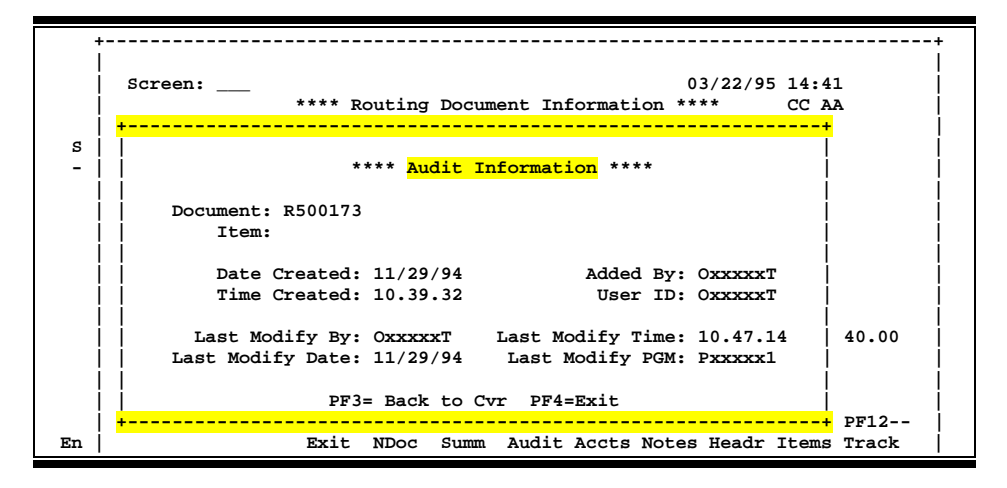

Left

Some window are made up of several adjacent panels. These will be designated by the word **Panel: ##** appearing in the window. Pressing this key scrolls the panel to the left.

NamesDisplays the names of the desk assignees in a pop-up window when<br/>the cursor is in the "current" or "previous" range. 'S' in the status<br/>field indicates that the assignee is a substitute.

| 937 Desk   | s by Office  |          |               |       | 11     | /17/03 | 16:05<br>CC 02                                                                                                  |
|------------|--------------|----------|---------------|-------|--------|--------|----------------------------------------------------------------------------------------------------|
| Screen:    | Office: PUR  | CHASING  | Desk:         |       |        |        |                                                                                                    |
| S Des      | +            |          |               |       |        | +      | F                                                                                                    |
|            |              |          |               |       |        |        |                                                                                                    |
| _ ADMIN    | DESK: ADMIN  |          |               |       |        |        |                                                                                                    |
| _ ADMIN    |              |          |               |       |        |        |                                                                                                    |
| _ ADMIN    | UIN          | STATUS   | NAME          |       |        |        |                                                                                                    |
| _ ADMIN    |              |          |               |       |        |        |                                                                                                    |
| _ ADMIN    | 4uuuuuuu6    |          | JANSON, JANIC | EJ    |        |        |                                                                                                    |
| _ ADMIN    | 4uuuuuuu5    | S        | GOLDMAN, GINN | Y G   |        |        |                                                                                                    |
| _ ADMIN    | 4uuuuuuu4    | S        | LINDSEY, LAUR | AL    |        |        |                                                                                                    |
| _ ADMIN    |              |          |               |       |        |        |                                                                                                    |
| _ ADMIN    |              |          |               |       |        |        |                                                                                                    |
| _ ADMIN    |              |          |               |       |        |        |                                                                                                    |
| _ APPRO    |              |          |               |       |        |        |                                                                                                    |
| _ CENTR    | *** END OF   | LIST - 3 | WORKERS FOUND |       |        |        |                                                                                                    |
| _ COMP-    |              |          |               |       | PF4 to | Quit   |                                                                                                    |
| _ COMP-    |              |          |               |       |        |        |                                                                                                    |
| ·          | +            |          |               |       |        |        | F Contraction of the second second second second second second second second second second second second second |
| Enter-PF1- | PF2PF3PF     | 4PF5-    | PF6PF7P       | F8PF9 | -PF10P | F11PH  | 712                                                                                                    |
| Hmen       | u Help EHelp |          | Names         |       |        |        |                                                                                                    |

NDoc:

#### Next Document

Exit current Cover Sheet pop-up window and displays cover sheet for the **Next Document** selected. If none exist, will return to the Inbox screen.

Notes:Displays any notes attached to the document header. Use the<br/>Position at Line: field to start the text at a particular line. The Page<br/>(F/B/E): field scrolls Forward, and Backwards through the text, or<br/>End to exit the window. PF8 can be used to view the notes on the<br/>next item, while PF7 will display the notes on the previous item.

| R500104 0 | .0 Position at line:       |
|-----------|----------------------------|
| Line      | ******** Note Text ******* |
|           |                            |
|           |                            |
|           |                            |
|           |                            |
|           |                            |

Right

Some windows are made up of several adjacent panels. These will be designated by the word **Panel: ##** appearing in the window. Pressing this key scrolls the panel to the right.

## Appendix – Valid Field Values (cont'd)

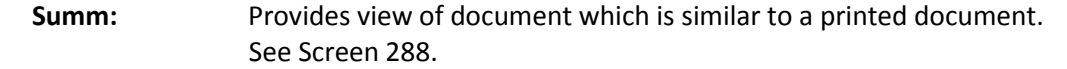

| ****************************** | Ocument Summary ************************************ |
|--------------------------------|------------------------------------------------------|
| R500173                        | Number of Desc Lines: 5 Page: 1_ Of 2                |
| VENDOR:                        | ++                                                   |
|                                | DOC: R500173                                         |
|                                | USER REF: 455019-5001                                |
|                                | ++                                                   |
| INVOICE TO:                    | SHIP TO:                                             |
| FISCAL DEPT.                   | CHEMISTRY DEPARTMENT                                 |
| COKE BLDG. RM. 104             | COLLEGE STATION TX 77843                             |
| COLLEGE STATION TX 77843       |                                                      |
|                                | DE4-Errit DE7-Dal DE8-Ermd                           |

#### Track

Displays a document tracking window identifying all types of action that have gone against this document. From within this window you may track any of the related documents by placing the cursor on any of the windows lines and press <PF12> again.

| + +   | Screen.  | 03/22/95 11.58                                     |
|-------|----------|----------------------------------------------------|
|       | bereen.  |                                                    |
|       |          | **** Routing Document Information **** CC AA       |
| +-    | ACtio -  | *                                                  |
| 1 1   |          | 0007 End of valid data reached                     |
|       | Doc ID   | R R500174 Document Tracking                        |
| i i   | Doc Summ |                                                    |
| i i   | Released | Class Document Item Action Date Time               |
| i i   |          | · · · · · · ·                                      |
| i i   |          | TO CREATE 11/29/94 10:41                           |
| 1 1   | Pequiait | TO CLOSED 11/29/94 10:46                           |
| 1 1   | Contact  | IC CLOBED II/2//94 IO:40                           |
| 1 1   | Dent Nem | From                                               |
| !!    | Dept Nam | From                                               |
|       | Doc Tota | From                                               |
|       |          | From                                               |
| 1 1   |          | From                                               |
| i i   |          | PF3= Back to Cvr PF4=Exit PF12=Track               |
| i i   | -        | +                                                  |
| 1 - L |          | Exit NDog Summ Audit Aggts Notes Headr Items Track |
| - I   |          | Exit Moot build Addit Acts Notes headi items ilaci |

K:\FA\DOC\WRKNPRCS\ROUTING\RoutingNFcurr.docx Last Revised: 2/21/2011 4:57 PM